# Mozart – szybki start

( )

# <u>Wstęp.</u>

# Co to jest Mozart ?

Mozart, to program wspomagający Zarządzanie Produkcją . Został napisany przez zespół mający wieloletnie doświadczenie we wdrażaniu i pisaniu takiego oprogramowania. Doświadczenie i nowoczesna technologia (Microsoft .NET) pozwoliły stworzyć elastyczny produkt, dający się szybko dostosować do specyfiki konkretnej firmy produkcyjnej.

Głównym kierunkiem obecnych i przyszłych prac nad Mozartem jest uczynienie go jak najbardziej elastycznym, dostosowanym do samodzielnego dopasowywania przez użytkownika środowiska zarządzania produkcją. Będzie to możliwe zarówno poprzez parametryzacje wielu funkcji, jak i dostosowaniem go do współpracy z własnymi, specjalistycznymi modułami użytkowników czy firm trzecich.

# Wymagania sprzętowe.

- system operacyjny na końcówkach : Windows 98 lub nowszy (zalecany Windows XP)
- zainstalowany Microsoft .NET FrameWork 2.0
- Microsoft SQL Serwer ( może być w wersji MSDE)
- komputery : od 256 MB RAM (zalecane 512), procesor > 1GHz

# Instalacja systemu magazynowego.

Instalujemy System Magazynowy :

Aby można było zapoznać się z działaniem Mozarta należy wpisać trochę danych do systemu magazynowego :

- założyć niezbędne magazyny
- pewną ilość produktów i surowce niezbędne do ich wykonania oraz przyjąć je na magazyny
- zakładamy również kartoteki firm : odbiorców i dostawców

- Przy pierwszym uruchomieniu musi być w eNovej użytkownik "Administrator", a w Subiekcie GT "Szef" – tu dodatkowo wymagana jest aktywowana Sfera dla Subiekta GT

# Instalujemy Mozarta.

- Instalujemy z płytki Systemu Magazynowego Microsoft .NET FrameWork 2.0 (np. katalog WSPOLNE/DotNet na CD InsERTu)

- Instalację inicjujemy poprzez uruchomienie programu Setup.exe znajdującego się na płytce instalacyjnej Mozarta. Należy postępować zgodnie z podpowiedziami instalatora.

<u>UWAGI –</u> zalecenia dotyczące czynności instalacyjnych i nie tylko :

- 1. Po instalacji SGT robimy upgrade z pliku Ulepsz 1.07 z płyty instalacyjnej Mozarta, a następnie robimy dearchiwizację z katalogu SGT\_Mivico z płyty Mozarta.
- 2. Do katalogu w którym zainstalowany został Mozart (np. C:\Program Files\MozartGT) kopiujemy katalog Konfigi z płyty.
- 3. Po uruchomieniu programu zakładamy Punkty Monitorowania : Program / Systemowe /

... - musi być punkt zaopatrzenia, jeden zwykły (produkcyjny - bez zaznaczonych "czeków"), wysyłka niekonieczna. Produktom przyporządkowywać zwykłe PM.

- 4. Otwieramy okno Zlecenia (Toolbar) i dodajemy zlecenie (dowolne "na szybko"). Zamykamy okno i ponownie otwieramy. Jeżeli klikniemy "prawą myszą" w nagłówek, to pojawi się na menu podręcznym pozycja "Pokaż / ukryj kolumny" - wybieramy, przesuwamy trochę w dół, aby nie przesłaniała kolumn i przeciągamy na listę tego okna te kolumny z grida, które są nam niepotrzebne (zwłaszcza "Cechy - są to pola własne SGT) lub wybieramy coś z tej listy i umieszczamy wśród nagłówków. Dopasować szerokość i kolejność kolumn do osobistych preferencji
- 5. Nie usuwać Punktów Monitorowania i nie usuwać z SGT towarów zdefiniowanych w Mozarcie jako produkty.

# Pierwsze uruchomienie programu.

| <i>I</i> 11 = .               |
|-------------------------------|
|                               |
| Mozart                        |
| Wybor bazy danych     Wybierz |
| ◆ Nowa MozartTest Ok          |
| OPROGRAMOWANIE DLA FIRM       |

Rys.3 Ekran logowania

Po uruchomieniu aplikacji pojawia się okno logowania (rys.3), na którym wybieramy bazę na której chcemy pracować albo zaznaczając **Nowa** i wpisując nazwę (np. MozartTest) możemy utworzyć nową bazę, na której chcemy pracować, po kliknięciu **OK.** pojawi się okno programu Magazynowego, gdzie w przypadku **Nowej** bazy wybierzemy, źródło (bazę) z której

chcielibyśmy korzystać, a następnie logujemy się do systemu Magazynowego. W przypadku pierwszego uruchomienia pojawi się ekran (Rys.4)na którym podajemy licencję i kod aktywacyjny w przypadku Dema wystarczy klikać OK nie wpisując kodu aktywacyjnego (program uruchomi się z ograniczoną funkcjonalnością).

| Licencj      | ja programu                                    |
|--------------|------------------------------------------------|
| - Program :  | Mozart                                         |
| - Właściciel | Hicencji :                                     |
| Nazwa :      | Tedmar                                         |
| Nip :        | 5220061638                                     |
| - Licencja : | :                                              |
| Numer lice   | tencji : 15636-70490-13849-13718-45950         |
| Numer ak     | ktywacji :                                     |
| System w     | wstępnie aktywny do 2006-07-02 Wpisz aktywacje |
|              | Ok                                             |
| Wpisz n      | numer aktywacyjny                              |
| - Numer akt  | tywacyjny Aktywuj                              |
|              | Wyjdź                                          |

Rys.4 Licencja programu

# (Baza danych Mozarta)

Podczas pierwszego uruchomienia program wyświetli informacje o błędzie logowania do bazy, a po "OK", zapyta nas po chwili o lokalizację jego (Mozarta) bazy danych – obraz stosownego ekranu znajduje się na rys.60., z tą różnicą, że tu okienko "Edycja parametrów bazy SQL" pojawi się na tle pulpitu – Mozart nie jest jeszcze uruchomiony.

Otwieramy listę dostępnych serwerów, wybieramy właściwy i podajemy login i hasło – wszystko tak samo, jak dla Systemu Magazynowego.

# (Baza danych Systemu Magazynowego)

Następnie zostaniemy poproszeni o wybranie bazy Systemu Magazynowego, z którą ma współpracować Mozart – obraz stosownego ekranu znajduje się na rys.65, z tą różnicą, że tu okienko "Edycja parametrów bazy SQL" pojawi się na tle pulpitu – Mozart nie jest jeszcze uruchomiony.

# (Rejestracja programu)

Podczas pierwszego – i następnych, jeżeli nie wpiszemy odpowiedniego kodu – uruchomienia pojawi się również ekran umożliwiający wpisanie kodu rejestracyjnego programu (rys.) wraz z informacją o czasie działania programu w "trybie próbnym" - po tej dacie program przestanie działać.

# Rozpoczynamy pracę z Mozartem.

# (Logowanie)

Następnym ekranem, który pojawia się także podczas normalnej pracy zarejestrowanego programu, jest ekran logowania do programu magazynowego. Przyjęto zasadę, że Mozart "przejmuje" użytkowników zarejestrowanych w programie magazynowym, z którym współpracuje.

Po wybraniu użytkownika i wpisaniu jego hasła, pojawia się ekran główny programu (rys.20)

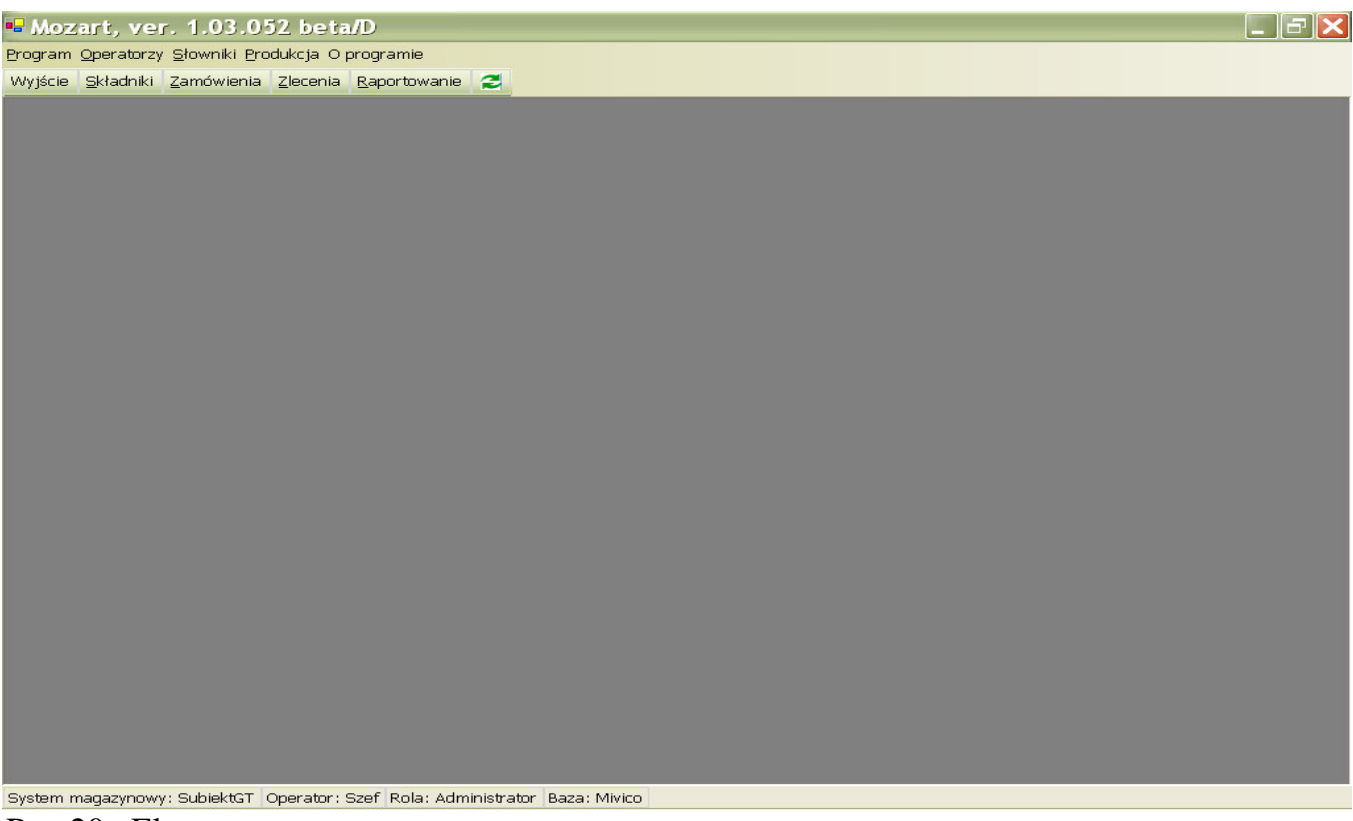

Rys.20. Ekran startowy programu.

# (Ekran zleceń produkcyjnych – skok w czasie ;)

Zatrzymajmy się chwilę na widoku, który pokazuje się po naciśnięciu przycisku "Zlecenia" na toolbarze ekranu głównego. Na rys.30. pokazany jest widok ekranu, do którego doprowadzą nas opisane na następnych stronach kroki. W tej chwili jednak przeniesiemy się na chwilę w przyszłość i popatrzmy na cel, do którego zmierzamy, aby owe kroki stały się dla nas bardziej zrozumiałe.

| Mozart, ver. 1.0          | 7.010/D Beta           | - [Zlecenia]         |                  |                  |             |        |          |          |         |      |          |                      | _ 8 ×         |
|---------------------------|------------------------|----------------------|------------------|------------------|-------------|--------|----------|----------|---------|------|----------|----------------------|---------------|
| 🖳 Program Opera           | atorzy <u>S</u> łownii | ki <u>P</u> rodukcja | O programie      |                  |             |        |          |          |         |      |          |                      | _ & ×         |
| Wyjście <u>S</u> kładniki | Zamówienia             | Zlecenia Ra          | portowanie       |                  |             |        |          |          |         |      |          |                      |               |
|                           | _                      |                      |                  |                  |             |        |          |          |         |      |          |                      |               |
| Przeciągnij tu kolum      | ny, po których         | chcesz grupow        | Jać.             |                  |             |        |          |          |         |      |          |                      |               |
| Mumer                     | KodPro T               | TloscP T             | Tlogg T          | Odbior T         | Onie 🔽      | 7 -    | v -      |          | 9 -     | H T  |          |                      |               |
| Nuller                    | KOUFIO                 | IIUSCF               | 11030            |                  | opis        | 4      |          | 0        | ~       | w    |          |                      |               |
| B /06 /0661               |                        | 46.0000              | 46,0000          | DDINA DEN        | an at li ah | 11/1 2 |          | -        | 00      |      |          |                      |               |
| P/06/0661                 |                        | 40,0000              | 46,0000          | IFVCZENNO        | spocingn    | W()2   |          | 00       | 00      | 71   |          |                      |               |
| P/06/0659                 |                        | 1 0000               | 1 0000           | D H HALA         |             | W()2   | 00       | 00       |         | 11   |          |                      |               |
| P/06/0658                 | 2                      | 1 0000               | 1,0000           | POLSKA FIL       |             | W()7   | 100      | 00       |         | 11   |          |                      |               |
| P/06/0657                 |                        | 1,0000               | 1,0000           | LANG ROVE        | 2           | W()2   | MOL      | M02      | 00      | 11   |          |                      |               |
| P/06/0656                 |                        | 2,0000               | 2,0000           | INTKAT           |             | W()A   | 01       | 02       | 00      | 11   |          |                      |               |
| P/06/0655                 |                        | 1,0000               | 1,0000           | INTKAT           |             | M()    | 01       | 02       | 00      | 11   |          |                      |               |
| P/06/0654                 |                        | 3.0000               | 3,0000           | IINTKAT          |             | MO     | 01       |          | 00      | 11   |          |                      |               |
| P/06/0653                 |                        | 1.0000               | 1.0000           | CUKIERNIA        | 2           | WIZ    | W01      | W02      | 00      | 11   |          |                      |               |
| P/06/0652                 |                        | 1,0000               | 1,0000           | GILLETTE         | Moj opis    | W()Z   | W01      | W02Z     | 00      | )(   |          |                      |               |
| P/06/0651                 |                        | 1,0000               | 1,0000           | BRAUN AGR        | j/₩         | W()Z   | W01Z     | 02       | 00      | )(   |          |                      |               |
| P/06/0307                 |                        | 8,0000               | 8,0000           | NOVOTEL          |             | W()Z   | WO1Z     | 02       | 00      | )(   |          |                      |               |
| P/06/0064                 |                        | 3,0000               | 3,0000           | MAGAZYN          | S           | W()Z   | W02Z     | W01Z     | WOOZ    | W) ( |          |                      |               |
| P/06/0045                 |                        | 5,0000               | 5,0000           | EUREX SP.        |             | W()Z   | W01Z     | W02Z     | WOOZ    | W) ( |          |                      |               |
| P/06/0027                 |                        | 2,0000               | 2,0000           | MAGAZYN          |             | W()Z   | W02Z     | W01Z     | WOOZ    | W) ( |          |                      |               |
|                           |                        |                      |                  |                  |             |        |          |          |         |      |          |                      |               |
|                           |                        |                      |                  |                  |             |        |          |          |         |      |          |                      |               |
|                           |                        |                      |                  |                  |             |        |          |          |         |      |          |                      |               |
|                           |                        |                      |                  |                  |             |        |          |          |         |      |          |                      |               |
|                           |                        |                      |                  |                  |             |        |          |          |         |      |          |                      |               |
|                           |                        |                      |                  |                  |             |        |          |          |         |      |          |                      |               |
|                           |                        |                      |                  |                  |             |        |          |          |         |      |          |                      |               |
|                           |                        |                      |                  |                  |             |        |          |          |         |      |          |                      |               |
|                           |                        |                      |                  |                  |             |        |          |          |         |      |          |                      |               |
|                           |                        |                      |                  |                  |             |        |          |          |         |      |          |                      |               |
| J                         |                        |                      |                  |                  |             |        |          |          |         |      |          |                      |               |
| sortowanie                |                        |                      |                  |                  |             |        |          |          |         |      |          | 🗌 Zlecenia zakończon | e abc 🦻       |
|                           |                        |                      |                  |                  |             |        |          |          |         |      |          |                      |               |
|                           |                        |                      |                  |                  | -           |        |          |          |         |      |          |                      |               |
| ⊙Główne OV                | /szystkie              | Dodaj                | Popraw           | Usuń             | Kopiuj      | i      | 2        | <u>à</u> | Materia | ty 🔤 |          |                      | Wyjdź         |
|                           |                        |                      |                  |                  |             |        | 2662     |          |         | 10   |          |                      |               |
| System magazynowy:        | SubiektGT Of           | perator: Szef        | Rola: Administr  | ator   Baza: Teo | lmar        |        |          |          |         |      |          |                      |               |
| 🐉 Start 📃 📕 Windo         | ows Task Manag         | ger Mozai            | rt, ver. 1.07.01 | 🗀 dokume         | ntacja      | W      | ) mozart | _szs_we  | r_05    | 💾 My | Pictures | 🍀 IrfanView          | 🔜 < 📕 🔂 13:24 |
| Rys.30. E                 | kran zl                | eceń p               | rodukc           | yjnych.          |             |        |          |          |         |      |          |                      |               |

Głównym ekranem, z którym pracują osoby korzystające z Mozarta. – centrum dyspozycyjnym – jest właśnie ten ekran. Łączy on funkcje klasycznej listy zleceń z pewnego rodzaju tablicą wskaźników, gdzie jednym rzutem oka widać stan realizacji i zagrożenia.

Należy od razu zauważyć, że <u>sami projektujemy</u> to (kolumny), <u>co będzie widoczne na tym</u> <u>ekranie</u> – opis jak modyfikować znajduje się poniżej (str. 7).

Pojedyncza linia tabeli zawiera podstawowe informacje zbierane o zleceniu (nie wszystkie muszą być widoczne w tabeli) – są to kolumny od "Numer" do "Symbol" na rys.30. - wersja demo nie umożliwia projektowania tych kolumn. Jest też lista podzleceń realizowanych np. na różnych stanowiskach, wydziałach itp. : kolumny od "Zakup" do "WYS", nazywane przez nas punktami monitorowania (PM) – czyli te miejsca, działy, ... , które są wg nas krytyczne i które powinniśmy obserwować - ich ilość i zachowanie jest definiowana przez użytkownika.

Przykładowo, na rys.30. Mamy następujące punkty monitorowania : "Zakup" (dz. Zakupów surowców), stanowiska pracy : "SC-1", "ST-L", "ST-B", "ST-D1", "ST-D2", "SM-1", "SM-2" oraz dział wysyłki : "WYS".

W kolumnach PM są umieszczane podzlecenia związane z realizacją zlecenia klienta (również główne, "produkujące" końcowy produkt – ich sposób zachowania zależy od definicji, jaką przydzielimy temu PM.

Wszystkie kolumny można – klikając w nagłówki kolumn - sortować (rosnąco, malejąco), można sortować również wg wielu kolumn równocześnie (z SHIFT). Tabela posiada możliwość grupowania, filtrowania, szukania przyrostowego – szczegółowe informacje znajdują się w dalszej części instrukcji.

Na ekranie znajduję się także "**check**" **Zlecenia zakończone,** który umożliwia ukrycie (domyślnie) bądź wyświetlanie zakończonych zleceń.

Przyjęta w przedstawionym widoku (rys.30) konwencja pozwala oznaczać stan zaawansowania prac w (PM) poprzez dodawanie do numeru podzlecenia litery "W" z lewej strony, jeżeli zostało ono wydane do realizacji oraz "Z", jeżeli zostało zakończone – dodatkowo każda z tych faz ma swój kolor, na jaki zmienia się tło komórki (definiowany przez użytkownika). Podzlecenia "nie ruszone" mają tło "białe" - inny jest kolor dla zleceń rozpoczętych, a inny dla zakończonych. Dzięki temu stan zlecenia i punktów zagrożonych jest widoczny natychmiastowo, bez żmudnego przeglądania setek nic nie mówiących liczb. Nie są to jedyne możliwe w programie widoki zleceń.

Dzięki takiej konstrukcji i dużym możliwościom zarządzania danymi pozwala ona (tabela zleceń), z jednej strony, skupić się określonej osobie na interesującym ją aspekcie produkcji (zarząd, odpowiedzialni za wysyłkę, kierownicy produkcji, działy kontaktujące się z odbiorcami) z jednoczesnym wglądem na prace innych działów mogących wpłynąć na te zadania np. aktualny stan realizacji zleceń i wynikającymi z tego ewentualnymi zagrożeniami. Pozwala to reagować na problemy z odpowiednim wyprzedzeniem.

# (Modyfikacja układu kolumn)

Aby zmodyfikować ekran tabele zleceń (dodać, bądź usunąć kolumnę) należy kliknąć PPM na którymś z nagłówków tabeli.

| yjście        | n <u>O</u> peratorzy <u>S</u>   | łowniki <u>P</u> ro  | dukcja Op          | programie  |             |             |       |       |       |      |       | -    |
|---------------|---------------------------------|----------------------|--------------------|------------|-------------|-------------|-------|-------|-------|------|-------|------|
|               | <u>S</u> kładniki <u>Z</u> amóv | vienia <u>Z</u> lece | enia <u>R</u> apor | towanie    |             |             |       |       |       |      |       |      |
| eciągnij tu k | olumny, po których chcesz gr    | upować.              |                    |            |             |             |       |       |       |      |       |      |
| Numer         | Nazwa                           | Ilosc                | Opis               | Odbiorca   | DataPrzwiec | Data wysyłk | Zakup | Szafk | Front | Mont | Wysył | KI   |
|               |                                 |                      |                    | Harmonogra | amowanie 🕨  |             |       |       |       |      |       |      |
| 06/0004       | Front-1                         | 1,0000               |                    | Kolumny    | •           | 2006.05.25  | ()    |       | 00    |      | )(    | kl   |
| 06/0001       | Kuchnia-1                       | 10,0000              |                    | Rolanny    |             | 2006.05.13  | W()Z  | WO1Z  | W03Z  | 00   | )(    | kl   |
| 06/0003       | Kuchnia-1                       | 10,0000              |                    | Dodaj      |             | 2006.05.13  | 0     | 01    | 03    | 00   | )(    | kl   |
| 06/0002       | Kuchnia-1                       | 20,0000              |                    | Popraw     |             | 2006.05.04  | W()Z  | 01    | 03    | 00   | )(    | kl   |
| 16/0009       | Szafka-1                        | 20,0000              |                    | - Opiaw    | 00000 05 10 | 2006.06.03  | 0     | 00    |       |      |       | k1   |
| 16/0005       | Kuchnia-1                       | 30,0000              |                    | EFAMIX     | 2006-05-10  | 2006.06.03  | W()2  | 01    | 03    | 00   |       | k1   |
| 10/0008       | Front-1                         | 30,0000              |                    | FEARTY     | 2006-05-10  | 2006.06.03  | 0     | 01    | 00    |      | 11    | RT N |
| 16/0006       | Kuchnia-1                       | 35,0000              |                    | EFAMIX     | 2006-05-10  | 2006.06.03  | W()Z  | 01    | 03    | 00   | 11    | RI   |
|               |                                 |                      |                    |            |             |             |       |       |       |      |       |      |
|               |                                 |                      |                    |            |             |             |       |       |       |      |       |      |

#### Rys.31.Menu podręczny nagłówków tabeli zleceń

#### Na ekranie pojawiło się okno wyboru.

| 🏧 Mozar          | t, ver. 1.0        | 07.002          | /D Be    | ta -  | [Žlec    | enia         | ]     |       |       |       |        |           |          |        |         |         |       |      |                    | _ & × |
|------------------|--------------------|-----------------|----------|-------|----------|--------------|-------|-------|-------|-------|--------|-----------|----------|--------|---------|---------|-------|------|--------------------|-------|
| 🖳 <u>P</u> rogra | m <u>O</u> perat   | orzy <u>S</u> ł | owniki   | Pro   | dukcj    | ja O         | prog  | gram  | nie   |       |        |           |          |        |         |         |       |      |                    | _ & × |
| Wyjście          | Składniki          | Zamów           | ienia    | Zlece | enia     | <u>R</u> apo | ortow | anie  |       |       |        |           |          |        |         |         |       |      |                    |       |
|                  |                    | 20 W            |          |       |          |              |       |       | _     |       |        |           |          |        |         |         |       |      |                    |       |
| Przeciągnij tu   | kolumny, po który  | ch choesz gru   | pować.   |       |          |              |       |       |       |       |        |           |          |        |         |         |       |      |                    |       |
| Numer            | Nazı               | wa              | Ilos     | sc .  |          | Opis         |       | س     |       |       |        |           |          | wysyłk | Zakup   | Szafk   | Front | Mont | Wysył              | KL    |
|                  |                    | -               |          |       |          |              | _     |       | armo  | nogi  | amo    | wann      |          | _      |         |         |       |      |                    |       |
| P/06/0004        | Front              | t-1             | 1,00     | 00    |          |              | _     | K     | əlumr | ıy    |        |           |          | Pok    | aż/Uk   | aryj ko | lumn  | у –  | )(                 | k1    |
| P/06/0001        | Kuchn              | ia-l            | 10,00    | 00    |          |              |       | D     | odai  |       |        |           |          | Pros   | sta eo  | lvcia   |       | -    | 10                 | k1    |
| P/06/0002        | Kuchn              | ia-1            | 20,00    | 00    |          |              |       |       |       | _     |        |           | T        | .05.04 | W()Z    | 01      | 03    | 00   | $\dot{\mathbf{x}}$ | kl    |
| M/06/0009        | Szafk              | a-1             | 20,00    | 00    |          |              |       | PC    | ppraw | v .   |        |           |          | .06.03 | 0       | 00      |       |      | )(                 | kl    |
| P/06/0005        | Kuchn              | ia-1            | 30,00    | 00    |          |              |       | EFA   | MIX   |       | 2006-0 | 05-10     | 2006     | .06.03 | W()Z    | 01      | 03    | 00   | )(                 | k1    |
| M/06/0008        | Front              | t-1             | 30,00    | 00    |          |              |       |       |       |       | 2006-0 | 05-10     | 2006     | .06.03 | ()      |         | 00    |      | )(                 | kl    |
| P/06/0006        | Kuchni             | ia-1            | 35,00    | 00    |          |              |       | EFA   | MIX   |       | 2006-0 | 5-10      | 2006     | .06.03 | W()Z    | 01      | 03    | 00   | )(                 | kl    |
| M/06/0007        | Szafk              | a-1             | 40,00    | 00    |          |              |       |       |       |       | 2006-0 | 05-10     | 2006     | .06.03 | ()      | 00      |       |      | )(                 | kl    |
|                  |                    |                 |          |       |          |              |       |       |       |       |        |           |          |        |         |         |       |      | -                  |       |
|                  | ~                  |                 |          |       |          |              |       |       | 1     |       |        |           |          |        |         |         |       |      |                    |       |
| O Główne         | <b>O</b> Wszystkie | Dodaj           | <u>P</u> | opraw | <u>U</u> | şuń          | Kc    | piuj  | 2     |       | Dop    | oisz pod: | zlecenie | Mat    | eriały: |         |       |      |                    | Wyjdź |
| System n         | nagazynow          | y: Subie        | ektGT    | Oper  | rator:   | Szef         | Rol   | a: Ad | dmini | istra | tor B  | aza:      | Kuc      | hnie   |         |         |       |      |                    |       |

Rys.31-a.

# Po wybraniu "Pokaż/Ukryj kolumny" pojawi się nowe okienko, w którym znajduję się listy możliwych do dodania kolumn.

| FILLING        | Operators S                     | Jowniki Dr          | odukcia u        |           | nia        |              |           |           |         |         |          |                          |    |
|----------------|---------------------------------|---------------------|------------------|-----------|------------|--------------|-----------|-----------|---------|---------|----------|--------------------------|----|
| /jście S       | <u>6</u> kładniki <u>Z</u> amów | wienia <u>Z</u> lec | enia <u>R</u> ap | ortowanie |            |              |           |           |         |         |          |                          | -  |
| zeciągnij tu k | olumny, po których chcesz g     | rupować.            |                  |           |            |              | ļ         | Pokaż/Uk  | ryj kol | umny    | ×        | 1                        |    |
| Numer          | Nazwa                           | Ilosc               | Opi              | s Ko      | satyNadzwy | czajne?danos | ana wys.  | Columns B | ands    |         |          | lysył                    | KI |
|                |                                 |                     |                  |           |            |              |           | Karta     | Limit   | owa.Tyj | p 🔺      |                          |    |
| /06/0004       | Front-1                         | 1,0000              |                  | RE2       | ZERWACJA   | 2006-05-01   | 2006.05.  | KodPr     | odukt   | u.Nazwa | а        | )(                       | kl |
| P/06/0001      | Kuchnia-1                       | 10,0000             |                  | CEI       | FAMA       | 2006-04-19   | 2006.05.  | KodPr     | oduk tu | ı.Symbo | 1        | $\dot{\mathbf{D}}$       | kl |
| 2/06/0003      | Kuchnia-1                       | 10,0000             | 32               | CEI       | FAMA       | 2006-04-19   | 2006.05.  | KosztyNa  | dzwycz  | zajnePl | anow     | )(                       | kl |
| P/06/0002      | Kuchnia-1                       | 20,0000             |                  | CEI       | 7AMA       | 2006-04-24   | 2006.05.  | KosztyNa  | dzwycz  | zajneRz | eczy     | )(                       | kl |
| 1/06/0009      | Szafka-1                        | 20,0000             |                  |           |            | 2006-05-10   | 2006.06.  | <u>.</u>  | Nr      |         |          | $\mathbf{b}(\mathbf{c})$ | kl |
| P/06/0005      | Kuchnia-1                       | 30,0000             |                  | EFA       | MIX        | 2006-05-10   | 2006.06.  | Nume      | erZamo  | wienia  | <b>`</b> | )(                       | kl |
| M/06/0008      | Front-1                         | 30,0000             | 82               |           |            | 2006-05-10   | 2006.06.0 | 3 ()      |         | 00      | 0 8      | )(                       | kl |
| P/06/0006      | Kuchnia-1                       | 35,0000             |                  | EFA       | MIX        | 2006-05-10   | 2006.06.0 | 3 W()Z    | 01      | 03      | 00       | )(                       | kl |
| 1/06/0007      | Szafka-l                        | 40,0000             |                  |           |            | 2006-05-10   | 2006.06.0 | 3 ()      | 00      |         |          | 11                       | k1 |
|                |                                 |                     |                  |           |            |              |           |           |         |         |          |                          |    |
|                |                                 |                     |                  |           |            |              |           |           |         |         |          |                          |    |
|                |                                 |                     |                  |           |            |              |           |           |         |         |          |                          |    |
| rtowanie Ilosc | [+]                             |                     |                  |           |            |              |           |           |         |         |          | abe                      | c  |

By dodać nową kolumnę klikamy i przytrzymujemy na wybranej nazwie (w prezentowanym przypadku jest to kolumna Koszty Nadzwyczajne Planowane) i przenosimy na wybrane miejsce, po puszczeniu przycisku pojawi się wybrana kolumna. Proszę pamiętać iż zamiast kolumny można dodać wiersz, który będzie dodatkowo wyświetlany przy każdym zleceniu (przykład na następnym rysunku).

| Mozari                  | t, ver. 1.07.002                        | 2/D Be               | ta - [Zle | cenia]      |               |             |          | Poka   | ż/Ukr            | yj kolu | mny      | ×     |        | _ 8   |
|-------------------------|-----------------------------------------|----------------------|-----------|-------------|---------------|-------------|----------|--------|------------------|---------|----------|-------|--------|-------|
| Program                 | n Operatorzy S                          | Słownik              | i Produko | ia O prog   | ramie         |             |          | Colum  | nns   Ba         | nas     |          |       |        | _ 8 > |
|                         |                                         | -                    |           | -           |               |             |          | - K    | (artal<br>ZodPro | almito  | Wa.lyp   | _     |        |       |
| Nyjšcie S               | <u>S</u> kładniki <u>Z</u> amó          | wienia               | Zlecenia  | Raportowa   | anie          |             |          | K      | odPro            | duktu.  | Symbol   |       |        |       |
|                         |                                         |                      |           |             |               |             |          | Kosz   | tyNad            | zwycza  | jneRze   | czy   |        |       |
| Przeciągnij tu k        | olumny, po których chcesz g             | rupować.             |           |             |               |             |          |        | _                | Nr      |          |       |        |       |
| Numor                   | Nogro                                   | TIO                  | 22        | Omia        | Odbiorgo      | DotoDravioa | Doto my  |        | Numer            | Zamow   | ienia    |       | Umarth | 17 I  |
| Numer                   | Nazwa                                   | 110                  | 50        | VoeztwN     | adzuguczajneP | anowane     | Data wy: | Prod   | uktG1            | owny.N  | lazwaWa: | ria 🔻 | WYSY1  | LP.   |
|                         |                                         |                      |           | KOSZ CYM    | auzwyczajner. | anowane     |          |        |                  |         |          |       | -      | 12    |
|                         |                                         |                      |           |             | 8             |             | 5.<br>1  |        | -                |         | 120      |       |        |       |
| P/06/0001               | Kuchnia-l                               | 10.0                 | 000       |             | CEFAMA        | 2006-04-19  | 2006-05  | 13 1   | 10.7             | M017    | M037     | 00    | 17     | k1    |
|                         | Automite 1                              |                      |           |             | 0.000000      | 2000-04-15  |          | . 10 0 | (14              | w012    | 0052     | 00    | 174    | лı    |
| P/06/0002               | Kuchnia-1                               | 20.0                 | 000       |             | CEFAMA        | 2006-04-24  | 2006.05  | .04 🚺  | I()Z             | 01      | 03       | 00    | 11     | kl    |
|                         |                                         |                      |           |             | 0,000000      |             |          |        |                  |         |          |       |        |       |
| P/06/0003               | Kuchnia-1                               | 10,0                 | 000       |             | CEFAMA        | 2006-04-19  | 2006.05  | .13    | ()               | 01      | 03       | 00    | )(     | kl    |
|                         | 50:<br>54                               |                      |           |             | 0,000000      |             |          |        |                  |         |          |       |        |       |
| P/06/0004               | Front-1                                 | 1,00                 | 00        |             | REZERWACJA    | 2006-05-01  | 2006.05  | .25    | ()               |         | 00       |       | )(     | kl    |
|                         |                                         |                      |           |             | 0,000000      |             |          |        |                  |         |          |       |        |       |
| P/06/0005               | Kuchnia-1                               | 30,0                 | 000       |             | EFAMIX        | 2006-05-10  | 2006.06  | .03 🚺  | I()Z             | 01      | 03       | 00    | )(     | kl    |
|                         |                                         |                      |           |             | 0,000000      |             |          |        |                  |         | 1        |       |        |       |
| P/06/0006               | Kuchnia-1                               | 35,0                 | 000       |             | EFAMIX        | 2006-05-10  | 2006.06  | .03 🚺  | I()Z             | 01      | 03       | 00    | )(     | kl    |
| W 107 10007             | ( f )                                   | 40.0                 | 200       |             | 0,000000      | 2006 05 10  | 2005.05  | 00     |                  | 00      |          | 8     |        | 1-1   |
| 11/06/0007              | JZALKA-1                                | 40,0                 |           |             | 0 000000      | 2006-03-10  | 2006.06  | .03    | 0                | 00      |          |       | 1.11   | KI    |
| M/06/0008               | Front-1                                 | 30.0                 | 000       |             | 0,000000      | 2006-05-10  | 2006-06  | .03    | 0                |         | 00       | r     | 11     | kl    |
|                         | 120110 2                                | 0070                 |           |             | 0.000000      | 1000 00 10  | 1000.00  |        | 17               |         | 00       |       | 1 / 1  |       |
| M/06/0009               | Szafka-1                                | 20,0                 | 000       |             |               | 2006-05-10  | 2006.06  | .03    | ()               | 00      |          | 8     | )(     | kl    |
|                         | 81<br>81                                |                      | 201       |             | 0,000000      |             |          |        |                  |         |          |       |        |       |
|                         |                                         |                      |           |             |               |             |          |        |                  |         |          |       |        | 1     |
| rtowanie Kosz<br>Główne | tyNadzwyczajnePlanowane OWszystkie Doda | [+]<br>nj   <u>P</u> | opraw !   | Jsuń Kop    | iuj 🛛 🔁 🛛 [   | Dopisz pod  | zlecenie | Mater  | riały            |         |          |       | ab     |       |
| ystem m                 | agazynowy: Sub                          | iektGT               | Operator  | : Szef Rola | : Administr   | ator Baza:  | Kuchni   | ie     |                  |         |          |       |        |       |

Rys.32-a.Modyfikowanie tabeli

By usunąć kolumnę ("wiersz") należy uruchomić okienko Pokaż/Ukryj kolumny (PPM, na nagłówku tabeli, kolumny, pokaż/ukryj kolumny) kliknąć LPM i przytrzymać nagłówek, który chcemy usunąć i przenieść nad okienko Pokaż/Ukryj kolumny.

Można także modyfikować kolejność kolumn, wystarczy kliknąć LPM i przytrzymać na wybranym nagłówku i przesunąć go na nowe miejsce.

Możliwa jest także modyfikacja właściwości czcionki zarówno nagłówków jak i zleceń. By to uczynić klikamy LPM na wybranej kolumnie i wybieramy kolumny, prosta edycja.

Mozart, ver. 1.07.002/D Beta - [Zlecenia]

🖷 Program Operatorzy Słowniki Produkcja Oprogramie

Wyjście <u>S</u>kładniki <u>Z</u>amówienia <u>Z</u>lecenia <u>R</u>aportowanie

| Przeciągnij tu ko | olumny, po którycł | n chcesz grupow | ać.     |                   |                   |                   |             |         |       |       |      |       |              |
|-------------------|--------------------|-----------------|---------|-------------------|-------------------|-------------------|-------------|---------|-------|-------|------|-------|--------------|
| Numer             | Nazwa              | 1               | Ilosc   | Opis              | Odbiorca          | DataPrzyjec       | Data wysyłk | Zakup   | Szafk | Front | Mont | Wysył | KL           |
|                   |                    |                 |         | 📕 Edvcia u        | stawień k         | olumny            |             |         |       |       |      |       |              |
|                   |                    |                 | 10,0000 | in Layoja a       | Samen             | Channy            |             | W()Z    | W01Z  | W03Z  | 00   | )(    | kl           |
| /06/0002          | Kuchnis            | i-1             | 20,0000 | Ustawienia nagłów | wka               |                   |             | W()Z    | 01    | 03    | 00   | ) (   | kl           |
| /06/0003          | Kuchnia            | -1              | 10,0000 | Tutuk pagkówka:   | Opis              |                   |             | 0       | 01    | 03    | 00   | )(    | kl           |
| /06/0004          | Front-             | 1               | 1,0000  |                   |                   |                   |             | ()      |       | 00    |      | )(    | kl           |
| /06/0005          | Kuchnia            | i-1             | 30,0000 | Edytuj czcionkę   | [Font: Name=Cou   | rier New, Size=9, | Edytuj      | W()Z    | 01    | 03    | 00   | )(    | kl           |
| /06/0006          | Kuchnis            | -1              | 35,0000 | nagrowika.        | Units=3, GdiChars | iet=1,<br>alse1   |             | W()Z    | 01    | 03    | 00   | )(    | kl           |
| /06/0007          | Szafka             | -1              | 40,0000 |                   | Gaivencali ont-r  | aisel             |             | ()      | 00    |       |      | )(    | kl           |
| 1/06/0008         | Front-             | 1               | 30,0000 | Kolor nagłówka:   | Black             | •                 |             | 0       |       | 00    |      | )(    | kl           |
| 1/06/0009         | Szafka             | -1              | 20,0000 |                   | ,                 |                   |             | ()      | 00    |       |      | )(    | kl           |
|                   |                    |                 |         |                   |                   |                   |             |         |       |       |      |       |              |
| towanie Koszl     | tyNadzwyczajnePl   | anowane [+]     | Popraw  | lisuá Kos         |                   | Dopicz pod        | zlecenie Ma | teriały |       |       |      | abc   |              |
| diomic .          | • Histystille      | <u></u>         |         |                   |                   | g                 |             | contary |       |       |      |       | <u>m</u> 7,0 |

W oknie, które się pojawiło (Edycja ustawień kolumny) może zmienić tytuł nagłówka kolor czcionki, a także wejść do okno modyfikacji czcionki (po kliknięciu LPM w przycisk Edytuj).

# (Harmonogramowanie – co to jest i jak się z tego korzysta)

Harmonogramowanie to funkcja programu służąca do graficznego przedstawienia (przy pomocy diagramu Ganta) i zarządzania czasem produkcyjnym maszyn. By skorzystać z tej funkcji należy najpierw stworzyć "słowniki" (na temat słowników na stronie ...), a dokładnie "słownik maszyn" i "słownik operacji". Następnym krokiem jest dodanie maszyny do produktu (opisane przy okazji tworzenia produktu). Harmonogramowania można używać tylko do zleceń zbilansowanych.

Żeby utworzyć harmonogram należy kliknąć PPM w wierszu wybranego zlecenia (proszę pamiętać iż kliknięcie w kolumnie działów wywoła inne funkcje). I wybrać harmonogramowanie, wyświetl.

\_ 8 ×

| 🏧 Mozart          | , ver. 1.07.003                | - [Zlecenia          | 3]                   |               |             |             |       |       |       |      |       | _ & × |
|-------------------|--------------------------------|----------------------|----------------------|---------------|-------------|-------------|-------|-------|-------|------|-------|-------|
| 🖳 <u>P</u> rogran | n <u>O</u> peratorzy <u>S</u>  | łowniki <u>P</u> roc | dukcja Oprog         | gramie        |             |             |       |       |       |      |       | - 8 × |
| Wyjście S         | <u>składniki</u> <u>Z</u> amów | vienia <u>Z</u> lece | nia <u>R</u> aportow | anie          |             |             |       |       |       |      |       |       |
| Przeciągnij tu ko | olumny, po których chcesz gru  | upować.              |                      |               |             |             |       |       |       |      |       |       |
| Numer             | Nazwa                          | Ilosc                | Opis                 | Odbiorca      | DataPrzyjec | Data wysyłk | Zakup | Szafk | Front | Mont | Wysył | KL    |
|                   |                                |                      |                      |               |             |             |       |       |       |      |       |       |
| P/06/0001         | Front-1                        | 50,0000              |                      | CEFAMA        | 2006-05-12  | 2006.06.05  | 0     |       | 00    |      | )(    | kl    |
| P/06/0002         | Szafka-1                       | 50,0000              |                      | CEFAMA        | 2006-05-12  | 2006.06.05  | 0     | 00    | -     | 100  |       | kl    |
| P/06/0003         | Kuchnia-1                      | 40,0000              |                      | larmonograr   | nowanie 🕨   | Myświ       | etl   |       |       | 00   |       | R1    |
| M/06/0002         | Front-1                        | 30                   |                      | lannonogran   |             |             |       |       |       |      | 11    | kl    |
|                   |                                |                      | L                    | Jodaj         |             | Usun r      | armo  | nogra | amy   |      |       |       |
|                   |                                |                      | F                    | opraw         |             |             |       |       |       |      |       |       |
|                   |                                |                      |                      |               |             | -           |       |       |       |      |       |       |
|                   |                                |                      |                      |               |             |             |       |       |       |      |       |       |
|                   |                                |                      |                      |               |             |             |       |       |       |      |       |       |
|                   |                                |                      |                      |               |             |             |       |       |       |      |       |       |
|                   |                                |                      |                      |               |             |             |       |       |       |      |       |       |
|                   |                                |                      |                      |               |             |             |       |       |       |      |       |       |
|                   |                                |                      |                      |               |             |             |       |       |       |      |       |       |
|                   |                                |                      |                      |               |             |             |       |       |       |      |       |       |
|                   |                                |                      |                      |               |             |             |       |       |       |      |       |       |
|                   |                                |                      |                      |               |             |             |       |       |       |      |       |       |
|                   |                                |                      |                      |               |             |             |       |       |       |      |       |       |
|                   |                                |                      |                      |               |             |             |       |       |       |      |       |       |
|                   |                                |                      |                      |               |             |             |       |       |       |      |       |       |
|                   |                                |                      |                      |               |             |             |       |       |       |      |       |       |
|                   |                                |                      |                      |               |             |             |       |       |       |      |       |       |
|                   |                                |                      |                      |               |             |             |       |       |       |      |       |       |
|                   |                                |                      |                      |               |             |             |       |       |       |      |       |       |
| 1                 |                                |                      |                      |               |             |             |       |       |       |      | 1     | 1     |
| sortowanie        |                                |                      |                      |               |             |             |       |       |       |      | abo   | 🦻     |
| ⊙Główne (         | O Wszystkie Dodaj              | Popraw               | Usuń Ko              | opiuj 😂 🖸     | Materiały   |             |       |       |       |      |       | Wyjdź |
|                   |                                |                      |                      |               |             |             |       |       |       |      |       |       |
| System ma         | agazynowy: Subi                | ektGT Opera          | ator: Szef Rola      | a: Administra | ator Baza:  | Kuchnie     |       |       |       |      |       |       |
|                   |                                |                      |                      |               |             |             |       |       |       |      |       |       |

#### Rys.33.Harmonogramowanie

Pojawiło się nowe okno "Podgląd Harmonogramu"

| Mozart, 🛚            | ver. 1.07.003 - [Zlecenia]                           |                                                | _ & ×         |
|----------------------|------------------------------------------------------|------------------------------------------------|---------------|
| 🖳 <u>P</u> rogram    | Operatorzy Słowniki Produkcja                        | a Oprogramie                                   | _ & ×         |
| Wviście Sk           | adniki Zamówienia Zlecenia R                         | Raportowanie                                   |               |
| ,,, =                | _  _  -                                              | - 1                                            |               |
| Przeciągnij tu kolum | 🔜 Podglad harmonogramu                               |                                                |               |
| Numer                | Maszyna S1                                           |                                                |               |
| P/06/0001            | Ecose. 00.00.00(10                                   |                                                |               |
| P/06/0002            | Maszyna S2<br>ętość: 00:00:00(10                     |                                                |               |
| M/06/0001            | Maszyna F1                                           |                                                |               |
| M/06/0002            | ętość: 00:00:00(10                                   |                                                |               |
|                      | Maszyna M1                                           |                                                |               |
|                      | ętosc: 00:00:00(10                                   |                                                |               |
|                      |                                                      |                                                |               |
|                      | Terminy zadań                                        |                                                |               |
|                      |                                                      |                                                |               |
|                      | Początki zadań 5-12 00:00:                           | • <b>00</b>                                    |               |
|                      |                                                      |                                                |               |
|                      |                                                      |                                                |               |
|                      |                                                      |                                                |               |
|                      | Tryb szeregowania: uzupełnianie, Czas: 2006-05-12 05 | 5:40:00                                        |               |
|                      | 2006-05-12 00:00                                     | Filtr Opcje Przelicz harmonogram Zapisz zmiany | Anuluj zmiany |
|                      |                                                      |                                                |               |
| sortowanie           |                                                      |                                                | abc 👂         |
|                      |                                                      |                                                |               |
| ⊙ Główne O V         | /szystkie Dodaj Popraw Usu                           | uń Kopiuj 🔁 🔯 Materiały                        | Wyjdź         |
| System mag           | azynowy: SubjektGT Operator: 9                       | Szef Rola: Administrator Baza: Kuchnie         |               |
|                      |                                                      |                                                |               |
| Kys.33.El            | kran narmonogramu – ek                               | kran giowny                                    |               |

Okno składa się z trzech części dwóch paneli i belki z przyciskami. Na panelu z lewej wyświetlane są od góry **maszyny** używane w zleceniu, następnie **terminy zlecenia**, które pokazują miejsce rozpoczęcia się zlecenia i pokazujące miejsce zakończenia zlecenia. Na

panelu prawym będą wyświetlane informacje na temat wykorzystania konkretnych maszyn. Na belce patrząc od lewej mam dostęp do kalendarza (jeśli rozwiniemy), na którym można ustawić od którego dnia chcemy śledzić zlecenie (domyślnie jest to data rozpoczęcia zlecenia). Następnym przyciskiem jest Filtr, po kliknięciu LPM na nim pojawi nam się okno Filtr,

| Wyświetlane maszyny                                                                            | Wyświetlane zadania |
|------------------------------------------------------------------------------------------------|---------------------|
| <ul> <li>✓ Maszyna 1</li> <li>✓ Maszyna 2</li> <li>✓ Maszyna 3</li> <li>✓ Maszyna 4</li> </ul> | ☑ Zadanie 3         |
| Wszystkie Żadne                                                                                | Wszystkie Żadne     |
| Zaznacz na diagramie ukryte operacje                                                           | Zapisz Anuluj       |

Rys.33-a. Harmonogram – menu filtr

W którym możemy wybrać dla których maszyn i zleceń chcemy oglądać na diagramie.

Kolejnym przyciskiem jest przycisk **Opcje**, po kliknięciu LPM na nim pojawi nam się okno **Opcje**,

| 🔡 Opcje                                                                                                    | ×                                                                                                    |
|----------------------------------------------------------------------------------------------------|----------------------------------------------------------------------------------------------------|
| Poprzednie szeregowanie<br>Cachowaj<br>Zastąp<br>Spróbuj zachować<br>Liczba iteracji<br>Maksymalna możliwa<br>Ustalona ilość<br>Zapisz Anuluj | Siatka         Rysuj linie pionowe         Rysuj linie poziome         Zaznacz terminy zadań         Szerokość piksla [hh:mm:ss]         00:01:00         Gęstość siatki poziomej         360         Wysokość wiersza         Odstępy         Odstęp pionowy         1         Odstęp pionowy |

Rys.33-b. Harmonogram - menu opcje

Możemy tu ustawić jak program ma reagować przy ponownym "przeliczaniu harmonogramu", czy program ma wykonywać ustaloną **liczbę iteracji** (dla ustawienia domyślnego, czyli **maksymalna możliwa** program wykonuje po kolei 20 zaimplementowanych algorytmów szeregowania dla uzyskania optymalnego wyniku, w przypadku **ustalonej ilości** użytkownik sam może wybrać ile ma być powtórzeń, przy czym jeżeli wybierze mniej niż 20 to program skorzysta z części algorytmów, a jeżeli więcej niż 20 to program wykona 20 algorytmów, a potem będzie wykonywał "mutację" losowo wybranych algorytmów). Możemy także wpływać na ustawienia siatki diagramu oraz odstępy między poszczególnymi obiektami. Przy wyświetlaniu korzystam z założenia iż szerokość pola w którym wyświetlany jest diagram podawany jest w pikselach, parametrem odpowiadającym za to jest **gęstość siatki poziomej**,

natomiast parametr **szerokość piksla** określa jakiej wartości czasu odpowiada jeden piksel (np. by uzyskać widok pokazujących co się będzie działo w ciągu 48h ustawiamy **szerokość piksla**=6min, a **gęstość siatki poziomej**=480, bo jeżeli 1 piksel=6min to 10pikseli=60min=1h co pomnożone przez 48h daje nam 480pikseli jako szerokość całego ekranu).

Kliknięcie LPM w przycisk "Przelicz Harmonogram" spowoduje uruchomienie algorytmu i wyświetlenie proponowanego wykorzystania czasu maszyn.

Przycisk "Zapisz zmiany" służy do zapisywania zmodyfikowanego harmonogramu (po zapisaniu automatycznie zamyka okno "Podgląd Harmonogramu"), a przycisk "Anuluj zmiany" zamyka okno nie zapisując wniesionych zmian.

By narysować diagram klikamy LPM w przycisk "Przelicz Harmonogram" i otrzymujemy ekran ja poniżej (dla każdego zlecenia będzie on wyglądał trochę inaczej)

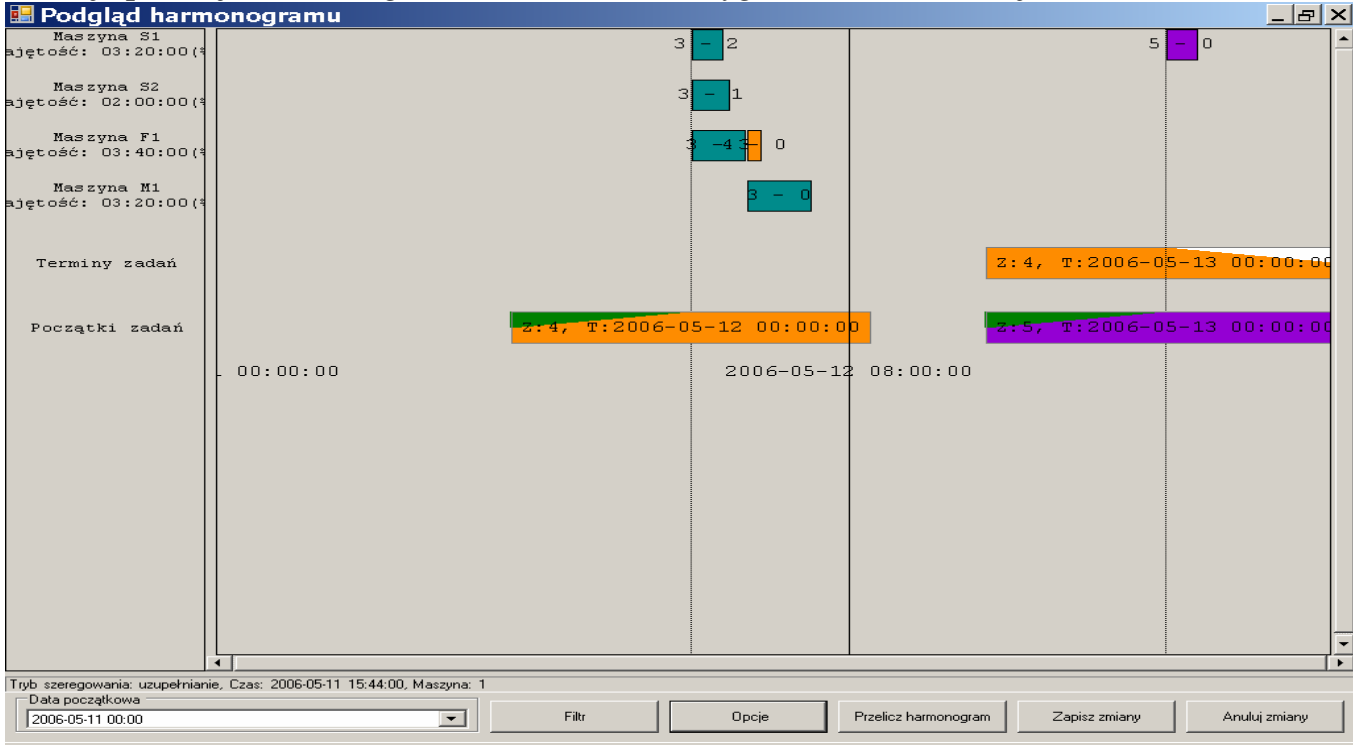

Rys.34.Harmonogram - diagram Ganta

Na tym ekranie widać harmonogram dla trzech zleceń ( różne kolory, dla różnych zleceń ). Oprócz prostokątów wizualizujących poszczególne zadania , widoczne na ekranie są dwie **pionowe-przerywane linie, pierwsza** z lewej biegnąca przy lewych krańcach prostokątów obrazujących zlecenie nr. 3 ( **pierwsza liczba** przy prostokącie zadania oznacza nr. zlecenia którego dotyczy ), **liczba po myślniku** oznacza nr. **operacji** (będący **numerem podzlecenia**, która będzie wykonywana )[ *np. pierwszy prostokąt oznaczony 3-2 dotyczy zlecenia P/06/0003 i podzlecenia nr. 02* ] to linia rozpoczęcia zlecenia (w tym przypadku obydwa zlecenia rozpoczynają się o tej samej porze). **Linia druga** (**przerywana**) przebiegająca przez środek prostokąta wizualizującego termin zakończenia zadania (**pomarańczowy prostokąt w wierszu Terminy zadań**) pokazuje termin, w którym zlecenie musi się zakończyć.

Na prawym panelu pojawiły się nam prostokąty przedstawiające czynności wykonywane na maszynach. Klikając na którymś z zadań (prostokątów) PPM otwieramy pole wyboru

| 🖶 Podgląd harm                                    | onogramu                                                          |                                    |               |
|---------------------------------------------------|-------------------------------------------------------------------|------------------------------------|---------------|
| Maszyna S1<br>ętość: 00:00:00(10                  | 3 Status                                                          |                                    | <b>_</b>      |
| Maszyna S2<br>ętość: 00:00:00(10                  | Info o zleceniu                                                   |                                    |               |
| Maszyna F1<br>ętość: 00:00:00(10                  | 3 - 3                                                             |                                    |               |
| Maszyna M1<br>ętość: 00:00:00(10                  | 3 - 0                                                             |                                    |               |
| Terminy zadań                                     |                                                                   |                                    |               |
| Początki zadań                                    | 5-12 00:00:00                                                     |                                    |               |
|                                                   | 2006-05 2006-05                                                   | -12 06:00:00                       | 2006-05-1     |
|                                                   | ۱<br>۱                                                            |                                    |               |
| Tryb szeregowania: uzupełniani<br>Data początkowa | e, Czas: 2006-05-12 00:40:00, Maszyna: 1, Wybrana operacja: 3 - 2 |                                    |               |
| 2006-05-12 00:00                                  | Filtr Opcje                                                       | Przelicz harmonogram Zapisz zmiany | Anuluj zmiany |

<u>Rys.34-a.Harmonogram – diagram Ganta – menu podręczne (pod PPM)</u>

| Status       Operacja       Zadanie       Długość       01:40:00       Dopuszczalne maszyny:       1 | Na którym możemy wybrać czy chcemy obejrzeć<br>" <b>Status</b> " zlecenia<br>na którym wyświetlana jest ilość zadań, operacji i<br>długość ich trwania na wybranej maszynie. Możliwe<br>jest także ustawienie <b>szeregowania</b> (sposobu<br>dozwolonej modyfikacji zlecenia na diagramie). |
|----------------------------------------------------------------------------------------------------|----------------------------------------------------------------------------------------------------|
| Rodzaj operacji Nie do ruszenia 💌                                                                    | Zwykła                                                                                                    |
| Początek operacji 2006-05-1                                                                          | Nie do ruszenia                                                                                                    |
| Wybrana maszyna 1                                                                                    | Pauza                                                                                                    |
| Zapisz Anuluj                                                                                        | Zaszeregowana od końc                                                                                                    |

<u>Rys.34-b.Harmonogram – status</u>

- Nie do ruszenia oznacza zablokowanie (automatycznej, ręczna jest dalej możliwa) możliwości modyfikacji
- Pauza oznacza iż maszyna z jakiś powodów jest nieczynna (remont, urlop obsługi itp.)
- Zaszeregowana od końca oznacza iż możliwa jest modyfikacja, a program próbuje umieścić zadanie jak najpóźniej

W przypadku wybrania "Info o zleceniu" pojawi się okno "Zlecenie produkcyjne nr: "

| 🛃 Zlecenie p           | rodukcyjne numer : 2           |         | 🔡 Zlecenie produkcyjne numer : 2   |         |
|------------------------|--------------------------------|---------|------------------------------------|---------|
| Informacje Dokumenty   | 1                              |         | Informacje Dokumenty               |         |
| Info o zleceniu        |                                |         | Lista dokumentów :                 |         |
| Pełny numer :          | P/06/0003/02                   |         | Typ Numer Ilość War                | tość 🔄  |
| Nazwa produktu :       | Szafka-2                       |         |                                    |         |
| Data rozpoczęcia :     | 0001-01-01                     |         |                                    |         |
| Data zakończenia :     | 0001-01-01                     |         |                                    |         |
| Stan zlecenia :        |                                |         |                                    |         |
| Postęp                 |                                |         |                                    |         |
| llość zamówiona :      | 100,000000                     |         |                                    |         |
| llość wykonana :       | 0,0000                         |         |                                    |         |
| llość braków :         | 0,0000                         |         |                                    |         |
| Przydzielony pracownik |                                |         |                                    |         |
| Kod :                  | Brak przydzielonego pracownika |         |                                    |         |
| Imię :                 | Brak przydzielonego pracownika |         |                                    |         |
| Nazwisko :             | Brak przydzielonego pracownika |         |                                    |         |
|                        |                                | Zamknij |                                    | Zamknij |
| vs.34-c. inf           | o o zleceniu – informaci       | e       | Rys.34-d. info o zleceniu - dokume | nty     |

W oknie tym są dwie zakładki **Informacje** i **Dokumenty** znajdują się informację na temat dokumentów analogiczne jak w oknie **Podgląd zlecenia** (opisanym na str. przy okazji omawiania okna **Podgląd zlecenia**).

# (Co to są słowniki – menu "Słowniki")

| Mozart, ver. 1.07.003                                                         | _ & × |
|-------------------------------------------------------------------------------|-------|
| Program Operatorzy Słowniki Produkcja O programie                             |       |
| Wyjście <u>S</u> kładniki <u>Z</u> a Grupy <u>Produktów</u> portowanie        |       |
| <u>Grupy cenowe</u>                                                           |       |
| Składniki                                                                     |       |
| Maszyny                                                                       |       |
|                                                                               |       |
|                                                                               |       |
|                                                                               |       |
|                                                                               |       |
|                                                                               |       |
|                                                                               |       |
|                                                                               |       |
|                                                                               |       |
|                                                                               |       |
|                                                                               |       |
|                                                                               |       |
|                                                                               |       |
|                                                                               |       |
|                                                                               |       |
|                                                                               |       |
|                                                                               |       |
|                                                                               |       |
|                                                                               |       |
|                                                                               |       |
| System magazynowy: SublektGT Operator: Szef Rola: Administrator Baza: Kuchnie |       |
| Kvs35. Menu "Słownik"                                                         |       |

Menu słowniki znajduje się na głównej belce programu:

**Słowniki** w Mozarcie to wewnętrzny zbiór opisów wykorzystywanych przez program, nie są one importowane z systemu magazynowego (wyjątki to **Pracownicy**, którzy są importowani z systemu magazynowego oraz **Składniki**, które są omówione na str.!!! (jest to skrót do menu **Składniki**)). Pozostałe z pozycji w menu możemy podzielić na dwie grupy:

#### Grupa pierwsza

- Grupy produktów (Rys.35-a)
- **Grupy cenowe** (Rys.35-b)

Słowniki te są opcjonalne i mogą być tworzone jeżeli zaistnieje taka potrzeba. Służą one jako dodatkowa informacja na temat produktu.

| 🖻 Grupy cenowe    |         | Grupy produktów         |
|-------------------|---------|-------------------------|
| Symbol 💌 Opis     | -       | Symbol 💌 Nazwa          |
|                   |         |                         |
|                   |         |                         |
|                   |         |                         |
|                   |         |                         |
|                   |         |                         |
|                   |         |                         |
|                   |         |                         |
|                   |         |                         |
|                   |         |                         |
|                   |         |                         |
| Podat Dogram Houé | word4   | Podsi Doersu Heuń Wuiłć |
|                   | <u></u> |                         |

Rys.35-a.Grupy cenowe

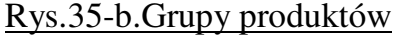

Okna tych słowników posiadają standardowe przyciski służące do dodawania, poprawiania i usuwania wprowadzanych informacji.

#### Grupa druga

- Maszyny
- Operacje

Utworzenie tych słowników jest konieczne jeżeli planowane jest używanie harmonogramowania (str.8) są to słowniki zawierające informację na temat urządzeń (maszyny) używanych w procesie produkcyjnym oraz czynnościach (operacji), które będą w ramach tego procesu wykonywane.

| Słownik maszyn                                                                                                    | W tym oknie (Słownik maszyn Rys.(36))                                                                                                    |  |  |  |
|----------------------------------------------------------------------------------------------------|----------------------------------------------------------------------------------------------------|--|--|--|
| Symbol         Nazwa         Opis           S1         S1           S2         S2           F1         F1           M1         M1 | widać wprowadzone słownika maszyny<br>wykorzystywane w produkcji ( <b>maszyny</b> te<br>są następnie wykorzystywane w opisie<br><b>składnika</b> na <i>str.32</i> ). Na ekranie<br>dodawania widocznym poniżej |  |  |  |
|                                                                                                    | Maszyna                                                                                                    |  |  |  |
| Dodaj <u>Popraw Usuń</u> <u>Wyjdź</u>                                                                                             | Symbol:  <br>Nazwa:<br>Opis:<br>Zapisz<br>Wyjdź                                                                                                    |  |  |  |

#### <u>Rys.36</u>

Mamy trzy pola:

- **Symbol** używany do identyfikacji podczas dodawania w opisie składnika (*str.32*) i wykorzystywany jest **diagramie Ganta** (patrz **harmonogramowanie** *str.8*)
- Nazwa nazwa maszyny (dowolna, służąca do opisu zrozumiałego dla użytkowników)
- **Opis –** dowolny tekst

Słownik operacji jest zbudowany analogicznie jak słownik maszyn.

| Słown         | ik operacji    |              |               |
|---------------|----------------|--------------|---------------|
| Symbol        | Nazwa          | V Opis       | ¥             |
| OP1           | Op-1           |              |               |
| OP2           | Op-2           |              |               |
| UP3           | Up-3           |              |               |
|               |                |              |               |
|               |                |              |               |
|               |                |              |               |
|               |                |              |               |
|               |                |              |               |
|               |                |              |               |
|               |                |              |               |
|               |                |              |               |
|               |                |              |               |
|               |                |              |               |
|               |                |              |               |
|               |                |              |               |
|               |                |              |               |
| ,<br>         |                |              |               |
| <u>D</u> odaj | <u>P</u> opraw | <u>U</u> suń | <u>Wyj</u> dź |

Rys.36-a

# (Przygotowanie programu do pracy - menu "Program")

Aby program mógł wykonywać powyższe funkcje, musimy go skonfigurować. W tym celu wchodzimy do menu "Program" - ma ono strukturę jak na rys.40.

| 🖷 Mozart, ver. 42.0         | 01                                                               | . 🗗 🗙 |
|-----------------------------|------------------------------------------------------------------|-------|
| Program Operatorzy Słowniki | ki <u>P</u> rodukcja O programie                                 |       |
| Zmiana operatora hia        | a Szybkie <u>p</u> lanowanie <u>R</u> aportowanie                |       |
| Systemowe                   | <u>SQL</u> Serwer                                                |       |
| Wyjście Ctrl+Q              | <u>P</u> unkty monitorowania                                     |       |
|                             | Konfiguracja                                                     |       |
|                             | Wybór bazy                                                       |       |
| -                           | <u>Kopia bazy</u>                                                |       |
|                             |                                                                  |       |
|                             |                                                                  |       |
|                             |                                                                  |       |
|                             |                                                                  |       |
|                             |                                                                  |       |
|                             |                                                                  |       |
|                             |                                                                  |       |
|                             |                                                                  |       |
|                             |                                                                  |       |
|                             |                                                                  |       |
|                             |                                                                  |       |
|                             |                                                                  |       |
|                             |                                                                  |       |
|                             |                                                                  |       |
|                             |                                                                  |       |
|                             |                                                                  |       |
|                             |                                                                  |       |
|                             |                                                                  |       |
|                             |                                                                  |       |
|                             |                                                                  |       |
|                             |                                                                  |       |
|                             |                                                                  |       |
|                             |                                                                  |       |
| System magazynowy: Soneta   | a eNova Operator: Administrator Rola: Administrator Baza: Test-1 |       |

# (Zmiana operatora)

Pierwszą rzeczą, która możemy tu zrobić, to zmienić aktualnego operatora programu – wybieramy go z listy (wspólnej z Systemem Magazynowym). O konstruowaniu tej listy opowiemy sobie później, przy okazji omawiania menu "Operatorzy".

#### UWAGA.

<u>Obie poniższe opcje są zwykle nieużywane, ponieważ są ustawiane podczas pierwszego</u> <u>uruchomienia programu, niemniej ... istnieje taka mozliwość. Trzeba jednak pamiętać, że</u> <u>jest to możliwe jedynie na początku prac, gdy nie zainicjowaliśmy jeszcze żadnych</u> <u>produktów w Mozarcie. Zrobienie tego po takiej inicjacji doprowadzi do</u> <u>rozsynchronizowania obu baz !</u>

#### (Wskazanie serwera, na którym znajdują się dane Mozarta)

Otwieramy listę dostępnych serwerów, wybieramy właściwy i podajemy login i hasło – wszystko tak samo, jak dla Systemu Magazynowego - rys.60.

#### (Baza danych Systemu Magazynowego)

W oknie "Edycja parametrów bazy SQL" możemy wybrać z listy potrzebna bazę.

| 🖷 Mozart, ver. 42.01                                                                           |  |
|------------------------------------------------------------------------------------------------|--|
| Program Operatorzy Słowniki Produkcja O programie                                              |  |
| Wyjście <u>S</u> kładniki Zlecenia Szybkie <u>p</u> lanowanie <u>R</u> aportowanie             |  |
|                                                                                                |  |
|                                                                                                |  |
| Edycja parametrów SQL                                                                          |  |
|                                                                                                |  |
| Nazwa serwera SQL                                                                              |  |
| Nazwa użytkownika                                                                              |  |
| Hasto                                                                                          |  |
|                                                                                                |  |
| Testuj Zapisz Wyjdź                                                                            |  |
|                                                                                                |  |
|                                                                                                |  |
|                                                                                                |  |
|                                                                                                |  |
|                                                                                                |  |
|                                                                                                |  |
|                                                                                                |  |
|                                                                                                |  |
|                                                                                                |  |
|                                                                                                |  |
|                                                                                                |  |
|                                                                                                |  |
|                                                                                                |  |
|                                                                                                |  |
| System magazynowy: Sopeta eNova - Operator: Administrator - Rola: Administrator - Baza: Test-1 |  |
| Rvs 60 Wskazanie serwera z haza Mozarta                                                        |  |
| itys. ov. woraland ou wora L Uala Withlana.                                                    |  |

| 📲 Mozart, ver. 42.01                                                                       |                        |
|--------------------------------------------------------------------------------------------|------------------------|
| Program Operatorzy Słowniki Produkcja O programie                                          |                        |
| Wyjście <u>S</u> kładniki <u>Z</u> lecenia Szybkie <u>p</u> lanowanie <u>R</u> aportowanie |                        |
|                                                                                            |                        |
| eNova                                                                                      |                        |
| Wybierz bazę : Test-1                                                                      |                        |
| Zapisz Wyjdź                                                                               |                        |
|                                                                                            |                        |
|                                                                                            |                        |
|                                                                                            |                        |
|                                                                                            |                        |
|                                                                                            |                        |
|                                                                                            |                        |
|                                                                                            |                        |
|                                                                                            |                        |
|                                                                                            |                        |
|                                                                                            |                        |
|                                                                                            |                        |
|                                                                                            |                        |
|                                                                                            | 2 PL 🔇 🔊 🗖 🔂 💟 💭 12:31 |
| Rys.65. Wybór bazy danych Systemu Magazynowego.                                            |                        |

#### ( Definicje "Punktów Monitorowania" )

| Nu Sy   | ymbol Na |                            |             |                            |             |          |   |      |
|---------|----------|----------------------------|-------------|----------------------------|-------------|----------|---|------|
| 4 7.1.  |          | 3299d                      | Wzór wydr 😒 | Zakończenie zlecenia 🛛 🔗   | Kolejnosc / | z        | R | W KL |
| I Zaki  | akup Za  | iopatrzenie                | Wzór1       | TylkoRaport                | 1           | <b>N</b> |   |      |
| 2 SC-:  | C-1 Sta  | anowisko cięcia płyt       | Wzór1       | Generowanie_PW_z_potwierdz | 2           | 2        |   |      |
| 9 ST-L  | r-L Wy   | ykonywanie listew          | Wzór1       | Generowanie_PW_z_potwierdz | 3           |          |   |      |
| 3 ST-E  | т-в Wy   | ykonywanie blatów          | Wzór1       | Generowanie_PW_z_potwierdz | 4           | +        |   |      |
| 4 ST-C  | T-D1 Wy  | ykonywanie drzwi z płyty   | Wzór1       | Generowanie_PW_z_potwierdz | 5           | 5        |   |      |
| 5 ST-C  | r-D2 Wy  | ykonywanie drzwi szklanych | Wzór1       | Generowanie_PW_z_potwierdz | e           |          |   |      |
| 6 SM-1  | M-1 Mo   | ontaż wstępny              | Wzór1       | Generowanie_PW_z_potwierdz | 7           | 7        |   |      |
| 7 SM-:  | M-2 Mo   | untaż ostateczny           | Wzór1       | Generowanie_PW_z_potwierdz | ε           |          |   |      |
| 🕴 a wys | WS Wy    | ysyłka                     | Wzór1       |                            |             |          |   | N 🗆  |
|         |          |                            |             |                            |             |          |   |      |

Rys.70. Lista punktów monitorowania.

Po wybraniu z opcji Program / Systemowe / Punkty monitorowania pojawi się nam ekran, jak na rys.70.

Każdy punkt monitorowania jest scharakteryzowany przez następujące parametry-kolumny :

- **Numer** - identyfikator kolumny, nie powinien być zmieniany po utworzeniu pierwszego zlecenia

- Symbol 5-cio znakowy napis, który pojawi się na ekranie zleceń
- Nazwa pełna nazwa punktu monitorowania
- Wzór wydruku wzory wydruków kart montażowych
- Zakończenie zlecenia możliwe akcje przy raportowaniu
- Kolejność kolejność, w jakiej pojawiają się PM na ekranie zleceń
- Z definiuje PM jako odpowiedzialny za Zaopatrzenie
- **R** tymczasowo nieużywany
- W definiuje PM jako odpowiedzialny za Wysyłkę
- KL Karty limitowe

#### ( Edycja "<u>P</u>unktów <u>M</u>onitorowania" )

Na rys.80. widzimy formatkę edycji wybranego punktu monitorowania. Wybrany PM jest odpowiedzialny za Zaopatrzenie, dlatego ma zaznaczone pole wyboru "Punkt zaopatrzenia" - taki punkt musi być i może być tylko jeden. Na rys.90. widać listę możliwych do wyboru wzorców wydruku Karty Montażowej, który odbywa się po przydzieleniu określonego podzlecenia wybranemu pracownikowi.

| Mozart, ver. 1.03.078<br>Program Operatorzy Słowniki Produkcja O programie<br>Wyjście Składniki Zamówienia Zlecenia Raportowanie Z                                                                                                    | _ 0 > |
|----------------------------------------------------------------------------------------------------|-------|
| Punkty menitorowania       Wzór       Wzór       Zakończenia zdocenia zdocenia       Kolejnosc       Z R       K kl         2 Sci-1       Stanowsko cieja płyt       Wzór       Wzór       Generowanie_PW_z_potwierd:       2       1       1       1       1       1       1       1       1       1       1       1       1       1       1       1       1       1       1       1       1       1       1       1       1       1       1       1       1       1       1       1       1       1       1       1       1       1       1       1       1       1       1       1       1       1       1       1       1       1       1       1       1       1       1       1       1       1       1       1       1       1       1       1       1       1       1       1       1       1       1       1       1       1       1       1       1       1       1       1       1       1       1       1       1       1       1       1       1       1       1       1       1       1       1       1       1       1       1 |       |
| Dodaj Popraw Usuń Wyjdź                                                                                                    |       |

Rys.80. Edycja punktu monitorowania.

|   | Punkt | y monitoro | wania                                                                                                    |               |                                    |           |
|---|-------|------------|----------------------------------------------------------------------------------------------------|---------------|------------------------------------|-----------|
|   | Nu    | Symbol     | Nazwa                                                                                                    | 🛛 Wzór wydr 💌 | Zakończenie zlecenia 🛛 😪 Kolejnosc | Z R W KL  |
| Þ |       |            | Zaopatrzenie                                                                                                    | Wzór1         |                                    | i 💇 🗖 🗖 🗖 |
|   | 2     | SC-1       | Stanowisko cięcia płyt                                                                                                    | Wzór1         | Generowanie_PW_z_potwierdz         | 2 🗆 🗖 🗖   |
|   | 9     | ST-L       | Wykonywanie listew                                                                                                    | Wzór1         | Generowanie_PW_z_potwierdz         | 3 🗖 🗖 🗖 🗖 |
|   | 3     | ST-B       | Wykonywanie blatów                                                                                                    | Wzór1         | Generowanie_PW_z_potwierdz         | 4 🗆 🗖 🗖   |
|   | 4     | ST-D1      | Wykonywanie drzwi z płyty                                                                                                    | Wzór1         | Generowanie_PW_z_potwierdz         | 5 🗖 🗖 🗖   |
|   | 5     | ST-D2      | Wykonywanie drzwi szklanych                                                                                                    | Wzór1         | Generowanie_PW_z_potwierdz         | 6 🗖 🗖 🗖   |
|   | 6     | SM-1       | Montaż wstępny                                                                                                    | Wzór1         | Generowanie_PW_z_potwierdz         | 7 🗆 🗖 🗖   |
|   | 7     | SM-2       | Montaż ostateczny                                                                                                    | Wzór1         | Generowanie_PW_z_potwierdz         | 8 🗖 🗖 🗖   |
|   | 8     | WYS        | Wysyłka                                                                                                    | Wzór1         | TylkoRaport                        | 9 🗖 🗖 💇 🗖 |
|   |       |            | Numer :     1       Symbol :     Zakup       Nazwa :     Zaopatrzenie       Wzorzec wydruku:     Wzór1       Zakończenie:     Brak       Wżór1     Wzór2       Punkt zaopatrzenie     Wzór3       Wzór5     Wzór6 | Kolejność     | 1 💽<br>Zapisz<br>Wyjdź             |           |
|   | Dodaj | i Po       | opraw Usuń                                                                                                    |               |                                    | Wyjdź     |

Rys.90 Edycja "Punktów Monitorowania" - wybór typu wydruku.

# ( Edycja "Punktów Monitorowania" - wybór typu zakończenia )

| it, ver.<br>perator:<br>Składniki | 1.03<br>zy Słov<br>i Zami | .078<br>vniki <u>P</u> rodukcj<br>ówienia Zlec | ja O programie                                                                                                    |                                                                                        |                                  |            |
|-----------------------------------|---------------------------|------------------------------------------------|----------------------------------------------------------------------------------------------------|----------------------------------------------------------------------------------------|----------------------------------|------------|
|                                   | Punkt                     | y monitorø                                     | wania                                                                                                    |                                                                                        |                                  |            |
|                                   | Nu                        | Symbol                                         | Nazwa                                                                                                    | 🛛 Wzór wydr 😒                                                                          | Zakończenie zlecenia 🤍 Kolejnosc | 🔺 Z R W KL |
|                                   |                           |                                                | Zaopatrzenie                                                                                                    | Wzór1                                                                                  | TylkoRaport                      |            |
|                                   | 2                         | SC-1                                           | Stanowisko cięcia płyt                                                                                                    | Wzór1                                                                                  | Generowanie_PW_z_potwierdz       | 2 🗖 🗖 🗖    |
|                                   | 9                         | ST-L                                           | Wykonywanie listew                                                                                                    | Wzór1                                                                                  | Generowanie_PW_z_potwierdz       | 3 🗖 🗖 🗖    |
|                                   | 3                         | ST-B                                           | Wykonywanie blatów                                                                                                    | Wzór1                                                                                  | Generowanie_PW_z_potwierdz       | 4 🗆 🗖 🗖    |
|                                   | 4                         | ST-D1                                          | Wykonywanie drzwi z płyty                                                                                                    | Wzór1                                                                                  | Generowanie_PW_z_potwierdz       | 5 🖸 🖸 🗖    |
|                                   | 5                         | ST-D2                                          | Wykonywanie drzwi szklanych                                                                                                    | Wzór1                                                                                  | Generowanie_PW_z_potwierdz       | 6 🗖 🗖 🗖    |
|                                   | 6                         | SM-1                                           | Montaż wstępny                                                                                                    | Wzór1                                                                                  | Generowanie_PW_z_potwierdz       | 7 🗖 🗖 🗖    |
|                                   | 7                         | SM-2                                           | Montaż ostateczny                                                                                                    | Wzór1                                                                                  | Generowanie_PW_z_potwierdz       | 8 🗖 🗖 🗖    |
|                                   | 8                         | WYS                                            | Wysyłka                                                                                                    | Wzór1                                                                                  | TylkoRaport                      | 9 🗖 🗖 📝 🗖  |
|                                   |                           |                                                | Numer : 1<br>Symbol : Zakup Nazwa : Zaopatrzenie Wzorzec wydruku: Wzór1 Zakończenie: TylkoRaport Punkt zaopatrz Brak Punkt realizaci Generowanie Generowanie Generowanie Generowanie | Kolejność<br>_PW_ilość_100<br>_PW_z potwierdzeni<br>_RW_ilość_100<br>_RW_z potwierdzen | 1                                |            |
|                                   | Dodaj                     | Po                                             | praw Usuń                                                                                                    |                                                                                        |                                  | Wyjdź      |
|                                   |                           |                                                |                                                                                                    |                                                                                        |                                  |            |

#### Rys.100 Edycja "Punktów Monitorowania" - wybór typu zakończenia.

W trakcie raportowania podzlecenia może być wykonywana – w zależności od definicji PM – pewna akcja. To właśnie definiujemy na rys.100. A oto wykaz tych akcji :

Brak - domyślna wartość tego pola, która powinna być zmieniona na jedną z poniższych – może być pozostawiona dla punktu Zaopatrzenia i Wysyłki, które mają własne, specyficzne akcje

- Tylko Raport - powstaje tylko raport, nie ma żadnych dokumentów magazynowych

- **Generowanie\_PW\_ilość\_100 -** typ raportu generujący dokument PW po wykonananiu zaplanowanej ilości

- **Generowanie\_PW\_z\_potwierdzeniem\_ilości** - typ raportu generujący dokument PW umożliwiający wpisanie ilości wykonanych produktów różną od zaplanowanej, raporty częściowe

- **Generowanie\_RW\_ilość\_100** - Zasadniczo dokument RW na surowce potrzebne do wykonania zlecenia jest generowany podczas przydzielania zlecenia pracownikowi (na poczatku) – bywają jednak sytuacje, gdy wiemy co zostało zużyte dopiero po zakończeniu zlecenia i do tego służy ta opcja. Dodatkowo jest generowany dokument PW po wykonaniu zaplanowanej ilości

Generowanie\_RW\_z\_potwierdzeniem\_ilości - Generowanie RW po zakończeniu zlecenia.
 Dodatkowo jest generowany dokument PW umożliwiający wpisanie ilości wykonanych produktów różną od zaplanowanej, raporty częściowe

#### (Dodanie nowego "Punktu Monitorowania")

Na rys.110. znajduje się formatka gotowa do wpisania nowego punktu monitorowania.

#### (Usuniecie punktu monitorowania)

Na rys.120. widzimy reakcję programu na polecenie usunięcia punktu monitorowania.

| Skłac   | lniki Zamówie  | nia <u>Z</u> lecenia <u>R</u> aporto | wanie 🔁                 | -                 | _                          | _           |          |  |
|---------|----------------|--------------------------------------|-------------------------|-------------------|----------------------------|-------------|----------|--|
| Punk    | ty monitoro    | wania                                |                         |                   |                            |             |          |  |
| Nu      | Symbol         | Nazwa                                | ×                       | Wzór wydr         | Zakończenie zlecenia       | Kolejnosc / | Z R W KL |  |
|         | l Zakup        | Zaopatrzenie                         |                         | Wzór1             | TylkoRaport                | 1           |          |  |
| 2       | 2 SC-1         | Stanowisko cięcia płyt               |                         | Wzór1             | Generowanie_PW_z_potwierdz | 2 2         |          |  |
| 9       | 9 ST-L         | Wykonywanie listew                   |                         | Wzór1             | Generowanie_PW_z_potwierdz | 3           |          |  |
| 3       | B ST-B         | Wykonywanie blatów                   |                         | Wzór1             | Generowanie_PW_z_potwierdz | 4           |          |  |
| 4       | f ST-D1        | Wykonywanie drzwi z                  | Punkt monitorowa        | mia               |                            |             |          |  |
| 5       | 5 ST-D2        | Wykonywanie drzwi s                  | -                       |                   |                            |             |          |  |
| 6       | 5 SM-1         | Montaż wstępny                       | Numer :                 |                   | Kolejność 10 🔛             |             |          |  |
| 7       | 7 SM-2         | Montaż ostateczny                    | Symbol :                |                   |                            |             |          |  |
| 8       | 8 WYS          | Wysyłka                              | Nazwa -                 |                   |                            |             |          |  |
| 6       | 1              |                                      | Attaces a condection    | Tatala area       |                            |             |          |  |
|         |                |                                      | wzorzec wyaruku:        | Brak              |                            |             |          |  |
|         |                |                                      | Zakończenie:            | Brak              |                            |             |          |  |
|         |                |                                      | Punkt zaopatrz          | enia 🔽            | Punkt wysyłki              | Zapisz      |          |  |
|         |                |                                      | Punkt realizacji        | Г                 | Punkt karty limitowej      | Wyidź       |          |  |
|         |                |                                      |                         |                   |                            |             |          |  |
|         |                | 1                                    |                         |                   |                            |             |          |  |
|         |                |                                      |                         |                   |                            |             |          |  |
|         |                |                                      |                         |                   |                            |             |          |  |
|         |                |                                      |                         |                   |                            |             |          |  |
|         |                |                                      |                         |                   |                            |             |          |  |
|         |                |                                      |                         |                   |                            |             |          |  |
|         |                |                                      |                         |                   |                            |             |          |  |
|         |                |                                      | _                       |                   |                            |             |          |  |
| Doda    | aj Po          | opraw Usuń                           |                         |                   |                            |             | Wyjdź    |  |
|         |                |                                      | _                       |                   |                            |             |          |  |
|         |                |                                      |                         |                   |                            |             |          |  |
|         |                |                                      | Anniegalie Delas Admini | chrator Bazar mis | vico1 07                   |             |          |  |
| nagazyı | nowy: Subiekt( | Derator: Librowska                   | Agrieszka Rola: Aurilin | suator baza, min  |                            |             |          |  |

#### Rys.110 Dodanie nowego punktu monitorowania.

|                                                                                                    | SM Mo<br>Program | zart, ve<br>n <u>O</u> perat | er. 1.03.07<br>orzy Słowniki | 18<br>i <u>P</u> rodukcja O programie         |                     |                                  |           |   |    |       |                 |
|----------------------------------------------------------------------------------------------------|------------------|------------------------------|------------------------------|-----------------------------------------------|---------------------|----------------------------------|-----------|---|----|-------|-----------------|
| Pinkty mentarovania         Narya       Worki with Worki       Zákończenia ślecnia       Kolejnost       Z N L         2 Sci.       Stanowsko cięla płyt       Worki       Generowanie, PW z.potwierdi       2 N L       Image: Control of Control of Contr                                                                                | Wyjści           | e <u>S</u> kładr             | niki <u>Z</u> amówie         | enia <u>Z</u> lecenia <u>R</u> aportowanie 🧲  |                     |                                  |           |   |    |       |                 |
| Purkty maniferovania         Nava       Vacin Vydor, Załodać zanie slevania         V zanaji Zakojać zanie slevani       Vacin Vydor, Załodać zanie slevania         V zanaji Zakojać zanie slevani       Vacin Vydor, Vacin Vydor, Vacin                                                 |                  |                              |                              |                                               |                     |                                  |           |   |    |       |                 |
| Nu       Symbol       Naxwa       Wdo'r wydr       Zakańczenie zlecenia       Kolejnosc       / Z R W Ki         1       Zakuju Zaopatrzenie       Wdo'r Wydr       Zakańczenie zlecenia       1 W C       1 W C <t< th=""><th></th><th>Punkt</th><th>y monitoro</th><th>wania</th><th></th><th></th><th></th><th></th><th></th><th></th><th></th></t<>                                                                                                    |                  | Punkt                        | y monitoro                   | wania                                         |                     |                                  |           |   |    |       |                 |
| 1       Zakup       Zapatrzenie       Wórt 1       TykeRaport       1       1       1       1       1       1       1       1       1       1       1       1       1       1       1       1       1       1       1       1       1       1       1       1       1       1       1       1       1       1       1       1       1       1       1       1       1       1       1       1       1       1       1       1       1       1       1       1       1       1       1       1       1       1       1       1       1       1       1       1       1       1       1       1       1       1       1       1       1       1       1       1       1       1       1       1       1       1       1       1       1       1       1       1       1       1       1       1       1       1       1       1       1       1       1       1       1       1       1       1       1       1       1       1       1       1       1       1       1       1       1       1 <t< th=""><th></th><th>Nu</th><th>Symbol</th><th>Nazwa</th><th>Wzór wydr 😒</th><th>Zakończenie zlecenia 🛛 🗸</th><th>Kolejnosc</th><th>1</th><th>ZR</th><th>W KL</th><th></th></t<>                                                                                                    |                  | Nu                           | Symbol                       | Nazwa                                         | Wzór wydr 😒         | Zakończenie zlecenia 🛛 🗸         | Kolejnosc | 1 | ZR | W KL  |                 |
| 2       Sci-1       Stanowsko cjęcia płyt       Wsóri L       Generowanie_PW_z_potwierdz       2        1       1       1       1       1       1       1       1       1       1       1       1       1       1       1       1       1       1       1       1       1       1       1       1       1       1       1       1       1       1       1       1       1       1       1       1       1       1       1       1       1       1       1       1       1       1       1       1       1       1       1       1       1       1       1       1       1       1       1       1       1       1       1       1       1       1       1       1       1       1       1       1       1       1       1       1       1       1       1       1       1       1       1       1       1       1       1       1       1       1       1       1       1       1       1       1       1       1       1       1       1       1       1       1       1       1       1       1                                                                                                    |                  | 1                            | Zakup                        | Zaopatrzenie                                  | Wzór1               | TylkoRaport                      |           | 1 |    |       |                 |
| 9 51-L Wykonywanie listew Wzóri Generowanie_PW_z_potwierdz 3   3 51-B Wykonywanie drzwi zpłyty Wzóri Generowanie_PW_z_potwierdz 4   4 51-D0 Wykonywanie drzwi zpłyty Wzóri Generowanie_PW_z_potwierdz 6   5 51-D0 Wykonywanie drzwi zpłyty Wzóri Generowanie_PW_z_potwierdz 6   6 6 6 6 6   7 51-D2 Wykonywanie drzwi zpłyty Wzóri Generowanie_PW_z_potwierdz 6   6 6 6 6 6 6   7 51-D2 Wykonywanie drzwi zpłyty Wzóri Generowanie_PW_z_potwierdz 7   6 6 6 7 6 7 7   7 51-D2 Montaż wstępny Wzóri Generowanie_PW_z_potwierdz 7   7 51-D2 Montaż ostączmy Wzóri Generowanie_PW_z_potwierdz 7   7 51-D2 Montaż ostączmy Wzóri Generowanie_PW_z_potwierdz 8   7 51-D2 Montaż ostączmy Wzóri Generowanie_PW_z_potwierdz 8   7 51-D2 Montaż ostączmy Wzóri Generowanie_PW_z_potwierdz 8   10 10 10 10 10   0 0 0 10 10                                                                                                    |                  | 2                            | SC-1                         | Stanowisko cięcia płyt                        | Wzór1               | Generowanie_PW_z_potwierdz       |           | 2 |    |       |                 |
| 3 5T-8       Wykonywanie błaćw       Wzór1       Generowanie_PW_z_potwierdz       4         4 5T-01       Wykonywanie dzwi szkłanych       Wzór1       Generowanie_PW_z_potwierdz       5         6 5M-1       Montaż wstępny       Wzór1       Generowanie_PW_z_potwierdz       7       1         6 5M-1       Montaż wstępny       Wzór1       Generowanie_PW_z_potwierdz       7       1       1         7 5M-2       Montaż ostałeczny       Wzór1       Generowanie_PW_z_potwierdz       7       1       1         6 5M-1       Montaż ostałeczny       Wzór1       Generowanie_PW_z_potwierdz       8       1       1       1       1       1       1       1       1       1       1       1       1       1       1       1       1       1       1       1       1       1       1       1       1       1       1       1       1       1       1       1       1       1       1       1       1       1       1       1       1       1       1       1       1       1       1       1       1       1       1       1       1       1       1       1       1       1       1       1                                                                                                    |                  | 9                            | ST-L                         | Wykonywanie listew                            | Wzór1               | Generowanie_PW_z_potwierdz       |           | 3 |    |       |                 |
| 4       57-D1       Wykonywanie drzwi zykty       Wzór1       Generowanie_PW_z_potwierdz       5                  6              1              6              1              6              1              6              6              1              6              6              6              6              6              6              6              6              6              6              6              6              6              6              6              6              6              6              7              5%/-2              Morkaż ostatoczny             Wzór             1              Generowanie_PW_z.potwierdz             8              7              6              7              5%/-2              Morkaż ostatoczny             Wzór             Vyzytka              Wzór             Vyzytka              Vyzytka              Vyzytka              Vyzytka              Vyzytka             Vyzytka             Vyzytka             Vyzytka             Vyzytytka             Vyzytytytytytytytytytytytyt             Vyzytytytytytytytytytytytytytytytytytyty                                                                                                    |                  | 3                            | ST-B                         | Wykonywanie blatów                            | Wzór1               | Generowanie_PW_z_potwierdz       |           | 4 |    |       |                 |
| 5       57-D2       Wykonywanie drzwi szklanych       Wzór1       Generowanie_PW_z_potwierdz       6       Image: Construction of the state of the state of the stat |                  | 4                            | ST-D1                        | Wykonywanie drzwi z płyty                     | Wzór1               | Generowanie_PW_z_potwierdz       |           | 5 |    |       |                 |
| 6 SM-1 Montaż wstępny   7 SM-2   Montaż ostateczny Wzór1   Generowanie PW_z_potwierdz 8     8     Wysyłka     Mozari, ver. 1.03.078     Czy na pewno chcesz usunąć ten wydałał ?     Tak     Nie     Dodaj   Popraw     Usuń     System magazynowy: Sublektof        Mozart, ver. 1.03.078     Wysyłka     Wysyłka     Wysyłka     Wie     System magazynowy: Sublektof        Worth Wrst, ver. 1.03.078     Wysyłka        System magazynowy: Sublektof        Mozart, ver. 1.09.078        Mozart, ver. 1.09.078                                                                                                    |                  | 5                            | ST-D2                        | Wykonywanie drzwi szklanych                   | Wzór1               | Generowanie_PW_z_potwierdz       |           | 6 |    |       |                 |
| 7 SM-2 Montaż ostateczny   Wzśri Generowanie PW_z_potwierdz 8 Czy na pewno chcesz usunąć ten wydziel ? Tak Nie Dodaj Popraw Usuń Wyjdź System magazynowy: SubiektGT Operator: Librowska Agnieszka Rola: Administrator Baza: mivicol_07 System magazynowy: SubiektGT Operator: Librowska Agnieszka Rola: Administrator Baza: mivicol_07 System magazynowy: SubiektGT Operator: Librowska Agnieszka Rola: Administrator Baza: mivicol_07                                                                                                    |                  | 6                            | SM-1                         | Montaż wstępny                                | Wzór1               | Generowanie_PW_z_potwierdz       |           | 7 |    |       |                 |
| Image: System mageazynowy: Subjekt/GT_Operator: Librowska Agnieszka_Rola: Administrator_Baza: mivicol_07                                                                                                    |                  | 7                            | SM-2                         | Montaż ostateczny                             | Wzór1               | Generowanie_PW_z_potwierdz       | •         | 8 |    |       |                 |
| Czy na pewno chcesz usunąć ten wydział?<br>Tak Nie<br>Dodaj Popraw Usuń Wyjdź<br>System magazynowy: SubiektGT Operator: Lubrowska Agnieszka Rola: Administrator Baza: młvico1_07<br>Start Mozart. ver. 1 09.078 Mozart. ver. 1 09.078                                                                                                    |                  | •] a                         | WYS                          | Wysyłka                                       | lozart, ver. 1.0    | 3.078                            |           |   |    |       |                 |
| System magazynowy: SublektGT Operator: Librowska Agnieszka Rola: Administrator Baza: mivico1_07                                                                                                    |                  | Doda;                        | j Pr                         | opraw Usuń                                    | Z Czy na p<br>Tak   | ewno chcesz usunąć ten wydział ? |           |   | ſ  | Wyjdź |                 |
| System magazynowy: SubiektGT Operator: Librowska Agnieszka Rola: Administrator Baza: mivico1_07                                                                                                    |                  |                              |                              |                                               |                     |                                  |           |   |    |       |                 |
| 🕂 Start 🛛 🕲 🔅 😒 🧊 🕅 Mozart, ver. 1.03.078 💱 bez tytułu - Paint 🛛 🛛 🖄 👘 10:53                                                                                                    | System           | magazyn                      | iowy: Subiekt(               | GT Operator: Librowska Agnieszka Rola: Admini | strator Baza: mivio | :01_07                           |           |   |    |       |                 |
|                                                                                                    | <b>9</b> 93      | Start                        | ) 🕑 🥥                        | 🕑 😂 🛛 🚮 Mozart, ver. 1.03.078                 | 🦉 bez tytułu - Pa   | int                              |           |   |    | PL 🤇  | 🖲 🏷 🍓 🕵 🕢 10:53 |

Rys.120 Usuniecie punktu monitorowania.

# (Konfiguracja)

Teraz, gdy zdefiniowaliśmy już kolumny podzleceń, które pojawią się na ekranie z rys.30. ustawimy inne parametry tego i innych ekranów Mozarta.

# (Konfiguracja – kolory)

Na tym ekranie definiujemy różne elementy kolorystyki zleceń należących do różnych typów.

| Mozart, ver. 1.03.078                                                  | <b>3</b>                      |                                  |                             |                   |                     |
|------------------------------------------------------------------------|-------------------------------|----------------------------------|-----------------------------|-------------------|---------------------|
| Program Operatorzy Słowniki Produkcja Opr                              | ogramie                       |                                  |                             |                   |                     |
| Wyjście <u>S</u> kładniki <u>Z</u> amówienia <u>Z</u> lecenia <u>I</u> | Raportowanie 🔁                |                                  |                             |                   |                     |
|                                                                        |                               |                                  |                             |                   |                     |
| Konfigu                                                                | racia                         |                                  |                             |                   |                     |
| Kolory 2                                                               | Zamówienia konfiguracja   Kos | zty pracy   Czcionki   Ekran zle | ceń konfiguracja   Inne   N | fagazyny          |                     |
|                                                                        |                               |                                  |                             |                   |                     |
|                                                                        | na nie przydzielone           |                                  |                             |                   |                     |
| sta                                                                    | ndardowy kolor tekstu         | 🔲 0, 0, 0 🔛                      | standardowy kolor tła       | 🗔 255, 255, 255 📓 |                     |
| kal                                                                    | or tekstu zaznaczonego        |                                  | kolor tka zaznaczonego      |                   |                     |
|                                                                        | or toksta zaznaczonogo        | 255, 255, 255                    | Kolor wa zaznaczonego       | 238, 130, 238     |                     |
|                                                                        |                               |                                  |                             |                   |                     |
|                                                                        | ia przydzielone               |                                  |                             |                   |                     |
| sta                                                                    | ndardowy kolor tekstu         | 255, 255, 255                    | standardowy kolor tła       | 0, 0, 255         |                     |
|                                                                        |                               |                                  |                             |                   |                     |
| kol                                                                    | or tekstu zaznaczonego        | 🗔 255, 255, 255 📓                | kolor tła zaznaczonego      | 0, 0, 255         |                     |
|                                                                        |                               |                                  |                             |                   |                     |
|                                                                        | nia zrealizowane              |                                  |                             |                   |                     |
|                                                                        | ndardaum kalar takatu         |                                  | atandardaun kalar ika       |                   |                     |
| sta                                                                    | nuaruowy kolor tekstu         | 255, 255, 255                    | stanuaruowy kolor ir a      | 0, 0, 139         |                     |
| kol                                                                    | or tekstu zaznaczonego        | 255, 255, 255                    | kolor tła zaznaczonego      | 0, 0, 139         |                     |
|                                                                        |                               |                                  |                             |                   |                     |
|                                                                        |                               |                                  |                             |                   |                     |
|                                                                        |                               |                                  |                             |                   |                     |
|                                                                        |                               |                                  |                             | apisz Anuluj      |                     |
|                                                                        |                               |                                  |                             |                   |                     |
|                                                                        |                               |                                  |                             |                   |                     |
|                                                                        |                               |                                  |                             |                   |                     |
| System magazynowy: SubiektGT Operator: Lib                             | rowska Agnieszka   Rola: Admi | inistrator Baza: mivico1_07      |                             |                   |                     |
| 🛃 Start 🔰 📴 🍠 🖸 😭                                                      | Mozart, ver. 1.03.078         | 🦉 bez tytułu - Paint             |                             |                   | 🖻 🔇 🗞 🔂 🔩 🛃 🕘 10:55 |
| D 120 K-1                                                              | 1_1_1 - 1 - 1 1               |                                  | A                           |                   |                     |

Rys.130 Kolory przydzielane zleceniom różnych typów.

# (Konfiguracja – Zamówienia konfiguracja)

Na tym ekranie można wprowadzić własny kod który będzie wykonywany przy generowaniu zleceń produkcyjnych z zamówień klientów z programu magazynowego

# UWAGA – jest to opcja tylko dla osób przeszkolonych – złe wartości mogą spowodować dziwne lub błędne zachowanie programu.

# (Konfiguracja – koszty pracy)

Rys.150. przedstawia ekran zawierający domyślne (dla ekranu definicji produktu) parametry kosztów pracy.

| Mozart, ver. 1.03.078            |                                               |                               |                                                                                                    |                      |
|----------------------------------|-----------------------------------------------|-------------------------------|----------------------------------------------------------------------------------------------------|----------------------|
| Program Operatorzy Słowniki Prod | ukcja Oprogramie                              |                               |                                                                                                    |                      |
| Wyjście Składniki Zamówienia     | Zlecenia Raportowanie 🔁                       |                               |                                                                                                    |                      |
|                                  |                                               |                               |                                                                                                    | _                    |
|                                  | Konfiguracja                                  | 1                             |                                                                                                    | 2                    |
|                                  | Kolory Zamowienia konfiguracija Koszty        | pracy   Czcionki   Ekran zlec | ceń konfiguracja   Inne   Magazyny                                                                                                    |                      |
|                                  | <u>Kod generowania zle</u>                    | <u>.ceń</u>                   | Opis                                                                                                    |                      |
|                                  |                                               |                               | (Uwaga tylko dla osób przeszkolonych - złe<br>wartości mogą spowodować dziwne lub<br>błędne<br>zachowanie programu ).<br>Można tu wprowadzić kod który będzie<br>wykonany<br>przy generowaniu zleceń z zamówień.<br>Możemy operować na dwóch obietkach<br>"zlecenie" i "zamowienie".<br>Przykład:<br>zlecenie" i "zamowienie".<br>Przykład:<br>zlecenie.Nr = 5;<br>Moża tu używać dogenerowanych pół<br>czyli np.<br>zlecenie.NazwaDogenerowanegoPola = wartość;<br>Ulnisany kod musi być zgodny z konwencia F# |                      |
|                                  |                                               |                               | Zapisz Anuluj                                                                                                    |                      |
|                                  |                                               |                               |                                                                                                    | -                    |
|                                  |                                               |                               |                                                                                                    |                      |
| System magazynowy: SubiektGT Op  | perator: Librowska Agnieszka   Rola: Administ | trator Baza: mivico1_07       |                                                                                                    |                      |
| 🔁 Start 🔰 🕑 🥭 📀                  | 🖄 🛛 🕅 Mozart, ver. 1.03.078                   | 👹 bez tytułu - Paint          |                                                                                                    | PL 🔇 🏷 🔂 🔩 🛃 🕲 11:07 |
| Rys. 140 Konfigu                 | uracja- zakładka Zar                          | <u>nówienia kor</u>           | <u>nfiguracja</u>                                                                                                    |                      |

| 🏧 Mozart, ver. 1.03.078                               |                                                                                                    |                        |
|-------------------------------------------------------|----------------------------------------------------------------------------------------------------|------------------------|
| Program Operatorzy Słowniki Produ                     | kcja O programie                                                                                                    |                        |
| Wyjście <u>S</u> kładniki <u>Z</u> amówienia <u>Z</u> | lecenia Raportowanie 😂                                                                                                    |                        |
|                                                       | Configuracja         Kolovy       Zamówienia konfiguracja       Koszty pracy       Czcionki       Ekran złeceń konfiguracja       Inne       Magazyny         Domyślne parametry       Domyślny typ stawki: <ul> <li></li></ul> |                        |
| System magazypowy: SubjektGT Ope                      | erator Librowska Annieszka, Bola: Administrator, Baza: mivicol, 07                                                                                                    |                        |
| H Start @                                             | Market Lee of the Participant Total Partiting door Date Introductor                                                                                                    | D ( & Th & A ( ) 11:10 |
|                                                       |                                                                                                    |                        |

<u>Rys.150 Konfiguracja – koszty pracy : parametry domyślne.</u>

# (Konfiguracja – czcionki)

Na rys.160. widzimy ekran, na którym możemy zdefiniować czcionki używane na ekranie zleceń w kolumnach PM – ponieważ chcemy aby wpisy były "jedne pod drugimi" należy używać czcionki o stałej szerokości.

Na tym ekranie wybieramy również czcionkę wykorzystywaną przez edytor struktur produktów.

| Managet upp 1 02 078                         |                                                                                                    |                    |
|----------------------------------------------|----------------------------------------------------------------------------------------------------|--------------------|
| Dragram Operatorni, Steuniki Dr              |                                                                                                    |                    |
| Program Operatorzy Słowniki Pr               |                                                                                                    |                    |
| Wyjście <u>S</u> kładniki <u>Z</u> amówienia | I Ziecenia Raportowanie 😂                                                                                |                    |
|                                              |                                                                                                    |                    |
|                                              | Konfiguracja                                                                                             |                    |
|                                              | Kolory   Zamówienia konfiguracja   Koszty pracy   Czcionki   Ekran zleceń konfiguracja   Inne   Magazyny |                    |
|                                              | Czcionka stałej szerokości wykorzystywana w aplikacji                                                    |                    |
|                                              | nazwa: Courier New ?                                                                                     |                    |
|                                              | rozmian: 9 🔛 B / 🔟                                                                                       |                    |
|                                              | 0, 0, 0                                                                                                  |                    |
|                                              |                                                                                                    |                    |
|                                              |                                                                                                    |                    |
|                                              | Czcionka dla okna definiowania struktur                                                                  |                    |
|                                              | nazwa: Courier New ?                                                                                     |                    |
|                                              | rozmiar: 9 🚱 B / U                                                                                       |                    |
|                                              |                                                                                                    |                    |
|                                              | Black M                                                                                                  |                    |
|                                              |                                                                                                    |                    |
|                                              |                                                                                                    |                    |
|                                              | Zapisz Anuluj                                                                                            |                    |
|                                              |                                                                                                    |                    |
|                                              |                                                                                                    |                    |
| System manazynowy: SubjektGT                 | Operator: Librowska Appieszka – Rola: Administrator – Baza: miviro1 – 07                                 |                    |
| P Start 🛛 😰 🥥 🤄                              | Mozart, ver. 1.03.078 Bez tytułu - Paint                                                                 | PI 🔕 🗞 🏷 🕵 🕄 11:13 |
| Due 160 Konfi                                | guragia www.bar.gragianki.dla.nodzlagań i struktur                                                       |                    |

#### <u>Rys.160 Konfiguracja – wybór czcionki dla podzleceń i struktur.</u>

#### (Konfiguracja – Ekran zleceń konfiguracja)

Ekran z rys.170 pozwala zdefiniować zachowania i wygląd ekranu zleceń :

- **Grupowanie** - przeniesienie nagłówka tabeli na specjalny obszar nad nią powoduje pogrupowanie danych tabeli zleceń wg wartości tej kolumny np. wg. Odbiorców. Grupować można wg wielu kolumn jednocześnie.

- **Filtrowanie** - pojawi się pod nagłówkiem pole, w które jeżeli będziemy wpisywać tekst, to w tabeli pozostaną tylko zapisy, od niego się zaczynające w tej kolumnie

- **Zaawansowane filtrowanie** - uruchamia zaawansowane filtrowanie na wzór znanego np. z arkuszy kalkulacyjnych

- Kolor tła ... - definiujemy kolor wyselekcjonowanego zapisu w tabeli zleceń

**Szerokość kolumn** - szerokość kolumn Punktów Monitorowania – szerokość tych pól jest wspólna i można ja

zmieniać tylko w tym miejscu.

# (Konfiguracja – Inne)

Na rys.180 podajemy następujące parametry sterujące działaniem programu :

- Aktualny rok pobierany jest przy generowaniu numeru zlecenia produkcyjnego
- **Domyślna ilość dni na realizację zlecenia** domyślna różnica dni pomiędzy datą rejestracji zlecenia a jego terminem realizacji
- Dokument PW typ dokumentu PW w Systemie Magazynowym
- Dokument RW typ dokumentu RW w Systemie Magazynowym
- Typ dokumentu rezerwacji typ dokumentu rezerwacji w Systemie Magazynowym

- **Typ dokumentu wysyłki** - typ dokumentu WZ w Systemie Magazynowym. Należy pamiętać o takim skonfigurowaniu tego dokumentu w Systemie Magazynowym, aby dokonywał on rezerwacji.

| Mozart, ver. 1.03.078                        | 5                                                                                            |                   |
|----------------------------------------------|----------------------------------------------------------------------------------------------|-------------------|
| Program Operatorzy Słowniki Pro              | dukcja O programie                                                                           |                   |
| Wyjście <u>S</u> kładniki <u>Z</u> amówienia | Zlecenia Raportowanie 🤁                                                                      |                   |
|                                              |                                                                                              |                   |
|                                              | Konfiguracia                                                                                 | 1                 |
|                                              | Kolory Zamówienia konfiguracja Koszty pracy Czcionki Ekran zleceń konfiguracja Inne Magazyny |                   |
|                                              |                                                                                              |                   |
|                                              | 🔽 Grupowanie                                                                                 |                   |
|                                              |                                                                                              |                   |
|                                              | I Filtrowanie                                                                                |                   |
|                                              |                                                                                              |                   |
|                                              | ☑ Zaawansowane Filtrowanie                                                                   |                   |
|                                              |                                                                                              |                   |
|                                              | 192, 192 🔽 Kolor Ita wuthraneno rekordu                                                      |                   |
|                                              |                                                                                              |                   |
|                                              | - 600                                                                                        |                   |
|                                              | 65 Szerokość kolumn( Wydziały )                                                              |                   |
|                                              |                                                                                              |                   |
|                                              |                                                                                              |                   |
|                                              |                                                                                              |                   |
|                                              |                                                                                              |                   |
|                                              |                                                                                              |                   |
|                                              |                                                                                              |                   |
|                                              | Zapisz Anuluj                                                                                |                   |
|                                              |                                                                                              |                   |
|                                              |                                                                                              |                   |
|                                              |                                                                                              |                   |
|                                              |                                                                                              |                   |
| System magazynowy: SubiektGT C               | Deprator: Librowska Agnieszka   Rola: Administrator   Baza: mivico1_07                       |                   |
| Start 🕖 🕑 🥥 🖸                                | 🖙 Mozart, ver. 1.03.078 🦉 bez tytułu - Paint                                                 | E 💙 🗞 🔁 👯 🕲 11:15 |
| Rys.170 Konfig                               | uracja – parametry ekranu zleceń.                                                            |                   |

| Mozart, ver. 1.03.078                        |                                          |                                       |                            |        |                  |
|----------------------------------------------|------------------------------------------|---------------------------------------|----------------------------|--------|------------------|
| Program Operatorzy Słowniki Pro              | dukcja O programie                       |                                       |                            |        |                  |
| Wyjście <u>S</u> kładniki <u>Z</u> amówienia | Zlecenia Raportowanie 😂                  |                                       |                            |        |                  |
|                                              |                                          |                                       |                            |        |                  |
|                                              | Konfiguracja                             |                                       |                            |        |                  |
|                                              | Kolory Zamówienia konfiguracja Kos       | zty pracy   Czcionki   Ekran zleceń ł | konfiguracja Inne Magazyny |        |                  |
|                                              |                                          |                                       |                            |        |                  |
|                                              | Alakuslau selu                           |                                       |                            |        |                  |
|                                              | Aktualny lok.                            | 20                                    | 05 😁                       |        |                  |
|                                              | Domyślna ilość dni na realizację zam     | ówienia:                              | 24 🔛                       |        |                  |
|                                              |                                          |                                       |                            |        |                  |
|                                              | Dokument PW:                             | ✓ PW                                  |                            |        |                  |
|                                              | Dokument RW:                             | RW RW                                 |                            |        |                  |
|                                              | Typ dokumentu rezerwacji:                | ZK                                    |                            |        |                  |
|                                              | Typ dokumentu wysyłki:                   | V WZ                                  |                            |        |                  |
|                                              |                                          |                                       |                            |        |                  |
|                                              |                                          |                                       |                            |        |                  |
|                                              |                                          |                                       |                            |        |                  |
|                                              |                                          |                                       |                            |        |                  |
|                                              |                                          |                                       |                            |        |                  |
|                                              |                                          |                                       |                            |        |                  |
|                                              |                                          |                                       |                            |        |                  |
|                                              |                                          |                                       |                            |        |                  |
|                                              |                                          |                                       | Zapisz                     | Anuluj |                  |
|                                              |                                          |                                       |                            |        |                  |
|                                              |                                          |                                       |                            |        |                  |
|                                              |                                          |                                       |                            |        |                  |
| System magazynowy: SubjektGT C               | )perator: Librowska Agnieszka Rola: Admi | nistrator Baza: mivico1_07            |                            |        |                  |
| 🦺 Start 📄 🕑 🥥 📀                              | 😂 🛛 🕅 Mozart, ver. 1.03.078              | 🦉 bez tytułu - Paint                  |                            |        | PL 🖮 🔇 🔂 🕄 11:20 |
| Rys.180 Konfigu                              | uracja – zakładka ir                     | ine.                                  |                            |        |                  |

# (Konfiguracja – Magazyny)

| Mozart, ver. 1.03.078                        |                                                   |                                                          |                    |
|----------------------------------------------|---------------------------------------------------|----------------------------------------------------------|--------------------|
| Program Operatorzy Słowniki Pro              | odukcja O programie                               |                                                          |                    |
| Wyjście <u>S</u> kładniki <u>Z</u> amówienia | Zlecenia Raportowanie 🔁                           |                                                          |                    |
| 1                                            |                                                   |                                                          |                    |
|                                              | Konfiguracja                                      |                                                          |                    |
|                                              | Kolory   Zamówienia konfiguracja   Koszty pra     | cy   Czcionki   Ekran zleceń konfiguracja   Inne 🛛 Magaz | איץ                |
|                                              |                                                   |                                                          |                    |
|                                              | Magazyn surowców:                                 | Główny                                                   |                    |
|                                              | Magazun półproduktów:                             | Chiumu                                                   |                    |
|                                              |                                                   | GIOWIN                                                   |                    |
|                                              | Magazyn produktow:                                | Główny                                                   |                    |
|                                              | Magazyn braków:                                   | Główny                                                   |                    |
|                                              | Magazyn odpadów:                                  | Główny                                                   |                    |
|                                              | Magazyn wejściowy dla KL:                         | Główov                                                   |                    |
|                                              |                                                   |                                                          |                    |
|                                              | Czy kontrolować precyzję                          |                                                          |                    |
|                                              |                                                   |                                                          |                    |
|                                              |                                                   |                                                          |                    |
|                                              |                                                   |                                                          |                    |
|                                              |                                                   |                                                          |                    |
|                                              |                                                   |                                                          |                    |
|                                              |                                                   |                                                          |                    |
|                                              |                                                   |                                                          |                    |
|                                              |                                                   | Zapisz                                                   | Anuluj             |
|                                              |                                                   |                                                          |                    |
|                                              |                                                   |                                                          |                    |
|                                              |                                                   |                                                          |                    |
| System magazynowy: SubiektGT                 | Operator: Librowska Agnieszka   Rola: Administrat | or Baza: mivico1_07                                      |                    |
| 🦺 Start 🛛 🞯 🥭 📀                              | ) 🔯 🛛 🕅 Mozart, ver. 1.03.078                     | Mivico 🦙 🦉 bez tytułu - Paint                            | PL 🛛 🐼 🔤 🖏 🔂 22:56 |
| D. 105 V                                     | Zalska dlya Ma                                    |                                                          |                    |

Rys.185 Konfiguracja – Zakładka Magazyny.

- Magazyn surowców - domyślny magazyn dla dokumentów RW

- **Magazyn półproduktów** - domyślny magazyn półproduktów dla dokumentów magazynowych

- Magazyn produktów - domyślny magazyn produktów dla dokumentów magazynowych

- Magazyn braków - domyślny magazyn braków dla dokumentów magazynowych

- Magazyn odpadów - domyślny magazyn odpadów dla dokumentów magazynowych

- Magazyn wejściowy dla KL - domyślny magazyn wyjściowy dla KL dla dokumentów magazynowych

# (Menu operatorów)

Właściwie teraz możemy zdefiniować operatorów programu i ich uprawnienia. Jak pamiętamy, Mozart ma wspólnych operatorów z Systemem magazynowym i tylko dodaje im uprawnienia do działania w swoim obrębie – dlatego operator (jeżeli go nie ma) musi być najpierw dodany w Systemie Magazynowym, a dopiero potem definiujemy go w Mozarcie. Na rys.190. Widać strukturę menu operatorów.

#### (*Role*)

Na rys.200. Znajduje się lista dostępnych ról, czyli gotowych szablonów, które można

przydzielać nowym operatorom.

Jeżeli wybierzemy na tym ekranie "Dodaj" lub "Popraw" to wejdziemy w edycję roli (rys.210) – możemy zaznaczyć jakie uprawnienia ma rola o określonej nazwie – standardowo ekran ten pojawia się ze pełnymi uprawnieniami.

| Mozart, ver. 42.01                                                              |                                                             | _ 7 × |
|---------------------------------------------------------------------------------|-------------------------------------------------------------|-------|
| ogram <u>O</u> peratorzy <u>Słowniki</u> <u>P</u> r<br>Vyjście Lista operatorów | odukcja O programie                                         |       |
| Role                                                                            |                                                             |       |
|                                                                                 |                                                             |       |
|                                                                                 |                                                             |       |
|                                                                                 |                                                             |       |
|                                                                                 |                                                             |       |
|                                                                                 |                                                             |       |
|                                                                                 |                                                             |       |
|                                                                                 |                                                             |       |
|                                                                                 |                                                             |       |
|                                                                                 |                                                             |       |
|                                                                                 |                                                             |       |
|                                                                                 |                                                             |       |
|                                                                                 |                                                             |       |
|                                                                                 |                                                             |       |
|                                                                                 |                                                             |       |
|                                                                                 |                                                             |       |
|                                                                                 |                                                             |       |
|                                                                                 |                                                             |       |
|                                                                                 |                                                             |       |
|                                                                                 |                                                             |       |
|                                                                                 |                                                             |       |
|                                                                                 |                                                             |       |
| stem magazynowy: Soneta ew                                                      | va Uperator: Administrator Rola: Administrator Baza: Test-1 |       |
| <u>ys.190. Menu (</u>                                                           | peratorow.                                                  |       |
|                                                                                 |                                                             |       |
| Mozart, ver. 42.01                                                              |                                                             |       |
| ogram <u>O</u> peratorzy <u>S</u> łowniki <u>P</u> i                            | odukcja O programie                                         |       |
| lyjście <u>S</u> kładniki <u>Z</u> lecenia S                                    | zybkie <u>p</u> lanowanie Raportowanie                      |       |
|                                                                                 |                                                             |       |
|                                                                                 |                                                             |       |
|                                                                                 |                                                             |       |
|                                                                                 |                                                             |       |
|                                                                                 | Rele                                                        |       |
|                                                                                 | KOIS                                                        |       |
|                                                                                 | Nazwa                                                       |       |
|                                                                                 | Automissi acor                                              |       |
|                                                                                 |                                                             |       |
|                                                                                 |                                                             |       |
|                                                                                 |                                                             |       |
|                                                                                 |                                                             |       |
|                                                                                 |                                                             |       |
|                                                                                 |                                                             |       |
|                                                                                 |                                                             |       |
|                                                                                 |                                                             |       |
|                                                                                 |                                                             |       |
|                                                                                 | Dodaj Popraw Usuń Wyjd                                      | ź     |
|                                                                                 |                                                             |       |
|                                                                                 |                                                             |       |
|                                                                                 |                                                             |       |
|                                                                                 |                                                             |       |
|                                                                                 |                                                             |       |
|                                                                                 | Mozart, ver. 42.01                                          |       |
| 🖥 Start 📄 🕴 😢 🎯                                                                 | Mozart, ver. 42.01<br>≫                                     |       |

| Mozart, ver. 42.01                                                     |                                                                                                    |   |                 |  |
|------------------------------------------------------------------------|----------------------------------------------------------------------------------------------------|---|-----------------|--|
| rogram <u>O</u> peratorzy <u>S</u> łowniki <u>P</u> rodukcja O program | nie                                                                                                    |   |                 |  |
| Vyjście <u>S</u> kładniki <u>Z</u> lecenia Szybkie <u>p</u> lanowanie  | Raportowanie                                                                                                    |   |                 |  |
|                                                                        | 🖳 Edycja parametrów roli<br>Nazwa roli                                                                                                    | ] |                 |  |
|                                                                        | Uprawnienia :<br>Operatorzy<br>Role<br>Lista operatorów<br>Produkcja<br>Szybkie planowanie<br>Szybkie planowanie<br>Szybkie planowanie<br>Dokumenty wysyłki<br>Program<br>Konfiguracja<br>Konfiguracja<br>Konja bazy<br>Punkty monitorowania<br>SQL Serwer<br>Wybór bazy<br>Słładniki<br>Pracownicy<br>Grupy produktów<br>Grupy cenowe |   | Zapisz<br>Wyjdź |  |
| wstem manazynowy: Sopeta eNova, Operator: Adm                          | inistrator Rola: Administrator Baza: Test                                                                                                    | 1 |                 |  |
| Rys.210. Edvcia parametró                                              | ów wybranej roli.                                                                                                    | * |                 |  |

# (Lista operatorów edycja)

Teraz, gdy mamy zdefiniowane role, możemy wejść na listę operatorów i przydzielić je (role) poszczególnym osobom – rys.220.

| Mozart, ver. 42.01                                                               |                              |                                          | <b>F</b> X         |
|----------------------------------------------------------------------------------|------------------------------|------------------------------------------|--------------------|
| Program Operatorzy Słowniki Produkcja O programie                                |                              |                                          |                    |
| Wyjście <u>S</u> kładniki <u>Z</u> lecenia Szybkie <u>p</u> lanowanie <u>R</u> a | aportowanie                  | 2                                        |                    |
| Wyjście Składniki Zlecenia Szybkie planowanie Ra                                 | Aportowanie                  | Rola<br>Administrator<br>Zapisz<br>Wyjdź |                    |
|                                                                                  |                              |                                          |                    |
|                                                                                  | Magnet ups 43.01             |                                          |                    |
| 1 Start 3 😒 🕑 🎽 🖹 Moz_dok1.c                                                     | loc - O 📴 Mozart, ver. 42.01 | .01 🔲 Operator                           | <br><b>0</b> 13:30 |
| Rys.220. Lista operatorów –                                                      | przydzielanie ró             | <u>51.</u>                               |                    |

# (Słowniki)

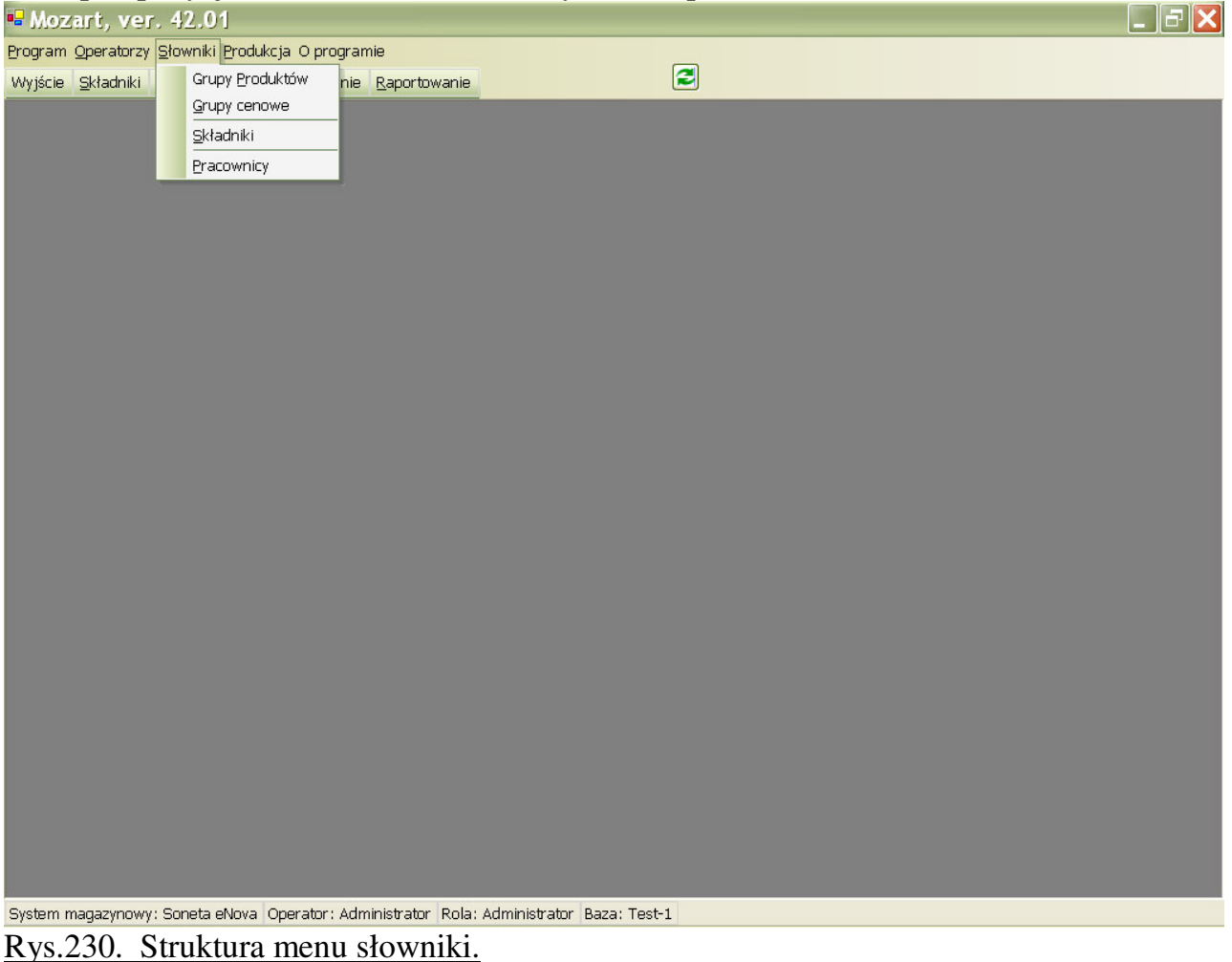

#### Następną pozycją w menu są słowniki – rys.230 (opisane na str.15)

# (Składniki)

Na rys.240. znajduje się jeden z ważniejszych ekranów Mozarta – lista składników. Tak określana jest lista surowców (Typ = M) i produktów (Typ = P) - jest ona tożsama z listą Towarów w Systemie Magazynowym, ale zawiera dodatkowe informacje dla produktów.

Gdy dodajemy nową pozycję w Systemie Magazynowym – taka jest zawsze kolejność czynności - pojawia się ona na liście składników z typem = M, co oznacza surowiec. Taką przykładową pozycją na rys.240. jest

KOL-5. Aby zdefiniować składnik jako produkt używamy przycisku "Popraw".

| <sup>™</sup> Lista skladniko | ίw                     |      |          |         |   |
|------------------------------|------------------------|------|----------|---------|---|
| Kod                          | / 🔽 Nazwa              | Jm 🔄 | <u>ا</u> | Wydział |   |
| BLAT-120                     | Blat 120               | szt. | P        | ST-B    |   |
| BLAT-40                      | Blat 40                | szt. | Р        | ST-B    |   |
| BLAT-80                      | Blat 80                | szt. | Р        | ST-B    |   |
| BOK-M                        | Bok mały               | szt. | Р        | SC-1    | E |
| BOK-S                        | Bok średni             | szt. | Р        | SC-1    |   |
| BOK-SZ                       | Bok szuflady           | szt. | P        | SC-1    |   |
| BOK-W                        | Bok wysoki             | szt. | P        | SC-1    |   |
| DNO-SZ                       | Dno szuflady           | szt. | P        | SC-1    |   |
| DRZW-D                       | Drzwiczki duże         | szt. | P        | ST-D1   |   |
| DRZW-M                       | Drzwiczki małe         | szt. | P        | ST-D1   |   |
| DRZW-SZD                     | Drzwiczki szklane duże | szt. | P        | ST-D2   |   |
| DRZW-SZM                     | Drzwiczki szklane małe | szt. | P        | ST-D2   |   |
| FRONT-SZ                     | Front szuflady         | szt. | P        | ST-L    |   |
| G-120                        | Góra regału 120        | szt. | P        | SC-1    |   |
| G-40                         | Góra regału 40         | szt. | P        | SC-1    |   |
| G-80                         | Góra regału 80         | szt. | P        | SC-1    |   |
| KOL-5                        | Kołek drewniany 5      | szt, | Μ        |         |   |
| LIST-D120                    | Listwa do drzwi 120    | szt. | P        | ST-L    |   |
| LIST-D40                     | Listwa do drzwi 40     | szt. | P        | ST-L    |   |
| LIST-D80                     | Listwa do drzwi 80     | szt. | P        | ST-L    |   |
| LIST-G120                    | Listwa górna 120       | szt. | P        | ST-L    |   |

# (Edycja składnika)

Po naciśnięciu "Popraw" pojawia się nam ekran, jak na rys.245. Wybór opcji "Produkt" w sekcji "**Typu składnika**" powoduje, że wejściowo wyszarzone pola stają się aktywne.

Następnie wybieramy z listy **Punkt Monitorowania** (dział, maszyna, ...), na którym jest wykonywany produkt.

Teraz możemy wybrać określony typ "**Kosztu pracy**" i wpisać stosowną stawkę. Spowoduje to, że koszt tworzonego dla produktu dokumentu PW będzie równy kosztowi RW (surowców) powiększonemu o koszty pracy. Dla stawki godzinowej czas wykonania liczymy jako (TPZ + ilość produktów \* TJ + procentowy narzut na Transport). Jeżeli wpisana jest pozycja **TKW** (Techniczny Koszt Wytworzenia) to on będzie dodawany do kosztu RW – jest to alternatywna metoda uwzględniania kosztów poza materiałowych.

**Wielkość partii** – jeżeli jest > zera - jest najmniejszą możliwą do produkcji wielkością produkcji (nie w demo).

| Poprawianie danych składnika                                                                                       |                                                                                                    |
|----------------------------------------------------------------------------------------------------|----------------------------------------------------------------------------------------------------|
| Symbol : FRONT-I Cecha1<br>Nazwa : Front-1<br>Typ składnika : O Materiał O Produkt<br>Punkt monitorowania : Fronty | Parametry wykonania           Tpz [min]:         0,00           Tj [min/]:         1,0000           Transport [narzut w %]:         0,00           Wielkość partii:         0,000           Tkw:         0,000000           Braki [%]:         0,00 |
| Stawka akordowa       1,00 zł       Precyzja :       0         Stawka godzinowa       0,00 zł       0       0      | <u>S</u> truktura<br><u>M</u> aszyny <u>Z</u> apisz<br>Operacje <u>A</u> nuluj                                                                                                    |

Rys.245. Edycja składnika.

**Braki** powodują, że program proponuje zwiększenie ilości planowanej (np. wynikającej z zamówienia klienta) o wpisany tu procent zaokrąglając ilość do góry wg pola **Precyzja**.

Po ustawieniu tych pól wg naszej wiedzy o produkcie – w obecnej wersji programu – należy go zapisać, a następnie wejść ponownie poprzez Popraw : teraz jest już aktywny przycisk "**Struktura**"

Jeżeli będziemy chcieli skorzystać z **harmonogramowania** (str.) to koniecznie musimy przypisać do produktu **maszyny** i **operacje.** 

| Maszyny                                                                                                    | Słownik maszyn                                                                                                    |
|----------------------------------------------------------------------------------------------------|----------------------------------------------------------------------------------------------------|
| Maszyna       Kolejnosc       Dodaj         F1       1       Usuń         Image: Subscript of the second second se | Symbol         Nazwa         Opis           S1         S1         S2         S2 |
| <u>Wyjdź</u>                                                                                                    | Dodaj Popraw Usuń Wybierz Wyjdź                                                                                                    |
| Rys.246. Maszyny                                                                                                    | - Rys.247. Słowniki maszyn                                                                                                    |

Na rys.246 widzimy listę maszyn przypisaną do danego produktu, listę tę możemy modyfikować korzystając z przycisków **dodaj/usuń**, oprócz tych dwóch przycisków w oknie

znajdują się dwie **strzałki** służące do ustawiania kolejności wykorzystania maszyn (w pierwszej kolejności do produkcji zostanie wykorzystana maszyna o niższej wartości). Parametr **kolejność** jest wykorzystywany w tworzeniu diagramu Ganta do ustalenia, które maszyna ma być wykorzystana jako pierwsza (np. gdy mamy dwie maszyny, z których jedna jest oszczędniejsza i nadamy jej kolejność 1, a drugiej 2 to algorytm będzie się starał wykorzystać maszynę oszczędniejszą, a jeśli nie będzie to możliwe uruchomi maszynę drugą). Po kliknięciu LPM w przycisk **dodaj** pojawi nam się okno **słownik maszyn** (rys.247) opisane na str.(**!!**) wzbogacone o dwa przyciski: **wybierz** (służący do potwierdzenia wyboru) i **wyjdź** (służący do zamknięcia okna bez wprowadzania zmian).

| Operacje                                                                                                    | Słownik operacji                                          |           |
|----------------------------------------------------------------------------------------------------|-----------------------------------------------------------|-----------|
| Operacja       Kolejnosc       Dodaj         OP2       1       Usuń         Image: State of the state of the state of th | Symbol V Nazwa V Opis<br>OP1 Op-1<br>OP2 Op-2<br>OP3 Op-3 | erz Wvidź |

#### Rys.248. Operacje

#### Rys.249. Słownik operacji

Rys.248 i 249 zawierają analogiczne informacje na temat **operacji** co rys.246 i 247 na temat **maszyn**.

# (Struktura produktu)

Na rys.250. znajduje się ekran edycji struktury produktu.

Dla nowego produktu Mozart definiuje domyślny wariant o nazwie "Nowy" - warianty to alternatywne struktury dla tego samego produktu (kartoteki towarowej). Pozwala to na jednym indeksie trzymać różne konstrukcje, np. w celu uwzględnienia możliwego odstępstwa technologicznego. Warianty można dodawać, poprawiać, usuwać lub kopiować z innych produktów.

Następnie dodajemy kolejne składniki – mogą to być surowce lub inne produkty. Poziom zagłębienia jest właściwie dowolny.

Przyciski + / - rozwijają lub zwijają całą strukturę.

Przycisk "Materiały" pokazuje zsumowaną listę surowców występujących w produkcie – obecnie wymaga zapisania produktu i ponownego wejścia na ten ekran, gdyż do tego czasu aktywna jest "stara"

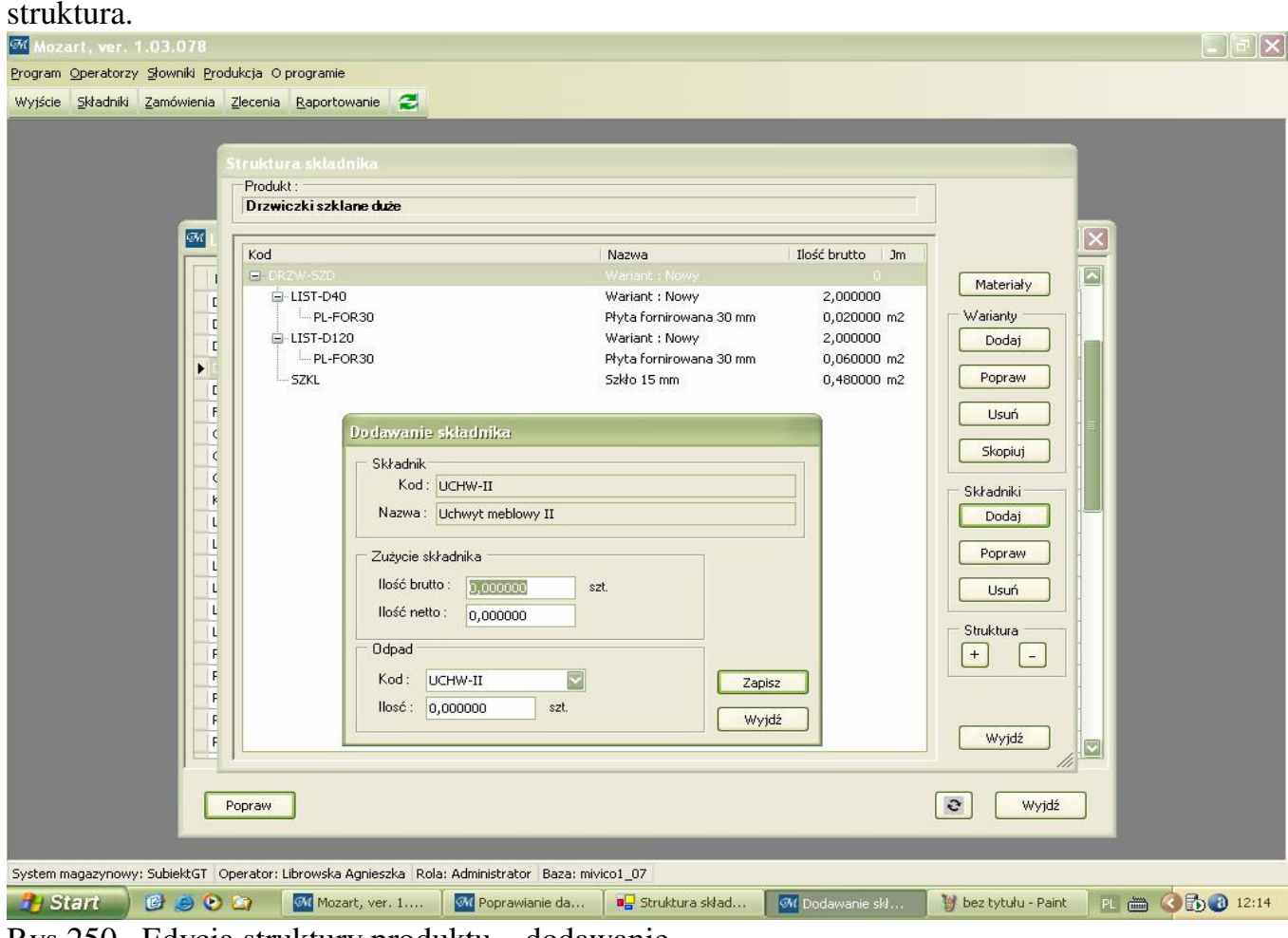

Rys.250. Edycja struktury produktu – dodawanie.

Edytować (poprawiać) możemy wyłącznie tworzoną właśnie strukturę – nie możemy wejść do struktury produktu, który dodaliśmy jako element i dokonać tam zmiany – należy zrobić to bezpośrednio w tamtym produkcie.

# (Dodanie składnika do struktury)

Na rys.250. widać formatkę dodawania nowego składnika. Należy na niej wpisać ilość brutto i netto. Ilość brutto to np. powierzchnia użytego do rozkroju materiału, a netto to powierzchnia gotowego elementu – różnica stanowi odpad użytego materiału.

Dlatego również w tym miejscu definiujemy kod odpadu (może to być ten sam składnik, a może być inny : np. robimy z kantówki nogę do krzesła, a odpad kwalifikujemy jako pozycję kartotekową "wióry") i podajemy jego wielkość w jednostce odpadu.

# (Pracownicy)

Na rys.265. Widać listę pracowników pobraną z Systemu Magazynowego. Po naciśnięciu przycisku "Pokaż" wyświetli się dla wyselekcjonowanego pracownika lista, jak na rys.270 – pokazuje ona listę elementów wykonanych przez tego pracownika z datą, ilości i wartością tych prac. W kolumnie "S" oznaczony jest status zlecenia : "W" - zlecenie wydane, "Z" - zlecenie zakończone.

| Mozart, ver. 1.03.078                 |                     |                                  |            |                  |                  |
|---------------------------------------|---------------------|----------------------------------|------------|------------------|------------------|
| Program Operatorzy Słowniki Produkcja | a O programie       |                                  |            |                  |                  |
| Wyjście Składniki Zamówienia Zlece    | enia Raportowanie   | 2                                |            |                  |                  |
|                                       |                     |                                  |            |                  |                  |
|                                       |                     |                                  |            |                  |                  |
|                                       |                     |                                  |            |                  |                  |
|                                       |                     |                                  |            |                  |                  |
|                                       |                     |                                  |            |                  |                  |
|                                       |                     |                                  |            |                  |                  |
|                                       | Pracownicy          |                                  |            |                  |                  |
|                                       | Red 10              | Alexandele                       | Tasia      | [22] Madada [22] |                  |
|                                       | Kod 🗸               |                                  | Imie       |                  |                  |
|                                       | SF<br>JV            | Szer                             |            |                  |                  |
|                                       | EN                  | Nowak                            | Ewa        |                  |                  |
|                                       |                     | Kula                             | Appa       |                  |                  |
|                                       | AN                  | Nowak                            | Adam       |                  |                  |
|                                       | JZ                  | Zula                             | Jan        |                  |                  |
|                                       | AB                  | Babul                            | Adam       |                  |                  |
|                                       | RK                  | Kula                             | Robert     |                  |                  |
|                                       | BK                  | Kwil                             | Bogdan     |                  |                  |
|                                       | NP                  | Popiel                           | Norbert    |                  |                  |
|                                       | AL                  | Librowska                        | Agnieszka  |                  |                  |
|                                       |                     |                                  |            |                  |                  |
|                                       |                     |                                  |            |                  |                  |
|                                       |                     |                                  |            |                  |                  |
|                                       |                     |                                  |            |                  |                  |
|                                       |                     |                                  |            |                  |                  |
|                                       |                     |                                  |            |                  |                  |
|                                       | Pokaż               | 1                                |            | Wwidt            |                  |
|                                       | PONdz               |                                  |            | wwyjuż           |                  |
|                                       |                     |                                  |            |                  |                  |
|                                       |                     |                                  |            |                  |                  |
|                                       |                     |                                  |            |                  |                  |
|                                       |                     |                                  |            |                  |                  |
|                                       |                     |                                  |            |                  |                  |
| System magazynowy: SubiektGT Operat   | or: Librowska Agnie | szka Rola: Administrator Baza: m | nivico1_07 |                  |                  |
| 🥐 Start 🔰 🕑 🥥 😂                       | Mozart, v           | er. 1.03.078 🌒 😽 bez tytułu -    | Paint      |                  | PL 🖮 🔇 🔂 🕄 12:24 |
| D 0(5 01 1                            |                     | '1 /                             |            |                  |                  |

Rys.265. Słownik pracowników.

| P | racown<br>Imie<br>Nazi | iik<br>: Jan<br>wisko : Kowa | alski        |                | Kod: JK   | -       |           |       |  |
|---|------------------------|------------------------------|--------------|----------------|-----------|---------|-----------|-------|--|
|   |                        |                              |              |                |           |         |           | 1     |  |
|   | 5 -                    | Data 🗠                       | Nr zlecenia  | Produkt        | 🗹 Ilość 🗹 | Sta ⊻   | Wartość 👱 |       |  |
|   | ►Z                     | 2006-02-25                   | M/06/0001/00 | Półka 40       | 100,00    | 1,00 zł | 100,00 zł |       |  |
|   | Z                      | 2006-02-25                   | M/06/0002/00 | Półka 80       | 100,00    | 1,00 zł | 100,00 zł |       |  |
|   | Z                      | 2006-02-25                   | M/06/0003/02 | Tyl szuflady   | 50,00     | 1,00 zł | 50,00 zł  |       |  |
|   | 2                      | 2006-02-25                   | M/06/0003/03 | Bok szurlady   | 100,00    | 1,00 2f | 100,00 zł |       |  |
|   | 2                      | 2006-02-25                   | M/06/0003/04 | Dho szuflady   | 50,00     | 1,00 24 | 50,00 zł  |       |  |
|   | 2                      | 2006-02-26                   | P/06/0009/03 | Podstawa 80    | 50,00     | 1,00 zł | 50,00 zł  |       |  |
|   | 2                      | 2006-02-26                   | P/06/0009/05 | Bok sredni     | 100,00    | 1,00 24 | 100,00 2  |       |  |
|   | 2                      | 2006-02-26                   | P/06/0009/06 | i yr sredni 80 | 50,00     | 1,00 24 | 50,00 zr  |       |  |
|   | Z                      | 2006-02-26                   | P/06/0009/07 | Połka 80       | 150,00    | 1,00 zł | 150,00 zł |       |  |
|   | 2                      | 2006-02-27                   | P/06/0017/02 | lyf szuflady   | 200,00    | 1,00 24 | 200,00 zł |       |  |
|   |                        |                              |              |                |           |         |           |       |  |
|   |                        |                              |              |                | 1350,0    |         | 1350,00   | Wyjdź |  |
|   |                        |                              |              |                |           |         |           |       |  |

#### (Menu "Produkcja")

Na rys.280. znajduje się struktura menu "Produkcja". Funkcje tego menu są najczęściej używane w Mozarcie, dlatego – dla wygody – zostały w większości "wyciągnięte" w postaci przycisków na **Toolbar**.

| Mozart, ver. 1.03.078                                               |                               |                  |
|---------------------------------------------------------------------|-------------------------------|------------------|
| Program Operatorzy Słowniki Produkcja O programie                   |                               |                  |
| Wyjście Składniki Zamówier Zamówienia                               |                               |                  |
| Zlecenia                                                            |                               |                  |
| Szybkie <u>p</u> lanowanie                                          |                               |                  |
| Raportowanie                                                        |                               |                  |
| Dokumenty wysyłki                                                   |                               |                  |
| <u>K</u> arty limitowe                                              |                               |                  |
|                                                                     |                               |                  |
|                                                                     |                               |                  |
|                                                                     |                               |                  |
|                                                                     |                               |                  |
|                                                                     |                               |                  |
|                                                                     |                               |                  |
|                                                                     |                               |                  |
|                                                                     |                               |                  |
|                                                                     |                               |                  |
|                                                                     |                               |                  |
|                                                                     |                               |                  |
|                                                                     |                               |                  |
|                                                                     |                               |                  |
|                                                                     |                               |                  |
|                                                                     |                               |                  |
|                                                                     |                               |                  |
|                                                                     |                               |                  |
|                                                                     |                               |                  |
|                                                                     |                               |                  |
|                                                                     |                               |                  |
|                                                                     |                               |                  |
|                                                                     |                               |                  |
|                                                                     |                               |                  |
| System magazynowy: SubiektGT Operator: Librowska Agnieszka Rola: Ad | ministrator Baza: mivico1, 07 |                  |
| 🎒 Start 🛛 🕼 🤌 📀 🔄 🗖 🕅 Mozart, ver. 1.03.078                         | 🦉 bez tytułu - Paint          | PL 🖮 🔕 🔂 🕄 12:33 |
| Rys.280. Struktura menu "Produk                                     | cja".                         |                  |

"Szybkie planowanie" nie jest dostępne w wersji demonstarcyjnej, zaś do "**Dokumentów wysyłki**" wrócimy w późniejszym czasie, gdy omówimy już Zlecenia.

#### (Zamówienia)

[ nie działa w wersji demo]

Na rys.290. Znajduje się lista zamówień gotowych do zamiany na zlecenia produkcyjne. Po podświetleniu jakiegoś zamówienia i naciśnięciu przycisku "Generuj zlecenia", program utworzy tyle zleceń produkcyjnych, ile pozycji znajduje się na wybranym zamówieniu. Zamówienie takie jest następnie usuwane z tej listy.

Na zlecenie – z zamówienia – s przepisywane produkty, data wystawienia i realizacji oraz ilości. Pozostałe pola zlecenia – o ile są – są wypełniane wartościami domyślnymi.

Na ekranie znajduje się również przycisk (ikona lupy) umożliwiający podgląd zawartości zamówienia – rys.300.

Wygenerujmy zlecenia dla tego zamówienia i zobaczmy, jakie skutki wywoła to na ekranie Zleceń Produkcyjnych – rys.310.

| 🌃 Mozart, ver            | . 1.03.078                       |                                        |                            |                |         | E 2 🔀           |
|--------------------------|----------------------------------|----------------------------------------|----------------------------|----------------|---------|-----------------|
| Program Operator         | zy Słowniki Produk               | cja O programie                        |                            |                |         |                 |
| Wyjście <u>S</u> kładnik | i <u>Z</u> amówienia <u>Z</u> le | ecenia <u>R</u> aportowanie 🔁          |                            |                |         |                 |
|                          |                                  |                                        |                            |                |         |                 |
| 🖳 Lista z                | amowień                          |                                        |                            |                |         |                 |
|                          |                                  |                                        |                            |                |         |                 |
| Nume                     | r 🔄 Ko                           | ntrahent                               | 💟 DataWystawienia          | 🖂 DataRealizad | iji 🖂   |                 |
| ZK 1/2                   | 1006 KO                          | N2                                     | 2006-01-25                 | 2006-01-25     |         |                 |
| ZK 2/2                   | 006 KO                           | N1                                     | 2006-01-25                 | 2006-01-25     |         |                 |
| ZK 6/2                   | 006 BI4                          | ALY                                    | 2006-02-16                 | 2006-02-16     |         |                 |
| ▶ ZK 16/                 | 2006 BIA                         | ALY                                    | 2006-03-03                 | 2006-03-03     |         |                 |
|                          |                                  |                                        |                            |                |         |                 |
|                          |                                  |                                        |                            |                |         |                 |
|                          |                                  |                                        |                            |                |         |                 |
|                          |                                  |                                        |                            |                |         |                 |
|                          |                                  |                                        |                            |                |         |                 |
|                          |                                  |                                        |                            |                |         |                 |
|                          |                                  |                                        |                            |                |         |                 |
|                          |                                  |                                        |                            |                |         |                 |
|                          |                                  |                                        |                            |                |         |                 |
|                          |                                  |                                        |                            |                |         |                 |
|                          |                                  |                                        |                            |                |         |                 |
|                          |                                  |                                        |                            |                |         |                 |
|                          |                                  |                                        |                            |                |         |                 |
|                          |                                  |                                        |                            |                |         |                 |
|                          |                                  |                                        |                            |                |         |                 |
|                          |                                  |                                        |                            |                |         |                 |
|                          |                                  |                                        |                            |                |         |                 |
|                          |                                  |                                        |                            |                |         |                 |
|                          |                                  |                                        |                            |                |         |                 |
|                          |                                  |                                        |                            |                |         |                 |
| Generui z                | ecepia                           | 2                                      |                            |                | Wyidź   |                 |
|                          |                                  |                                        |                            |                | (inv)se |                 |
|                          |                                  |                                        |                            |                |         |                 |
|                          |                                  |                                        |                            |                |         |                 |
|                          |                                  |                                        |                            |                |         |                 |
| System magazynov         | vy: SubiektGT Oper               | rator: Librowska Agnieszka   Rola: Adm | nistrator Baza: mivico1_07 |                |         |                 |
|                          | ) 🕑 🥥 🖸                          | 🕽 🛛 🕅 Mozart, ver. 1.03.078            |                            |                |         | R 🖮 🔇 🏷 🔂 14:17 |

# Rys.290. Lista zamówień do zamiany na zlecenia produkcyjne.

|                    |                                                                                                    |                                                                                                    |                                                              |                                 |                                   |                                            |                                                                    | 16-1                                                   |                                                                                                    |                                                                                                    |   |  |
|--------------------|----------------------------------------------------------------------------------------------------|----------------------------------------------------------------------------------------------------|--------------------------------------------------------------|---------------------------------|-----------------------------------|--------------------------------------------|--------------------------------------------------------------------|--------------------------------------------------------|----------------------------------------------------------------------------------------------------|----------------------------------------------------------------------------------------------------|---|--|
| sta zamowień       |                                                                                                    |                                                                                                    |                                                              |                                 |                                   |                                            |                                                                    | (لــــارد                                              |                                                                                                    |                                                                                                    |   |  |
| Numer 🔍            | Kontrahent                                                                                                    |                                                                                                    | DataWyst                                                     | tawienia                        | Da                                | taRealiz                                   | acji                                                               | 3                                                      | 1                                                                                                    |                                                                                                    |   |  |
| ZK 1/2006          | KON2                                                                                                    |                                                                                                    | 2006-01-2                                                    | 25                              | 20                                | 06-01-25                                   | je:                                                                |                                                        |                                                                                                    |                                                                                                    |   |  |
| ZK 2/2006          | KON1                                                                                                    |                                                                                                    | 2006-01-2                                                    | 25                              | 20                                | 06-01-25                                   | i                                                                  |                                                        |                                                                                                    |                                                                                                    |   |  |
| ZK 6/2006          | BIALY                                                                                                    |                                                                                                    | 2006-02-1                                                    | 16                              | 20                                | 06-02-16                                   | i -                                                                |                                                        |                                                                                                    |                                                                                                    |   |  |
| 2K 16/2006         | BIALY                                                                                                    |                                                                                                    | 2006-03-0                                                    | 03                              | 20                                | 06-03-03                                   | r.                                                                 |                                                        |                                                                                                    |                                                                                                    |   |  |
|                    | Social States States St | <b>enie od klienia</b><br>zony według cen hetto w w                                                                                                    | alucie. PLN                                                  |                                 |                                   |                                            |                                                                    | y                                                      |                                                                                                    |                                                                                                    |   |  |
|                    | Dokument lic:                                                                                                    | e <mark>nie od klienta</mark><br>zony według cen netto w w                                                                                                    | alucie PLN                                                   |                                 |                                   |                                            |                                                                    |                                                        |                                                                                                    | Σ                                                                                                    | 3 |  |
|                    | Cokument lic:                                                                                                    | enie od klienta<br>cony według cen netto w w<br>16/2006                                                                                                    | alucie.PLN                                                   |                                 | Oź                                | arów Ma                                    | zowieck                                                            | i 03                                                   | -03-2                                                                                                    | 306                                                                                                    |   |  |
|                    | S Zamówi<br>Dokument lic:<br>ZK                                                                                                    | enie od klienta<br>zony według cen netto w w<br>16/2006                                                                                                    | alucie PLN<br>-                                              |                                 |                                   | arów Ma<br>Termir                          | zowieck<br>1 realiza                                               | i 03<br>cji 03                                         | -03-21                                                                                                    | 006 [<br>006 [                                                                                                    |   |  |
|                    | S Zamówi<br>Dokument lic<br>ZK<br>Klient -                                                                                                    | enie od klienta<br>zony według cen netto w w<br>16/2006<br>BIAŁY DOM<br>Serocka 8, 07-200 Wy                                                                                                    | alucie PLN                                                   | 00191                           | 02                                | arów Ma<br>Termir                          | zowieck<br>1 realiza                                               | i O3<br>cji O3                                         | -03-2                                                                                                    | 006 💽<br>106 💽                                                                                                    |   |  |
|                    | Camówi<br>Dokument lic:<br>ZK<br>Klient –<br>Specyfikarta                                                                                                    | enie od klienta<br>zony według cen netto w w<br>16/2006<br>BIAŁY DOM<br>Serocka 8, 07-200 Wy<br>towarowa 🛪                                                                                                    | alucie PLN<br>-<br>-<br>szków, 76200                         | 00191                           | 02                                | arów Ma<br>Termir                          | zowieck<br>1 realiza<br>Do                                         | i OS<br>cji OS<br>myślna                               | -03-2<br>-03-2                                                                                                    | 006 5<br>306 5<br>+ 1                                                                                                    |   |  |
|                    | Camówi<br>Dokument lic;<br>ZK<br>Klient <del>-</del><br>Specyfikacja:<br>L R                                                                                                    | enie od klienta<br>zony według cen netto w w<br>16/2006<br>BIAŁY DOM<br>Serocka 8, 07-200 Wy<br>towarowa ~<br>Nazwa                                                                                                    | alucie PLN<br>-<br>szków, 76200<br>Ilość                     | 00191<br>Jm C                   | Od                                | arów Ma<br>Termir<br>Rabat                 | zowieck<br>n realiza<br><u>Do</u><br>VAT (                         | i 03<br>cji 03<br>myślna<br>Warto                      | -03-2<br>-03-2<br>:ena:<br>:ść '                                                                                                    | DOG<br>DOG<br>Hurtow                                                                                                    |   |  |
|                    | Camówi<br>Dokument licz<br>ZK<br>Klient -<br>Specyfikacja<br>L R<br>1 Sz                                                                                                    | enie od klienta<br>zony według cen netto w w<br>16/2006<br>BIAŁY DOM<br>Serocka 8, 07-200 Wy<br>towarowa *<br>Nazwa<br>safka mała                                                                                                    | alucie PLN<br>                                               | 00191<br>Jm C<br> szt.          | <br>Cena net<br>0,00              | arów Ma<br>Termir<br>Rabat<br>0,00         | zowieck<br>1 realiza<br><u>Do</u><br>VAT (<br>22                   | i 03<br>cji 03<br>myślna<br>Warto<br>0                 | -03-2<br>-03-2<br>:ena:<br>ść `<br>00                                                                                                    | 006<br>006<br>+<br>Hurtow<br>Warto<br>0,00                                                                                                    |   |  |
|                    | Specyfikacja                                                                                                    | enie od klienta<br>zony według cen netto w w<br>16/2006<br>BIAŁY DOM<br>Serocka 8, 07-200 Wy<br>towarowa *<br>Nazwa<br>afka mata<br>igał W1                                                                                               | alucie PLN<br>                                               | 00191<br>Jm C<br>szt.<br>szt.   | <br>Cena net<br>0,00<br>0,00      | arów Ma<br>Termir<br>Rabat<br>0,00<br>0,00 | zowieck<br>rrealiza<br><u>Do</u><br>VAT (<br>22<br>22              | i 03<br>cji 03<br>myślna<br>Warto<br>0<br>0            | -03-2<br>-03-2<br>:ena:<br>ść '<br>00  <br>00                                                                                                    | 006<br>006<br>+<br>Hurtow<br>Warto<br>0,00<br>0,00                                                                                                    |   |  |
|                    | Camówi<br>Dokument lic<br>ZK<br>Klient -<br>Specyfikacja<br>LR<br>1 Sz<br>2 Re<br>Przelicz rabat                                                                                                    | enie od klienta<br>zony według cen netto w w<br>16/2006<br>BIAŁY DOM<br>Serocka 8, 07-200 Wy<br>Nazwa<br>Nazwa<br>safka mała<br>gał W1                                                                                                    | alucie PLN<br>-<br>szków, 76200<br>Ilość<br>50,000<br>20,000 | 00191<br>Jm C<br>szt.<br>szt.   | 0<br>Cena net<br>0,00<br>0,00     | arów Ma<br>Termir<br>Rabat<br>0,00<br>0,00 | zowieck<br>n realiza<br>Do<br>VAT (<br>22<br>22                    | i 03<br>cji 03<br>myślna<br>Warto<br>0<br>0            | -03-2<br>-03-2<br>-03-2 | 006<br>006<br>+<br>Hurtow<br>Warto<br>0,00<br>0,00                                                                                                    |   |  |
|                    | Camóvii<br>Dokument lic:<br>ZK<br>Klient -<br>Specyfikacja<br>LR<br>1 Sz<br>2 Re<br>Przelicz rabet<br>Kateopria:                                                                                                    | enie od klienta<br>zony według cen netto w w<br>16/2006<br>BIAŁY DOM<br>Serocka 8, 07-200 Wy<br>towarowa *<br>Nazwa<br>afka mała<br>igał W1                                                                                               | alucie PLN<br>szków, 76200<br>Ilość<br>50,000<br>20,000      | 00191<br>Jm C<br>szt.<br>szt.   | <br>Cena net<br>0,00<br>0,00      | arów Ma<br>Termir<br>Rabat<br>0,00<br>0,00 | zowieck<br>n realiza<br><u>Do</u><br>VAT (<br>22<br>22<br>22<br>Di | i 03<br>cji 03<br>myślna<br>Warto<br>O<br>O<br>zapła   | -03-2<br>-03-2<br>-03-2<br>-03-2<br>-2<br>-2<br>-2<br>-2<br>-2<br>-2<br>-2<br>-2<br>-2<br>-2<br>-2<br>-2<br>-                                                                                                    | 006 0<br>006 0<br>006 0<br>00<br>00<br>0,00<br>0,00<br>0,00<br>0                                                                                                    |   |  |
|                    | Camóvi<br>Dokument licz<br>ZK<br>Klient •<br>Specyfikacja<br>LR<br>1 Sz<br>2 Re<br>Przelice rabat<br>Kategoria:<br>Tvh 4:                                                                                                    | enie od klienta<br>zony według cen netto w w<br>16/2006<br>BIAŁY DOM<br>Serocka 8, 07-200 Wy<br>towarowa *<br>Nazwa<br>afka mała<br>igał W1<br>Sprzedaż<br>Zamówienie od klienta                                                          | alucie PLN<br>szków, 76200<br>Ilość<br>50,000<br>20,000      | 00191<br>Szt.<br>Szt.<br>Uwagi: | <br>Cena net<br>0,00<br>0,00      | arów Ma<br>Termir<br>Rabat<br>0,00<br>0,00 | zowieck<br>n realiza<br><u>Do</u><br>VAT (<br>22<br>22<br>Do       | i 03<br>ci 03<br>wyślna<br>Warto<br>O<br>O<br>zapła    | -03-2<br>-03-2<br>-03-2<br>-03-2<br>-03-2<br>                                                                                                    | 006<br>006<br>+<br>Hurtow<br>Warto<br>0,00<br>0,00<br>0,00                                                                                                    |   |  |
|                    | Camóvi<br>Dokument licz<br>ZK<br>Klient *<br>Specyfikacja<br>LR<br>1 Sz<br>2 Re<br>Przelicz rabat<br>Kategoria:<br>Tytuł:<br>Dochyb 4                                                                                                    | enie od klienta<br>zony według cen netto w w<br>16/2006<br>BIAŁY DOM<br>Serocka 8, 07-200 Wy<br>towarowa *<br>Nazwa<br>afka mała<br>igał W1<br>Sprzedaż<br>Zamówienie od klienta                                                          | alucie PLN<br>szków, 76200<br>Ilość<br>50,000<br>20,000      | Uwagi:                          | <br>Cena net<br>0,00<br>0,00      | arów Ma<br>Termir<br>Rabat<br>0,00<br>0,00 | zowieck<br>n realiza<br>Do<br>VAT (<br>22<br>22<br>Do              | i 03<br>cji 03<br>Warto<br>0<br>0<br>0<br>0<br>0<br>0  | -03-2<br>-03-2<br>-0<br>-03-2<br>-0<br>-03-2<br>-0<br>-0<br>-03-2<br>-0<br>-0<br>-0<br>-0<br>-0<br>-0<br>-0<br>-0<br>-0<br>-0<br>-0<br>-0<br>-0                                                                                                    | 006 0<br>006 0<br>006 0<br>00,00<br>00,00                                                                                                    |   |  |
|                    | Camóvi<br>Dokument licz<br>ZK<br>Klient T<br>Specyfikacja<br>LR<br>1 Sz<br>2 II Re<br>Przelicz rabat<br>Kategoria:<br>Tytut:<br>Podtytuł:                                                                                                    | enfe od klienta<br>zony według cen netto w w<br>16/2006<br>BIALY DOM<br>Serocka 8, 07-200 Wy<br>towarowa ₹<br>Nazwa<br>afka mała<br>igał W1<br>Sprzedaź<br>Zamówienie od klienta<br>Appleszka Librowsta                                   | alucie PLN<br>                                               | Uwagi:                          | <br>Cena net<br>0,00<br>0,00      | arów Ma<br>Termir<br>Rabat<br>0,00<br>0,00 | zowieck<br>n realiza<br>Do<br>VAT (<br>22<br>22<br>22<br>Di        | i os<br>cji os<br>wyślna<br>Warto<br>O<br>O<br>o zapła | -03-21<br>-03-2<br>-03-2<br>                                                                                                    | 006 ()<br>006 ()<br>+<br>Hurtow<br>Varto<br>0,00<br>0,00<br>0,00                                                                                                    |   |  |
| eruj zlecenia 🏾 🔎  | Carrówi<br>Cokument lic<br>CK<br>Klient T<br>Specyfikacja<br>C Re<br>Przelicz rabat<br>Kategoria:<br>Tytuł:<br>Podtytuł:<br>Wystawił(a):                                                                                                    | enie od klienta<br>conv według cen netto w w<br>16/2006<br>BIAŁY DOM<br>Serocka 8, 07-200 Wy<br>towarowa ▼<br>Nazwa<br>afka mała<br>igał W1<br>Sprzedaž<br>Zamówienie od klienta<br>Agnieszka Librowska                                   | alucie PLN                                                   | Uwagi:                          | <br>Cena net<br>0,00<br>0,00      | arów Ma<br>Termir<br>Rabat<br>0,00<br>0,00 | zowieck<br>n realiza<br>Do<br>VAT (<br>22<br>22<br>Do              | i os<br>cli os<br>Warto<br>O<br>O<br>zapła             | -03-2<br>-03-2<br>sć 1<br>00<br>00                                                                                                    | 006   <br>06   <br>+   <br>Warto<br>0,00<br>0,00<br>0,00                                                                                                    |   |  |
| eruji zlecenia 🛛 🔎 | Camówi<br>Dokument lic<br>ZK<br>Klient T<br>Specyfikacja<br>L R<br>1 Sz<br>2 Re<br>Przelicz rabat<br>Kategoria:<br>Tytul:<br>Podtytuł:<br>Wystawił(a):<br>Dokument                                                                                                    | enie od klienta<br>zony według cen netto w w<br>16/2006<br>BIAŁY DOM<br>Serocka 8, 07-200 Wy<br>towarowa *<br>Nazwa<br>afka mała<br>igał W1<br>Sprzedaź<br>Zamówienie od klienta<br>Agnieszka Librowska<br>Zaliczka                       | alucie PLN<br>                                               | Uwagi:                          | <br>Cena net<br>0,00<br>0,00      | arów Ma<br>Termir<br>Rabat<br>0,00<br>0,00 | zowieck<br>n reáliża<br><u>Do</u><br>VAT (<br>22<br>22<br>Do       | i 03<br>cji 03<br>Warto<br>0<br>0<br>zapła             | -03-21<br>03-2<br>sc 1<br>00<br>00<br>ty: 0                                                                                                    | 006 F<br>+ Hurtow<br>Warto<br>0,00<br>0,00 |   |  |
| eruj zlecenia      | Camóvi<br>Dokument lic<br>ZK<br>Klient T<br>Specyfikacja<br>L R<br>1 Sz<br>2 Re<br>Przelicz rabat<br>Kategoria:<br>Tytul:<br>Podtytuł:<br>Wystawił(a):<br>Dokument                                                                                                    | enie od klienta<br>zony według cen netto w w<br>16/2006<br>BIAŁY DOM<br>Serocka 8, 07-200 Wy<br>towarowa ▼<br>Nazwa<br>afka mała<br>igał W1<br>Sprzedaž<br>Zamówienie od klienta<br>Agnieszka Librowska<br>Zaliczka<br>g stany megazynowe | alucie PLN<br>szków, 76200<br>llość<br>50,000<br>20,000      | Uwagi:                          | <br>Cena net<br>0,00<br>0,00<br>: | arów Ma<br>Termir<br>Rabat<br>0,00<br>0,00 | zowieck<br>Do<br>VAT (<br>22<br>22<br>Di<br>Zamknij                | i 03<br>cil 03<br>Warto<br>0<br>0<br>0<br>2 zapła      | -03-21<br>03-21<br>ena:<br>ść 1<br>00<br>00<br>ty: 0,                                                                                                    | 0006 E<br>+ Hurtow<br>0,000<br>0,0000<br>0,000<br>0,000000                                                                                                    |   |  |

# (Zlecenia produkcyjne)

Na rys.310. Widzimy zlecenia 19 i 20 będące wynikiem "Generowania zleceń" na podstawie zamówień. Oprócz wspomnianego na początku sortowania przez klikanie w nagłówki kolumn, listę można uporządkować przy pomocy znajdującego się pod nią przycisku "abc..." - kolejne naciśnięcia sortują ja wg numeru zlecenia rosnąco lub malejąco.

| 11000   | Juanni | y, po ktorych ( | incesz grapowaci |             |       |       |        |        |        |         |         |        |        |       |
|---------|--------|-----------------|------------------|-------------|-------|-------|--------|--------|--------|---------|---------|--------|--------|-------|
| mer 🗹   | Т      | Nazw 📉          | Ilość ⊻ 🖄        | 🖉 Data wy 💟 | Od 🜱  | Zakup | SC-1 🗹 | ST-L 🕑 | ST-B ⊻ | ST-D1 🕙 | ST-D2 📉 | SM-1 🗠 | SM-2 ⊻ | WYS   |
| 670020  | р      | Renał W1        | 20               | 2006-03-03  | BIALY | 0     | 04     | 01     |        | 10      | 11      |        | 00     | 17    |
| 6/0019  | P      | Szafka mała     | 50               | 2006-03-03  | BIALY | 1 A   | 02     | 01     | 07     |         |         | 09     | 00     | 11    |
| 6/0017  | Р      | Szafka mała     | 50,0000          | 2006-03-03  | KOMPL | W()Z  | W02Z   | 01     | 07     |         |         | 09     | 00     | 17    |
| 6/0016  | Р      | Szafka mała     | 150,0000         | 2006-02-15  | KOMPL | W()   | 02     | 01     | 07     |         |         | 09     | 00     | )(    |
| 6/0015  | Р      | Regał W2        | 75,0000          | 2006-02-15  | KOMPL | W()Z  | 01     | 03     | 19.0%  |         |         | 12522  | 00     | )(    |
| 6/0014  | P      | Regał W1        | 30,0000          | 2006-02-15  | KOMPL | 0     | 04     | 01     |        | 10      | 11      |        | 00     | )(    |
| 6/0013  | P      | Regał S2        | 60,0000          | 2006-02-15  | KOMPL | ()    | 02     | 01     | 08     |         | 13      | 12     | 00     | )(    |
| 5/0012  | Р      | Regał S1        | 70,0000          | 2006-02-15  | KOMPL | 0     | 03     | 01     | 04     | 08      |         |        | 00     | )(    |
| 6/0011  | Р      | Regał W1        | 50,0000          | 2006-02-15  | AGAT  | W()Z  | 04     | 01     |        | 10      | 11      |        | 00     | )(    |
| 5/0010  | Р      | Szafka mała     | 100,0000         | 2006-02-15  | AGAT  | W()Z  | 02     | 01     | 07     |         | 0.010   | 09     | 00     | )(    |
| 5/0009  | Р      | Regał S1        | 50,0000          | 2006-02-15  | AGAT  | W()Z  | WO3Z   | W01Z   | W04Z   | W08     |         |        | 00     | )(    |
| 5/0008  | Р      | Szafka mała     | 100,0000         | 2006-02-15  | BIALY | ()    | 02     | 01     | 07     |         |         | 09     | 00     | )(    |
| 5/0007  | Р      | Regał W2        | 60,0000          | 2006-02-15  | BIALY | 0     | 01     | 03     |        |         |         |        | 00     | )(    |
| 5/0006  | P      | Regał W1        | 40,0000          | 2006-02-15  | BIALY | ()    | 04     | 01     |        | 10      | 11      |        | 00     | )(    |
| 5/0005  | P      | Regał S1        | 50,0000          | 2006-02-15  | BIALY | ()    | 03     | 01     | 04     | 08      |         |        | 00     | )(    |
| 6/0004  | Р      | Regał S2        | 50,0000          | 2006-02-15  | BIALY | 0     | 02     | 01     | 08     |         | 13      | 12     | 00     | )(    |
| 6/0018  | М      | szuflada        | 10,0000          | 2006-03-01  |       | 0     | 02     | 01     |        |         |         | 00     |        | )(    |
| 5/0003  | М      | szuflada        | 50,0000          | 2006-02-26  |       | W()Z  | W02Z   | WO1Z   |        |         |         | WOOZ   |        | W) (Z |
| 6/0002  | М      | Półka 80        | 100,0000         | 2006-02-26  |       | W()Z  | WOOZ   |        |        |         |         |        |        | W)(Z  |
| 6/0001  | М      | Półka 40        | 100,0000         | 2006-02-26  |       | W()Z  | WOOZ   |        |        |         |         |        |        | W) (Z |
| 06/0001 | M      | Półka 40        | 100,0000         | 2006-02-26  |       | W()Z  | W002   |        |        |         |         |        |        | W) (2 |
|         | ·[-]   |                 |                  |             |       |       |        |        |        |         |         |        |        | abc   |

# (Bilansowanie składników)

Pierwszym krokiem, jaki wykonamy, aby wykonać np. zlecenie nr 19 będzie sprawdzenie, czy są niezbędne materiały. W tym celu klikamy prawym przyciskiem myszy (PPM) na zleceniu 18 w kolumnie "Zakup" - pojawi się komunikat widoczny na rys.320.

Jeżeli wybierzemy "Tak", to program sprawdzi aktualną dostępność składników w Systemie Magazynowym i dokona ewentualnych rezerwacji. (w wersji demo muszą być wszystkie składniki). Pole w tabeli zmieni kolor i pojawią się tam litery "W" (przed "()" i oznacza wydano zaopatrzeniu do sprawdzenia) oraz "Z" - zakończono kompletację składników.

Jeżeli nie będzie dostatecznej ilości składników, to program wyświetli / wydrukuje stosowna listę. Pojawi się tylko litera "W" tzn. są prowadzone prace, ale nie zostały zakończone.

| Numer 🖂   | т 🗸    | Nazw 🔽        | Ilość 🔽  | 🗸 Data wy 🕅 | od    | Zakup 💊     | SC-1 💌          | ST-L 💟         | ST-B 💟 | ST-D1 🖂 | ST-D2 💟 | SM-1 😪 | SM-2 🔽 | WYS      |
|-----------|--------|---------------|----------|-------------|-------|-------------|-----------------|----------------|--------|---------|---------|--------|--------|----------|
|           |        |               |          |             | 1     |             |                 |                |        |         |         |        |        | filmero: |
| 2/06/0020 | Р      | Regał W1      | 20       | 2006-03-03  | BIALY | 0           | 04              | 01             | 0.71   | 10      | 11      |        | 00     | )(       |
| P/06/0019 | D      | Ceeffic meter | 50,0000  | 2006-03-03  | KOMDU | 11.00       | 1007            | 01             | 07     |         |         | 200    | 100    |          |
| P/00/001/ | r<br>n | Szafka mała   | 150,0000 | 2006-03-03  | KOMPL | W()2        | 02              | 01             | 07     |         |         | 09     | 00     |          |
| P/06/0016 | r      | Deask W2      | 75,0000  | 2006-02-15  | KOMPL | W()         | 02              | 0.2            | 07     |         |         | 09     | 00     |          |
| D/06/0013 | r<br>D | Regat W1      | 30,0000  | 2006-02-15  | KOMPL | ()          | 04              | 03             |        | 10      | 11      |        | 00     | 11       |
| D/06/0014 | r<br>D | Regar wi      | 40,0000  | 2006-02-15  | KOMPL | 0           | 04              | 01             | 09     | 10      | 12      | 12     | 00     |          |
| D/06/0013 | r<br>D | Denat S1      | 70,0000  | 2000-02-15  | KOMPL | 0           | 02              | 01             | 04     | 08      | 10      | 14     | 00     | 11       |
| P/06/0012 | D      | Denat W1      | 50,0000  | 2006-02-15  | AGAT  | 11()7       | 0.1             | 01             | 04     | 10      | 11      |        | 00     | 14       |
| D/06/0011 | D      | Szafka mała   | 100,0000 | 2006-02-15  | AGAT  | w() 4       | 0.1             | 01             |        | 10      |         | 09     | 00     | 11       |
| P/06/0010 | P      | Regat S1      | 50,0000  | 2006-02-15  | AGAT  | Aozart, ver | . 1.03.078      |                |        | MOS     |         | .05    | 00     | 11       |
| P/06/0008 | p      | Szafka mała   | 100.0000 | 2006-02-15  | BTALV | (A)         |                 |                |        |         |         | 09     | 00     | 11       |
| P/06/0007 | p      | Renał W2      | 60,0000  | 2006-02-15  | BIALY | Cz          | y wykonać bilar | nsowanie zlece | inia ? |         |         | 0.2    | 00     | 11       |
| P/06/0006 | p      | Regat W1      | 40,0000  | 2006-02-15  | BIALY |             |                 |                |        | 10      | 11      |        | 00     | 11       |
| P/06/0005 | P      | Regat S1      | 50,0000  | 2006-02-15  | BIALY |             | Tak             | Nie            |        | 08      | 0.00    |        | 00     | 17       |
| P/06/0004 | P      | Regat 52      | 50,0000  | 2006-02-15  | BIALY |             |                 |                |        |         | 13      | 12     | 00     | 17       |
| M/06/0018 | M      | szuflada      | 10.0000  | 2006-03-01  |       | ň           | 02              | 01             |        |         |         | 00     |        | 1<br>1   |
| M/06/0003 | M      | szuflada      | 50.0000  | 2006-02-26  | 19    | MUZ         | 11022           | M01Z           |        | -       |         | MOOZ   | -1     | M) (Z    |
| M/06/0002 | M      | Półka 80      | 100.0000 | 2006-02-26  |       | W()Z        | MOOZ            |                |        | -       |         |        | -      | III) (Z  |
| M/06/0001 | M      | Półka 40      | 100.0000 | 2006-02-26  |       | MUZ         | MOOZ            | 2              |        |         |         |        |        | M) (Z    |
|           |        |               |          |             |       |             |                 |                |        |         |         |        |        |          |
|           |        |               |          |             |       |             |                 |                |        |         |         |        |        | abc      |

# (Przydzielanie zlecenia pracownikowi)

Na rys.330 widzimy akcję programu po kliknięciu PPM na polu zlecenia 19 w kolumnie "ST-L" i rozwinięciu słownika pracowników.

Ta czynność ma na celu **przydzielenie tego konkretnego pracownika do podzlecenia**. Jeżeli wybierzemy go i zrobimy "Zapisz", to zostaniemy zapytani o chęć wydruku zleceni – Karty Montażowej. Jest to – rys.340. - jeden z sześciu (stałych w wersji demo) wydruków – oprócz danych opisowych zlecenia znajduje się tam **kod kreskowy** jednoznacznie identyfikujący zlecenia : będzie on wykorzystany przy **raportowaniu**.

Po przydzieleniu podzlecenie zmienia kolor na jasnoniebieski i otrzymuje przed swoim numerem ("00" jest zarezerwowane dla produktu głównego) literę "W" - oznacza to, że podzlecenie zostało wydane pracownikowi i jest "w toku" : rys.350.

| ()       04       01       10       11       00       )(         W() 2       02       01       07       09       00       )(         W() 2       022       01       07       09       00       )(         W() 2       02       01       07       09       00       )(         W() 2       02       01       07       09       00       )(         W() 2       01       07       09       00       )(         W() 2       01       07       09       00       )(         W() 2       01       07       09       00       )(         Zecenia :       Wykonywanie listew       13       12       00       )(         P/06/0019/01       FRONT-SZ       99       00       )(       11       00       )(         wnika :       Zapisz       09       00       )(       13       12       00       )(         Wi (2       Ana       Kuaskisko       11       00       )(       )(       )(         Kod       Imig       Nowak       00       )(       )(       )(       )(         Wi (2       Ana<                                                                                                    | umer 🖂                                              | т 👻              | Nazw 💟                                                   | Ilość 🕑                                               | 🖌 Data wy 🛉                                                       | od 💌            | Zakuj                      | p 💌                              | sc-1 💟                                    | ST-L                                                | ST-B     | ST-D1 💟 | ST-D2 🗸 | SM-1 😪          | SM-2 😪 | WYS          |
|----------------------------------------------------------------------------------------------------|-----------------------------------------------------|------------------|----------------------------------------------------------|-------------------------------------------------------|-------------------------------------------------------------------|-----------------|----------------------------|----------------------------------|-------------------------------------------|-----------------------------------------------------|----------|---------|---------|-----------------|--------|--------------|
| ()     04     01     10     11     00     ) (       W() 2     02     01     07     09     00     ) (       W() 2     W022     01     07     09     00     ) (       W() 2     02     01     07     09     00     ) (       W() 2     01     07     09     00     ) (       W() 2     01     03     00     00     ) (       Zlecenia :     Wykonywanie listew     13     12     00     ) (       P/06/0019/01     P/06/0019/01     11     00     ) (       FRONT-SZ     200,000000     00     ) (       Zapisz     00     ) (       Kod     Imie     Nazwisko     11     00     ) (       SF     Szef     00     ) (     ) (       JK     Jan     Kowalski     13     12     00     ) (       W1 2     Ana     Nowak     00     ) (     ) (       W) (2     Ana     Kula     00     ) (                                                                                                    |                                                     |                  |                                                          |                                                       |                                                                   |                 |                            |                                  |                                           |                                                     |          |         |         |                 |        |              |
| V() 2     02     01     07     09     00     )(       V() 2     V022     01     07     09     00     )(       V() 2     V022     01     07     09     00     )(       V() 2     02     01     07     09     00     )(       V() 2     01     03     00     )(     00     )(       V() 2     01     03     00     )(       V() 2     01     03     11     00     )(       2lecenia :     Vykonywanie listew     13     12     00     )(       P/06/0019/01     P/06/0019/01     11     00     )(       P/06/0019/01     Zapisz     00     )(     09     00     )(       wnika :     Zapisz     11     00     )(     )(       Kod     Imie     Nazwisko     11     00     )(       SF     Szef     00     )(     )(     )(       JK     Jan     Kowalski     13     12     00     )(       (1)     AK     Anna     Kula     00     )(     )(       W() 2     Jan     Zula     W02     W) (2                                                                                                    | 06/0020                                             | P                | Regał W1                                                 | 20                                                    | 2006-03-03                                                        | BIALY           | ()                         |                                  | 04                                        | 01                                                  |          | 10      | 11      |                 | 00     | )(           |
| M() 2         MO22         01         07         09         00         )(           W() 2         01         07         09         00         )(           W() 2         01         07         09         00         )(           W() 2         01         07         09         00         )(           W() 2         01         03         00         )(           W() 2         01         03         11         00         )(           zlecenia :         Wykonywanie listew         13         12         00         )(           P/06/0019/01         FRONT-SZ         90         00         )(         11         00         )(           Wrika :         Zapisz         00         )(         2         00         )(           Kod         Imig         Nazwisko         11         00         )(           SF         Szef         2         00         )(           JK         Jan         Kowalski         13         12         00         )(           W() Z         Avam         Nowak         W002         W) (2                                                                                                    | 06/0019                                             | 2                | Szafka mała                                              | 50,0000                                               | 2006-03-03                                                        | BIALY           | W()Z                       |                                  | 02                                        | 01                                                  | 07       |         |         | 0.9             | 00     | <u>_</u> ) ( |
| V()         02         01         07         09         00         ) (           V()         01         03         01         07         00         ) (           V()         01         03         01         07         00         ) (           V()         01         03         01         01         00         ) (           zlecenia : Wykonywanie listew         13         12         00         ) (           P/06/0019/01         -         09         00         ) (           FRONT-SZ         -         09         00         ) (           200,000000         -         09         00         ) (           wnika :         Zapisz         -         00         ) (           SF         Szef         -         00         ) (           JK         Jan         Kowalski         13         12         00         ) (           W() Z         AN         Adam         Nowak         00         ) (         ) (           W02         Al         Mowak         W02         W) (Z         W) (Z                                                                                                    | 6/0017                                              | P                | Szafka mała                                              | 50,0000                                               | 2006-03-03                                                        | KOMPL           | W()Z                       | 0                                | 102Z                                      | 01                                                  | 07       | -       |         | 09              | 00     | )(           |
| V (2         01         03         00         ) (           zlecenia : Wykonywanie listew         10         11         00         ) (           zlecenia : Wykonywanie listew         13         12         00         ) (           P/06/0019/01         11         00         ) (         11         00         ) (           FRONT-SZ         200,00000         09         00         ) (         00         ) (           zopisz         00         09         00         ) (         00         ) (           SF         Szef         00         11         00         ) (           GV (2         Nawak,         00         ) (         ) (           W) (2         AN         Adam         Nowak,         00         ) (           W) (2         Ja         Zula         00         ) (         2                                                                                                    | 6/0016                                              | P                | Szatka mała                                              | 150,0000                                              | 2006-02-15                                                        | KOMPL           | W()                        |                                  | 02                                        | 01                                                  | 07       |         |         | 09              | 00     | )(           |
| virial     virial     virial <td>6/0015</td> <td>P</td> <td>Regał W2</td> <td>75,0000</td> <td>2006-02-15</td> <td>KOMPL</td> <td>w()2</td> <td></td> <td>01</td> <td>03</td> <td></td> <td></td> <td></td> <td></td> <td>00</td> <td>)(</td>                                        | 6/0015                                              | P                | Regał W2                                                 | 75,0000                                               | 2006-02-15                                                        | KOMPL           | w()2                       |                                  | 01                                        | 03                                                  |          |         |         |                 | 00     | )(           |
| 13     12     00     )(       P/06/0019/01     09     00     )(       FRONT-SZ     00     )(       200,00000     09     00     )(       Kod     Imie     Nazwisko     11     00     )(       SF     Szef     00     )(       SF     Szef     00     )(       Ka     Jan     Kowalski     13     12     00     )(       (1)     K     Anna     Kula     00     )(       W1 2     Jan     Kowaski     13     12     00     )(       W1 2     Jan     Kowaski     00     )(     00     )(                                                                                                    | 6/0014                                              | P                | Regał W1                                                 | 30,0000                                               | 2006-02-15                                                        | and line with a | dourous                    | in n 107                         | uko manene                                | de listere                                          |          |         | 11      | 0242            | 00     | )(           |
| P/06/0019/01         P/06/0019/01           FRONT-SZ         11         00         ) (           200,000000         Zapisz         00         ) (           Kod         Imię         Nazwisko         11         00         ) (           Kod         Imię         Nazwisko         11         00         ) (           SF         Szef         00         ) (         ) (         ) (           K         Jan         Kowalski         13         12         00         ) (           W1 Z         AN         Adam         Nowak         00         ) (         20         ) (           W1 Z         Jz         Jan         Zuja         W002         W) (2         ) (                                                                                                    | 6/0013                                              | Р                | Regar 52                                                 | 60,0000                                               | 2006-02-15                                                        | ieanzaoja z     | nacan                      | RI 5 II                          | yvonywai                                  | ne ustew                                            | (        | -       | 13      | 12              | 00     | )(           |
| P/06/0019/01         11         00         ) (           FRONT-SZ         09         00         ) (           200,00000         Zapisz         09         00         ) (           Kod         Imię         Nazwisko         11         00         ) (           SF         Szef         00         ) (         ) (         ) (           JK         Jan         Kowalski         13         12         00         ) (           ()         AK         Anna         Kula         00         ) (         200         ) (2           WO12         Jz         Jan         Zuja         W02         W) (2         ) (2                                                                                                    | 6/0012                                              | P                | Regał S1                                                 | 70,0000                                               | 2006-02-15                                                        |                 |                            |                                  |                                           |                                                     |          |         |         |                 | 00     | )(           |
| FRONT-SZ         09         00         ) (           200,00000         200,00000         00         ) (           Xod         Imig         Zapisz         00         ) (           SF         Szef         00         ) (           JK         Jan         Kowalski         11         00         ) (           ()         EN         Ewa         Nowak         00         ) (           ()         K         Anna         Kula         00         ) (           W() Z         JZ         Jan         Zuja         W002         W) (Z                                                                                                    | 6/0011                                              | P                | Regał W1                                                 | 50,0000                                               | 2006-02-15                                                        | Numer :         |                            | P/06/00                          | 019/01                                    |                                                     |          |         | 11      |                 | 00     | )(           |
| Kod         Imig         Nazwisko         11         00         ) (           SF         Szef         00         ) (         ) (         ) (         ) (         ) (         ) (         ) (         ) (         ) (         ) (         ) (         ) (         ) (         ) (         ) (         ) (         ) (         ) (         ) (         ) (         ) (         ) (         ) (         ) (         ) (         ) (         ) (         ) (         ) (         ) (         ) (         ) (         ) (         ) (         ) (         ) (         ) (         ) (         ) (         ) (         ) (         ) (         ) (         ) (         ) (         ) (         ) (         ) (         ) (         ) (         ) (         ) (         ) (         ) (         ) (         ) (         ) (         ) (         ) (         ) (         ) (         ) (         ) (         ) (         ) (         ) (         ) (         ) (         ) (         ) (         ) (         ) (         ) (         ) (         ) (         ) (         ) (         ) (         ) (         ) (         ) (         ) (         ) (         ) (         ) (         ) (         ) ( <td>6/0010</td> <td>P</td> <td>Szařka mała</td> <td>100,0000</td> <td>2006-02-15</td> <td>Produkt</td> <td></td> <td>FRONT</td> <td>-SZ</td> <td></td> <td></td> <td></td> <td></td> <td>09</td> <td>00</td> <td>)(</td> | 6/0010                                              | P                | Szařka mała                                              | 100,0000                                              | 2006-02-15                                                        | Produkt         |                            | FRONT                            | -SZ                                       |                                                     |          |         |         | 09              | 00     | )(           |
| Kod         Imiq         Nazwisko         Init         00         ) (           Kod         Imiq         Nazwisko         Init         00         ) (           Jan         Kowalski         Init         00         ) (           K         Jan         Kowalski         Init         00         ) (           K         Jan         Kowalski         Init         00         ) (           K         Jan         Kowalski         00         ) (         ) (           MK         Anna         Kula         000         ) (         ) (           WIOZ         AN         Adam         Nowak         002         W) (2                                                                                                    | 6/0009                                              | P                | Regar 51                                                 | 50,0000                                               | 2006-02-15                                                        | llość :         |                            | 200.00                           | 0000                                      | -                                                   |          |         |         | 73.5            | 00     | )(           |
| Kod         Imig         Nazwisko         11         00         ) (           SF         Szef         00         ) (         00         ) (           JK         Jan         Kowalski         13         12         00         ) (           IN         EN         Ewa         Nowak         00         ) (         ) (         ) (           MX         Jana         Kula         00         ) (         ) (         ) (         ) (         ) (         ) (         ) (         ) (         ) (         ) (         ) (         ) (         ) (         ) (         ) (         ) (         ) (         ) (         ) (         ) (         ) (         ) (         ) (         ) (         ) (         ) (         ) (         ) (         ) (         ) (         ) (         ) (         ) (         ) (         ) (         ) (         ) (         ) (         ) (         ) (         ) (         ) (         ) (         ) (         ) (         ) (         ) (         ) (         ) (         ) (         ) (         ) (         ) (         ) (         ) (         ) (         ) (         ) (         ) (         ) (         ) (         ) (                                                                                                    | 6/0008                                              | P                | Szafka mała                                              | 100,0000                                              | 2006-02-15                                                        |                 |                            | 200,00                           | 0000                                      |                                                     |          | _       |         | 09              | 00     | )(           |
| Kod         Imie         Nazwisko         11         00         ) (           SF         Szef         00         ) (           JK         Jan         Kowalski         13         12         00         ) (           (1)         KK         Ana         Kula         00         ) (         ) (           (1)         AK         Anna         Kula         00         ) (         ) (           (1)         AK         Anna         Kula         00         ) (         ) (           (1)         AK         Ana         Kula         00         ) (         ) (         ) (           (1)         Z         Jan         Zula         I         I         00         ) (                                                                                                    | 6/0007                                              | P                | Regał W2                                                 | 60,0000                                               | 2006-02-15                                                        | Nod pracow      | піка:                      |                                  |                                           |                                                     | Zapisz   |         |         |                 | 00     | )(           |
| SF         Szeł         UU         ) (           JK         Jan         Kowalski         13         12         00         ) (           ()         EN         Ewa         Nowak         00         ) (         ) (           ()         AK         Anna         Kula         00         ) (         ) (           ()         AK         Anna         Kula         00         ) (         ) (           ()         Z         AN         Nowak         00         ) (         ) (         ) (         ) (         ) (         ) (         ) (         ) (         ) (         ) (         ) (         ) (         ) (         ) (         ) (         ) (         ) (         ) (         ) (         ) (         ) (         ) (         ) (         ) (         ) (         ) (         ) (         ) (         ) (         ) (         ) (         ) (         ) (         ) (         ) (         ) (         ) (         ) (         ) (         ) (         ) (         ) (         ) (         ) (         ) (         ) (         ) (         ) (         ) (         ) (         ) (         ) (         ) (         ) (         ) (         )                                                                                                    | 6/0006                                              | P                | Regał W1                                                 | 40,0000                                               | 2006-02-15                                                        |                 |                            | Kod                              | Imię                                      |                                                     | Nazwisko |         | 11      |                 | 00     | )(           |
| JK         Jan         NowalsN         13         12         00         ) (           ()         Ewa         Nowak         00         ) (         ) (         ) (         ) (         ) (         ) (         ) (         ) (         ) (         ) (         ) (         ) (         ) (         ) (         ) (         ) (         ) (         ) (         ) (         ) (         ) (         ) (         ) (         ) (         ) (         ) (         ) (         ) (         ) (         ) (         ) (         ) (         ) (         ) (         ) (         ) (         ) (         ) (         ) (         ) (         ) (         ) (         ) (         ) (         ) (         ) (         ) (         ) (         ) (         ) (         ) (         ) (         ) (         ) (         ) (         ) (         ) (         ) (         ) (         ) (         ) (         ) (         ) (         ) (         ) (         ) (         ) (         ) (         ) (         ) (         ) (         ) (         ) (         ) (         ) (         ) (         ) (         ) (         ) (         ) (         ) (         ) (         ) (         ) (         ) (                                                                                                    | 6/0005                                              | P                | Regał S1                                                 | 50,0000                                               | 2006-02-15                                                        |                 |                            | SF                               | 1                                         | Szef                                                |          |         |         |                 | 00     | )(           |
| ()         AK         Anna         Kula         00         ) (           W() 2         AN         Adam         Nowak         W002         W) (2           W() 2         J2         Jan         Zula         W) (2                                                                                                    | 6/0004                                              | P                | Regał S2                                                 | 50,0000                                               | 2006-02-15                                                        |                 |                            | EN                               | Ewa                                       | Nowak                                               |          | E       | 13      | 12              | 00     | )(           |
| M() 2         AN         Adam         Nowak         M002         Ø) (2           W() 2         J2         Jan         Zula         W) (2                                                                                                    | 6/0018                                              | M                | szuflada                                                 | 10,0000                                               | 2006-03-01                                                        |                 | ()                         | AK                               | Anna                                      | Kula                                                |          |         |         | 00              | _      | )(           |
| W()ZJZ Jan Zula W)(Z                                                                                                    | 6/0003                                              | M                | szuhlada                                                 | 50,0000                                               | 2006-02-26                                                        | -               | W()Z                       | AN                               | Adam                                      | Nowak                                               |          |         |         | WOOZ            |        | W) (Z        |
| AB Adam Babul                                                                                                    | 6/0002                                              | М                | Półka 80                                                 | 100,0000                                              | 2006-02-26                                                        | -               | W()Z                       | JZ                               | Jan<br>Adam                               | Zula<br>Rabul                                       |          |         |         |                 |        | W) (Z        |
|                                                                                                    | 6/0001                                              | M                | Półka 40                                                 | 100,0000                                              | 2006-02-26                                                        |                 | W()Z                       | MD                               | Auan                                      | Dabui                                               |          |         |         |                 |        | W)(Z         |
| ti () 2 AB Adam Babul ✓                                                                                                    | 06/0004<br>06/0018<br>06/0003<br>06/0002<br>06/0001 | P<br>M<br>M<br>M | Regał S2<br>szuflada<br>szuflada<br>Półka 80<br>Półka 40 | 50,0000<br>10,0000<br>50,0000<br>100,0000<br>100,0000 | 2006-02-1<br>2006-03-01<br>2006-02-26<br>2006-02-26<br>2006-02-26 |                 | ()<br>W()Z<br>W()Z<br>W()Z | JK<br>EN<br>AK<br>AN<br>JZ<br>AB | Jan<br>Ewa<br>Anna<br>Adam<br>Jan<br>Adam | Kowalski<br>Nowak<br>Kula<br>Nowak<br>Zula<br>Babul |          |         | 13      | 12<br>00<br>₩00 | Z      | 2            |
|                                                                                                    | wanie Typ                                           | J[-]             |                                                          |                                                       |                                                                   |                 |                            |                                  |                                           |                                                     |          |         |         |                 |        | aDC          |
| abc                                                                                                    |                                                     |                  |                                                          |                                                       |                                                                   |                 |                            |                                  |                                           |                                                     |          |         |         |                 |        |              |

| 💽 Preview            |                                                                                                    |                   |
|----------------------|----------------------------------------------------------------------------------------------------|-------------------|
| File View Backgrour  |                                                                                                    |                   |
| 3 (1) <b>3</b> (3) . |                                                                                                    |                   |
|                      |                                                                                                    |                   |
|                      |                                                                                                    |                   |
|                      |                                                                                                    |                   |
|                      | Data wydruku zlecenia: 2006-03-03 00:00:00                                                                                                    |                   |
|                      | P06001901                                                                                                    | E                 |
|                      | Dział: 09 Wykonywanie listew                                                                                                    |                   |
|                      | Zlecenie produkcyjne pr: <b>P/06/0010/01</b>                                                                                                    |                   |
|                      | $\sum_{i=1}^{n} \sum_{j=1}^{n} \sum_{i=1}^{n} \sum_{j=1}^{n} \sum_{i$ |                   |
|                      | Nazwa mebla:                                                                                                    |                   |
|                      | Opis mebla:                                                                                                    |                   |
|                      |                                                                                                    |                   |
|                      | Nazwa elementu Ilość                                                                                                    |                   |
|                      | Front szuflady 200                                                                                                    |                   |
|                      |                                                                                                    |                   |
|                      |                                                                                                    |                   |
|                      |                                                                                                    |                   |
|                      |                                                                                                    |                   |
|                      |                                                                                                    |                   |
|                      |                                                                                                    |                   |
| ¢.                   |                                                                                                    | 2                 |
| Current Page No: 1   | Total Page No: 1 Zoom Factor: 100%                                                                                                    |                   |
| 🛃 Start 🔰 🕻          | 🥑 🧽 💽 🔄 🛛 🕅 Mozart, ver. 1.03.07 🕅 Realizacja zlecenia : 💽 Preview 🦙 🦉 bez tytułu - Paint 🛛 P                                                                                                    | _ 🖮 🔇 🌺 🔂 🕑 14:49 |

Rys.340. Podgląd wydruku Karty Montażowej.

| rzeciągnij tu k | olumny | r, po których c | chcesz grupować |             |         |         |        |        |               |         |         |        |        |       |
|-----------------|--------|-----------------|-----------------|-------------|---------|---------|--------|--------|---------------|---------|---------|--------|--------|-------|
| Numer 🕑         | т 💌    | Nazw 🔽          | Ilość 🗹         | 🗸 Data wy 🔽 | Od 💌    | Zakup 💙 | SC-1 💌 | ST-L 💌 | ST-B 💟        | ST-Dl 🔽 | ST-D2 💌 | SM-1 💌 | SM-2 🗹 | WYS 🗸 |
| 2/06/0020       | Р      | Regał W1        | 20              | 2006-03-03  | BIALY   | 0       | 04     | 01     |               | 10      | 11      |        | 00     | )(    |
| 2/06/0020       |        | -               |                 | 1           |         | 1       | 05     | 02     |               | 1       |         |        |        | 1     |
| /06/0020        |        |                 |                 |             |         |         | 07     | 03     |               |         |         |        |        |       |
| /06/0020        |        |                 |                 |             |         |         | 08     | 06     |               |         |         |        |        |       |
| /06/0020        |        |                 |                 |             |         |         | 09     |        |               |         |         |        |        |       |
|                 |        |                 |                 | 2006-03-03  | BIALY   | W()Z    |        | W01    |               |         |         |        |        |       |
| /06/0019        |        |                 |                 |             |         |         | 03     |        |               |         |         |        |        |       |
| /06/0019        |        |                 |                 |             |         |         | 04     |        |               |         |         |        |        |       |
| /06/0019        |        |                 |                 |             |         |         | 05     |        |               |         |         |        |        |       |
| /06/0019        |        |                 |                 |             |         |         | 06     |        |               |         |         |        |        |       |
| /06/0019        |        |                 |                 |             |         |         | 08     |        |               |         |         |        |        |       |
| /06/0017        | Р      | Szafka mała     | 50,0000         | 2006-03-03  | KOMPL   | W()Z    | W02Z   | 01     | 07            |         |         | 09     | 00     | )(    |
| /06/0017        |        |                 |                 |             |         |         | W03    |        |               |         |         |        |        |       |
| /06/0017        |        | -               | a               |             | 2       | y       | 04     |        | e e           |         |         |        | -      |       |
| /06/0017        | _      |                 |                 |             |         |         | 05     |        |               |         |         |        |        |       |
| 2/06/0017       |        |                 |                 |             | <u></u> |         | 06     |        |               |         |         |        |        |       |
| /06/0017        |        |                 |                 |             |         |         | 08     |        | 1000          |         |         |        |        |       |
| /06/0016        | Р      | Szafka mała     | 150,0000        | 2006-02-15  | KOMPL   | W()     | 02     | 01     | 07            |         |         | 09     | 00     | )(    |
| /06/0016        |        |                 |                 |             | -       |         | 03     |        |               |         |         |        | -      |       |
| /06/0016        |        |                 |                 |             |         |         | 04     |        |               |         |         |        |        |       |
| /06/0016        |        |                 |                 |             | -       |         | 05     |        |               |         |         |        |        |       |
| 9/06/0016       |        | -               | a               |             |         | y       | 06     |        | 9             |         |         |        | -      |       |
| /06/0016        |        |                 | t               | - t-        | 5       | hi i    | 118    |        |               |         |         |        |        |       |
| rtowanie Typ    | Þ[-]   |                 |                 |             |         |         |        |        |               |         |         |        |        | abc   |
| Główne          | ٥w     | szystkie        | Dodaj           | Popraw      | Usuń    | Kopiu;  | j 💽    |        | pisz podzlece | enie Ma | teriały |        |        | Wyjdź |

Rys.350. Ekran zleceń po przydzieleniu podzlecenia pracownikowi.

Na ekranie zleceń (lewy-dół) możemy dokonać wyboru widoku główne / wszystkie – o co tu chodzi? Otóż dla pewnych zleceń może być wiele podzleceń wykonywanych w jednej kolumnie (np. wydziale) – w głównym widoku widzimy zlecenia tylko jako jedną linię, aby zobaczyć wszystkie należy zmienić widok.

Zlecenia w pełnym widoku są przedstawione na rys.350. - <u>należy o tym pamiętać przy</u> przydzielaniu prac, bo na głównym widoku pewne podzlecenia będą niewidoczne.

Możliwe jest także wykonywanie operacji jednocześnie na kilku zbilansowanych zleceniach (np. przydzielenie jednego pracownika do kilku podzleceń). Należy w takim przypadku wybrać **wszystkie**, a następnie wciskamy i przytrzymujemy przycisk *ctrl* i klikamy LPM na wybranych zleceniach (np. tak jak na rys.351), a następnie klikamy PPM na kolumnie wybranego działu i wybieramy **Realizację wybranych zleceń** (rys.351-a), otrzymujemy ekran **Realizacja zlecenia:** (*np.*)**SP-WT** (rys.351-b), w którym wybieramy pracownika odpowiedzialnego za to zlecenie. Możliwe jest także zaznaczanie przy użyciu klawisza *Shift* (zaznaczamy pierwsze i ostanie interesujące nas zlecenie, a zostaną zaznaczone wszystkie pomiędzy nimi).

# Program Operatorzy Słowniki Produkcja O programie Wyjście Składniki Zamówienia Zlecenia Raportowanie Przeciągnij tu kolumny, po których chcesz grupować.

Mozart, ver. 1.07.004 - [Zlecenia]

| Numer <u></u>         | Nazwa 🛒   | 1103C <u> </u> | Udbiorca 💌               |            | 5          |      |      | 51-RW               | Mont _     | winit _ |
|-----------------------|-----------|----------------|--------------------------|------------|------------|------|------|---------------------|------------|---------|
| P/06/0008             | pokrowiec | 20,0000        | REZERWACJA               | 2006-05-18 | 2006.06.11 | W()Z |      | <b>WOO</b>          |            | )(      |
| P/06/0007             | stelaz    | 35             | ABC                      | 2006-05-18 | 2006.06.11 | W()Z | 00   |                     |            | )(      |
| P/06/0006             | pokrowiec | 25,0000        | REZERWACJA               | 2006-05-18 | 2006.06.11 | W()Z |      | W00                 | े          | )(      |
| P/06/0005             | Fotel     | 50,0000        | ROLMAP                   | 2006-05-18 | 2006.06.11 | W()Z | 01   | W02                 | 00         | )(      |
| P/06/0004             | Fotel     | 25,0000        | ROLMAP                   | 2006-05-16 | 2006.05.17 | W()Z | 01   | 02                  | 00         | )(      |
| P/06/0003             | Fotel     | 15,0000        | ROLMAP                   | 2006-05-16 | 2006.05.17 | W()Z | W01Z | W02Z                | 00         | )(      |
| P/06/0002             | stelaz    | 10,0000        | ZEFIR                    | 2006-05-16 | 2006.05.17 | W()Z | WOOZ |                     |            | )(      |
| P/06/0001             | Fotel     | 150,0000       | ABC                      | 2006-05-15 | 2006.05.16 | W()Z |      | W01Z                | WOOZ       | W)(Z    |
| M/06/0002             | stelaz    | 100,0000       |                          | 2006-05-15 | 2006.05.16 | W()Z | WOOZ |                     |            | )(      |
| M/06/0001             | stelaz    | 100,0000       |                          | 2006-05-15 | 2006.05.16 | W()Z | WOOZ |                     |            | )(      |
|                       |           |                |                          |            |            |      |      |                     |            |         |
|                       |           |                |                          |            |            |      |      |                     |            |         |
| towanie               |           |                |                          |            |            |      | 5    | Zakończone          | a zlecenia | abc     |
| 'towanie<br>∙Główne ⊙ | Wszystkie | Popraw         | <u>U</u> suń <u>K</u> op | iuj 📿 💽    | Materiały  |      | 5    | <b>v</b> Zakończone | e zlecenia | abc     |

0

Rys.351 Wykonywanie operacji na kilku zleceniach.

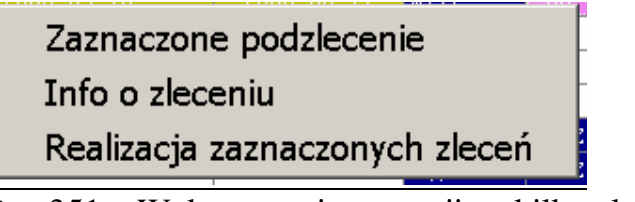

Realizacja zlecenia : ST-PW

Rys.351-a.Wykonywanie operacji na kilku zleceniach

|   | Kod pracownika : |     |      | ▼ Zapisz |     |
|---|------------------|-----|------|----------|-----|
|   |                  | Kod | Imię | Nazwisko |     |
|   |                  | КĴ  | Jan  | Kowalski |     |
| _ |                  | NP  | Jan  | Nowak    |     |
|   |                  |     |      |          |     |
|   |                  |     |      |          |     |
|   |                  |     |      |          |     |
|   |                  |     |      |          |     |
|   |                  | ×   |      | ·        | /// |

Rys.351-b Wykonywanie operacji na kilku zleceniach

\_ B ×

- 8 ×

# (Raportowanie zlecenia)

Załóżmy, że pracownik właśnie skończył przydzieloną mu powyżej pracę i przychodzi do np. brygadzisty z informacją o wykonaniu zadania. Ten bierze od niego Kartę Montażową zlecenia, uruchamia Raportowanie (przyciskiem na Toolbarze) i wczytuje czytnikiem kod kreskowy. W razie awarii czytnika może też ten kod (zawierający numer zlecenia rozszerzony o podzlecenie) wpisać ręcznie lub wybrać z listy zleceń w toku i zaakceptować go klawiszem "Tab" na klawiaturze.

W każdym z tych przypadków pojawi się ekran zlecenia – rys.360. - jego wygląd zależy od typu zlecenia, co jest definiowane przez rodzaj akcji raportowania dla danej kolumny (Punktu Monitorowania).

W naszym konkretnym przypadku – zlecenie nr 19, kolumna ST-L – jest to zlecenie, dla którego dokument RW jest tworzony przy wydawaniu zlecenia . Tworzone są dokumenty PW na produkt z potwierdzeniem ilości wykonanej (i ewentualnie odpad). W tym przypadku, jeżeli zlecenie zostało wykonane w całości, należy zaznaczyć "Zakończ zlecenie", a jeżeli zlecenie jest wykonane częściowo to pozostawiamy to pole puste i zaznaczymy gdy wykonana zostanie ostatnia partia.

Na rys.370 widać, że podzlecenie otrzymało na końcu literę "Z" (zakończono) i zmieniło kolor na ciemnoniebieski.

| Aozart, ver. 1.03.078                                                                                                    |
|----------------------------------------------------------------------------------------------------|
| ram <u>O</u> peratorzy <u>S</u> łowniki <u>Produkcja</u> O programie                                                                                                    |
| ście Składniki Zamówienia Zlecenia Raportowanie 🧮                                                                                                    |
| Raportovanic produkcji         Wprowdź kdł wczytaj m alecenia         PD6/0019/01         Natwa produktu:         Położawa produktu:         Położawa produktu:         Wytydał:         Wytydał         Wytydał |
| I Start 🔞 🔿 🕥 🔯 Mozart, ver. 1.03.078 🔤 Raportowanie produkij 🦉 bez tytułu - Paint 🛛 🔛 📥 🔕 🔂 🕥 14:57                                                                                                    |
| ave 260. Elseen reportemente alegenie                                                                                                    |

| rzeciągnij tu k   | olumn | y, po których o          | hcesz grupo: | wać. |            |         |         |         |        |                |            |         |        |        |     |
|-------------------|-------|--------------------------|--------------|------|------------|---------|---------|---------|--------|----------------|------------|---------|--------|--------|-----|
| Numer 🕑           | Т     | Nazw 👻                   | Ilość 🕑      | 💌    | Data wy 🗸  | Od 👻    | Zakup 🗸 | SC-1 💌  | ST-L 💌 | ST-B 💌         | ST-D1 💌    | ST-D2 💌 | SM-1 😪 | SM-2 ⊻ | WYS |
| /06/0020          | Р     | Regał W1                 | 20           |      | 2006-03-03 | BIALY   | Ω       | 04      | 01     |                | 10         | 11      |        | 00     | 17  |
| /06/0020          | 1.00  | 1000 <b>-</b> 2000 - 200 | 8008<br>0    | -    | 1          |         | 1.000   | 05      | 02     | ·              | - 5050<br> |         |        |        |     |
| /06/0020          |       |                          |              |      |            |         |         | 07      | 03     |                |            |         |        |        |     |
| /06/0020          |       |                          |              |      |            | 1       |         | 08      | 06     |                |            |         |        |        |     |
| /06/0020          |       |                          |              |      |            | 1       |         | 09      |        |                |            |         |        | 2      |     |
| /06/0019          | Р     | Szafka mała              | 50,0000      |      | 2006-03-03 | BIALY   | W()Z    | 02      | W01Z   | 07             |            |         | 09     | 00     | 31  |
| /06/0019          |       |                          |              |      |            |         | -       | 03      |        |                |            |         |        |        |     |
| /06/0019          |       | 1                        | ( )          |      |            | 1       |         | 04      |        |                |            |         |        |        | Č.  |
| /06/0019          |       |                          |              |      |            |         |         | 05      |        |                |            |         |        |        | -   |
| /06/0019          |       |                          |              |      |            |         | 12      | 06      |        | 6              |            |         |        |        | 1   |
| /06/0019          |       |                          |              |      |            |         | 2       | 08      |        |                |            |         |        |        |     |
| /06/0017          | Р     | Szafka mała              | 50,0000      |      | 2006-03-03 | KOMPL   | W()Z    | W02Z    | 01     | 07             |            |         | 09     | 00     | )(  |
| /06/0017          |       | 1                        |              |      |            |         |         | W03     |        |                |            |         |        |        |     |
| /06/0017          |       |                          |              |      |            |         |         | 04      |        |                |            |         |        |        |     |
| /06/0017          |       |                          |              |      |            |         |         | 05      |        |                |            |         |        |        |     |
| /06/0017          |       |                          |              |      |            | 1       |         | 06      |        |                |            |         |        |        |     |
| /06/0017          |       |                          |              |      |            |         |         | 08      |        |                |            |         |        |        |     |
| /06/0016          | Р     | Szafka mała              | 150,0000     |      | 2006-02-15 | KOMPL   | W()     | 02      | 01     | 07             |            |         | 09     | 00     | )(  |
| /06/0016          |       |                          |              |      |            |         |         | 03      |        |                |            |         |        |        |     |
| /06/0016          |       |                          |              |      |            |         |         | 04      |        |                |            |         |        |        |     |
| /06/0016          |       |                          |              |      |            |         |         | 05      |        |                |            |         |        |        |     |
| /06/0016          |       |                          |              |      |            |         |         | 06      |        |                |            |         |        |        |     |
| /06/0016          |       |                          |              |      |            | 5       |         | 08      |        |                |            |         |        |        |     |
| the second to the | 1     |                          |              |      |            |         |         |         |        |                |            |         |        |        |     |
| cowanie ry        | PT-1  |                          |              |      |            |         |         |         |        |                |            |         |        |        | aDC |
| Chiuman           | 0     | () and (ablic)           | Dadai        |      | Desman     | ( Jacob |         |         |        | onica nodaloce | min Mal    | toriahu |        |        |     |
| Gowne             | 0.    | VSZYSCKIE                | Douaj        |      | Popraw     | Usun    | L KODI  | J) [[S] |        | opisz podziece |            | enery   |        |        | VVY |

# (Wysyłka)

Wykonajmy teraz proces produkcyjny dla zleceń 19 i 20. Następnie zaznaczamy (myszką z przyciśniętym klawiszem CTRL) w tabeli oba zlecenia i klikamy PPM w kolumnie WYS na dowolnym z zaznaczonych zleceń. Ponieważ WYS zostało przez nas w definicjach Punktów Monitorowania określone jako dział Wysyłki (dodatkowo widać to dzięki znakom ")(" w tej kolumnie), program daje nam do wyboru 2 opcje – wybierzmy **Wysyłkę**, jak na rys. 375.

Wybór tej opcji spowoduje pokazanie się ekranu, jak na rys.380. - przydzielamy tam pracownika, który będzie robił wysyłkę (np. pakował samochód). Po przydzieleniu – jak w innych przypadkach – podzlecenie otrzymuje prefix "W" i kolor jasnoniebieski : zostało wydane i jest w trakcie realizacji.

Tworzona jest też Lista Wysyłki – rys.390. - pozwoli ona nanieść ewentualne różnice ilości : plan / faktycznie wysłane.

| zeciągnij tu k<br>Jumer 🔗 | olumn<br>T 🗸 | y, po których c<br>Nazw | hcesz grupowa<br>Ilość 🕑 | ć. 🕥 Data wy 💊     | Od            | Zakup        | SC-1        | ST-L 😪 | ST-B          | ST-D1 🗸 | ST-D2 🗸  | SM-1 | 1 🖌 S.   | M-2 💙     | WYS   |
|---------------------------|--------------|-------------------------|--------------------------|--------------------|---------------|--------------|-------------|--------|---------------|---------|----------|------|----------|-----------|-------|
| /06/0020                  | р            | Renał W1                | 20.0000                  | 2006-03-03         | BIALY         | M()Z         | 1047        | 1012   |               | WIOZ    | W117     |      | mo       | nz        | 11    |
| 06/0019                   |              | Szafka mała             | 50.0000                  | 2006-03-03         | BIALY         | M()Z         | M02Z        | WO12   | M072          |         |          | 1097 | MO       | 75<br>17  | 2.44  |
| 06/0017                   | р            | Szafka mała             | 50,0000                  | 2006-03-03         | KOMPL         | MUZ          | 1022        | 01     | 07            |         |          | 09   | Pokaż/Uk | ayj kolum | ny    |
| 06/0016                   | P            | Szafka mała             | 150,0000                 | 2006-02-15         | KOMPL         | W()          | 02          | 01     | 07            |         |          | 09   | Wysyłka  |           |       |
| 06/0015                   | P            | Regał W2                | 75.0000                  | 2006-02-15         | KOMPL         | W()Z         | 01          | 03     | 505.0         | -       |          | 1.55 | Popraw   |           |       |
| 6/0014                    | P            | Regał W1                | 30,0000                  | 2006-02-15         | KOMPL         | 0            | 04          | 01     |               | 10      | 11       |      | 0        | a         | 11    |
| 6/0013                    | P            | Regał 52                | 60,0000                  | 2006-02-15         | KOMPL         | 0            | 02          | 01     | 08            |         | 13       | 12   | 0        | 0         | 11    |
| 6/0012                    | P            | Regał S1                | 70,0000                  | 2006-02-15         | KOMPL         | 0            | 03          | 01     | 04            | 08      | 1.551    |      | 0        | 0         | )(    |
| 6/0011                    | P            | Regał W1                | 50,0000                  | 2006-02-15         | AGAT          | W()Z         | 04          | 01     |               | 10      | 11       |      | 0        | ö         | )(    |
| 6/0010                    | P            | Szafka mała             | 100,0000                 | 2006-02-15         | AGAT          | W()Z         | 02          | 01     | 07            | 10000   |          | 09   | 0        | 0         | )(    |
| 6/0009                    | P            | Regał S1                | 50,0000                  | 2006-02-15         | AGAT          | W()Z         | WO3Z        | W01Z   | W04Z          | W08     |          |      | 0        | 0         | 11    |
| 6/0008                    | P            | -<br>Szafka mała        | 100,0000                 | 2006-02-15         | BIALY         | 0            | 02          | 01     | 07            |         |          | 09   | 0        | 0         | )(    |
| 6/0007                    | P            | Regał W2                | 60,0000                  | 2006-02-15         | BIALY         | 0            | 01          | 03     | 2000-00       |         |          |      | 0        | 0         | )(    |
| 6/0006                    | P            | Regał W1                | 40,0000                  | 2006-02-15         | BIALY         | 0            | 04          | 01     |               | 10      | 11       |      | 0        | 0         | )(    |
| 6/0005                    | P            | Regał S1                | 50,0000                  | 2006-02-15         | BIALY         | 0            | 03          | 01     | 04            | 08      |          |      | 0        | 0         | )(    |
| 6/0004                    | Р            | Regał S2                | 50,0000                  | 2006-02-15         | BIALY         | 0            | 02          | 01     | 08            |         | 13       | 12   | 0        | 0         | )(    |
| 06/0018                   | М            | szuflada                | 10,0000                  | 2006-03-01         |               | 0            | 02          | 01     |               |         |          | 00   |          |           | )(    |
| 06/0003                   | M            | szuflada                | 50,0000                  | 2006-02-26         | 6             | W()Z         | W02Z        | W01Z   |               |         |          | WOOZ |          |           | W)(Z  |
| 6/0002                    | M            | Półka 80                | 100,0000                 | 2006-02-26         |               | W()Z         | WOOZ        |        |               |         |          |      |          |           | W) (Z |
| 06/0001                   | M            | Półka 40                | 100,0000                 | 2006-02-26         |               | W()Z         | WOOZ        |        |               |         |          |      |          |           | W)(Z  |
| owanie Typ                | »[-]         |                         |                          |                    |               |              |             |        |               |         |          |      |          |           | abc   |
| łówne                     | Ov           | Vszystkie               | Dodaj                    | Popraw             | Usuń          | Ко           | piuj 🖸      |        | opisz podzlec | enie Ma | iteriały |      |          |           | Wyjd  |
|                           |              |                         |                          | Annin anla Dolla   |               |              | (           |        |               |         |          |      |          |           |       |
|                           | JWV: :       | SUDIERCGI OPE           | acor: Librowsk           | a Agnieszka – Rula | r: Auministri | atur baza; i | INIMICOT_07 |        |               |         |          |      |          |           |       |

| Numer         T         Nazw         Hość         Data wy         Od         Zakup         SC-1         ST-L         ST-D1         ST-D2         SH-1         SH-2           V/06/0010         P         Soafka mała         SG         Wysyłka zlaceń         Wysyłka zlaceń         Wysyłka         Wysyłka         Wysyłka         Wysyłka         Wysyłka         Wysyłka         Wysyłka         Wysyłka         Wysłka         Wysłka         Wysłka         Wysłka         Wysłka         Wysłka         Wysłka |       |          |      |                 |                |              |            | grupowac.                                 | ncesz yi | iy, po ktorych c | Joidinin | гесідуніј са к |
|----------------------------------------------------------------------------------------------------|-------|----------|------|-----------------|----------------|--------------|------------|-------------------------------------------|----------|------------------|----------|----------------|
| V/06/0020         P         Regal W1         COULD           V/06/0017         P         Scafka mała         SC           V/06/0016         P         Scafka mała         SC           V/06/0016         P         Scafka mała         SC           V/06/0017         P         Scafka mała         SC           V/06/0016         P         Scafka mała         SC           V/06/0013         P         Regal W1         SC           V/06/0013         P         Regal S1         SC           V/06/0010         P         Scafka mała         IOC           V/06/0010         P         Scafka mała         IOC           V/06/0010         P         Regal S1         SC           V/06/0002         P         Regal S1         SC           V/06/0003         P         Regal S1         SC           V/06/0003         P         Regal S1         SC           V/06/0003         M         scuflada         IOC           V/06/0003         M         scuflada         IOC           V/06/0003         M         scuflada         IOC           V/06/0003         M         scuflada         IOC                                                                                                    | WYS   | ✓ SM-2 ✓ | SM-1 | 5T-D1 📉 ST-D2 📉 | ST-L 📉 ST-B 🗠  | kup 📉 SC-1 📉 | 📉 Od 🝸     | 📉 📉 Data wy                               | Ilość    | Nazw 💙           | Т        | Jumer 🖂        |
| 106/0001       1       Node Will       1       10002         106/0017       P       Szafka mała       56         106/0016       P       Szafka mała       56         106/0014       P       Regał W1       56         106/0012       P       Regał W1       56         106/0012       P       Regał W1       56         106/0012       P       Regał W1       56         106/0012       P       Regał W1       56         106/0010       P       Szafka mała       100         106/0010       P       Szafka mała       100         106/0000       P       Regał S1       56         106/0000       P       Regał S1       56         106/0000       P       Regał S1       56         106/0000       P       Regał S1       56         106/0000       P       Regał S1       56         106/0000       P       Regał S2       56         106/0000       P       Regał S2       56         106/00000       M       szufłada       16         106/00000       M       szufłada       16         106/00000       M <t< th=""><th>775.2</th><th>1007</th><th></th><th></th><th></th><th></th><th></th><th>Wysylka zleceń</th><th>V</th><th>Derest VIII</th><th></th><th>100 10000</th></t<>                                                                                                    | 775.2 | 1007     |      |                 |                |              |            | Wysylka zleceń                            | V        | Derest VIII      |          | 100 10000      |
| 006/0017       P       Szafka mała       15         006/0015       P       Szafka mała       15         006/0015       P       Regał W1       33         006/0012       P       Regał W1       33         006/0012       P       Regał W1       36         006/0012       P       Regał W1       36         006/0012       P       Regał S1       76         006/0010       P       Szafka mała       100         006/00010       P       Szafka mała       100         006/0002       P       Regał S2       60         006/0003       P       Regał S2       60         006/0003       P       Regał S2       60         006/0003       P       Regał S2       60         006/0003       M       szufłada       10         006/0003       M       szufłada       10         006/0003       M       szufłada       10         006/0003       M       szufłada       10         006/0003       M       szufłada       10         006/0003       M       szufłada       10         006/0003       M       szufłada       <                                                                                                    | MD (  | W002     | 197  |                 |                |              | - Marine - | <ul> <li>I late alread de unun</li> </ul> | 51       | Szafka mała      |          |                |
| 006/0016       P       Stafka mala       15         0/06/0015       P       Regał W1       36         0/06/0012       P       Regał S1       70         0/06/0010       P       Stafka mala       100         0/06/0010       P       Stafka mala       100         0/06/0010       P       Stafka mala       100         0/06/0010       P       Stafka mala       100         0/06/0007       P       Regał S1       50         0/06/0003       P       Stafka mala       100         0/06/0003       P       Stafka mala       100         0/06/0003       P       Regał S1       50         0/06/0003       P       Regał S1       50         0/06/0003       P       Regał S1       50         0/06/0003       P       Regał S1       50         0/06/0003       R       szufiada       10         0/06/0003       R       szufiada       10         0/06/0003       R       szufiada       10         0/06/0003       R       szufiada       10         0/06/0003       R       szufiada       10         0/06/0003       R                                                                                                    | 11    | 00       | 19   |                 |                | 1000         | syrki      | Lista ziecen do wysy                      | 50       | Szafka mała      | p        | /06/0017       |
| Colored all P Regar W2 75       Regar W2 75         70670013 P Regar W1 30       P/06/0020         2006-03-03       2006-03-03         70670013 P Regar S2 66       706/0019         70670010 P Szafka mała 100       706/0007 P Regar S1 50         70670003 P Szafka mała 100       706/0007 P Regar S1 50         706/0003 P Szafka mała 100       706/0007 P Regar S1 50         706/0003 P Szafka mała 100       706/0003 R Szuflada 100         706/0003 R Szuflada 100       706/0001 R Szuflada 100         706/0001 R Regar S1 50       50         706/0001 R Regar S1 50       50         706/0001 R Regar S1 50       50         706/0001 R Regar S1 50       50         706/0001 R Szuflada 100       70         706/0001 R Regar S1 50       50         706/0001 R Regar S1 50       50         706/0001 R Regar S2 50       50         706/0001 R Regar S2 50       50         706/0001 R Regar S2 50       50         706/0001 R Regar S2 50       50         706/0001 R Regar S2 50       50         706/001 R Regar S2 50       50         706/001 R Regar S2 50       50         706/001 R Regar S2 50       50         706/001 R Regar S2 50       50         706                                                                                                    | 11    | 00       | h9   |                 | a przyjęcia    | ×            |            | Numer                                     | 150      | Szafka mała      | P        | /06/0016       |
| 006/0014       P       Regał W1       30         006/0013       P       Regał W1       53         006/0010       P       Regał W1       53         006/0010       P       Szafka mała       100         006/0000       P       Regał W1       53         006/0000       P       Regał W1       54         006/0000       P       Regał W1       54         006/0000       P       Regał W1       54         006/0000       P       Regał W1       64         006/0000       P       Regał S2       54         006/0000       P       Regał S2       54         006/0000       P       Regał S2       54         006/0000       P       Regał S2       54         006/0000       M       szufiada       10         006/0000       M       szufiada       10         006/0000       M       szufiada       10         006/0000       M       szufiada       10         006/0000       M       szufiada       10         006/0000       M       szufiada       10         006/0000       M       szufiada       10                                                                                                    | 1     | 00       |      |                 | 2-02-02        |              |            | P/06/0020                                 | 75       | Regat W2         | P        | /06/0015       |
| 006/0013       P       Regał 52       6         006/0011       P       Regał 51       7         006/0012       P       Regał 51       7         006/0011       P       Regał 51       50         006/0003       P       Szafka mała       100         006/0003       P       Szafka mała       100         006/0003       P       Regał 51       50         006/0003       P       Regał 51       50         006/0003       P       Regał 51       50         006/0003       P       Regał 52       50         006/0003       P       Regał 52       50         006/0004       P       Regał 52       50         006/0002       M       Półka 80       100         006/0001       M       Półka 80       100         006/0001       M       Półka 80       100         006/0001       M       Półka 40       100                                                                                                    | 17    | 00       |      |                 | 5-03-03        |              |            | P/06/0019                                 | 30       | Regat W1         | P        | 06/0014        |
| 06/0012       P       Regat S1       70         06/0011       P       Regat S1       70         06/0010       P       Szafka mała       100         06/0010       P       Szafka mała       100         06/0010       P       Regat S1       50         06/0010       P       Regat S1       50         06/0008       P       Szafka mała       100         06/0006       P       Regat S1       50         06/0006       P       Regat S1       50         06/0001       P       Regat S1       50         06/0002       P       Regat S1       50         06/0003       M       szufłada       10         06/0001       M       szufłada       10         06/0001       M       pełka 40       100         06/0001       M       pełka 40       100         06/0001       M       pełka 40       100         06/0001       M       pełka 40       100                                                                                                    | 11    | 00       | 12   |                 |                |              |            |                                           | 60       | Regał 52         | P        | 06/0013        |
| 106/0011       P       Regał W1       50         106/0010       P       Szałka mała       100         106/0003       P       Regał S1       50         106/0006       P       Regał S1       60         106/0006       P       Regał S1       60         106/0006       P       Regał S1       60         106/0006       P       Regał S2       50         106/0001       P       Regał S2       50         106/0001       M       szufłada       100         106/0001       M       półka 40       100         106/0001       M       Półka 40       100         106/0001       M       Półka 40       100                                                                                                    | )(    | 00       |      |                 |                |              |            |                                           | 70       | Regał S1         | P        | 06/0012        |
| 106/0010       P       Szafka mała       100         106/0009       P       Regał S1       St         106/0007       P       Regał W2       60         106/0006       P       Regał W2       60         106/0006       P       Regał S2       55         106/0003       P       Regał S2       50         106/0003       M       szufłada       10         106/0003       M       szufłada       10         106/0003       M       szufłada       10         106/0003       M       szufłada       10         106/0003       M       płłka 40       100         106/0001       M       płłka 40       100                                                                                                    | )(    | 00       |      |                 |                |              |            |                                           | 50       | Regał W1         | Р        | 06/0011        |
| 106/0009       P       Regat S1       50         106/0008       P       Szafka mała       100         106/0007       P       Regat W1       40         106/0005       P       Regat W1       40         106/0004       P       Regat W1       40         106/0004       P       Regat W1       40         106/0004       P       Regat S2       50         106/0004       P       Regat S2       50         106/0004       P       Regat S2       50         106/0004       M       szufiada       10         106/0002       M       Półka 80       100         106/0001       M       Półka 80       100         106/0001       M       Półka 80       100         106/0001       M       Półka 80       100                                                                                                    | )(    | 00       | 09   |                 |                |              |            |                                           | 100      | Szafka mała      | Р        | 06/0010        |
| 006/0008       P       Szafka mała       100         006/0007       P       Regał W2       60         006/0007       P       Regał W2       60         006/0007       P       Regał W2       60         006/0004       P       Regał W1       50         006/0004       P       Regał W1       50         006/0004       P       Regał W1       60         006/0004       P       Regał W1       60         006/0004       P       Regał W1       60         006/0004       P       Regał W1       60         006/0002       M       Półka 80       100         006/0001       M       Półka 80       100         006/0001       M       Półka 40       100         006/0001       M       Półka 40       100                                                                                                    | )(    | 00       |      |                 |                |              |            |                                           | 50       | Regał S1         | Р        | 06/0009        |
| 06/0007       P       Regał W2       60         06/0006       P       Regał W1       40         06/0006       P       Regał W1       40         06/0004       P       Regał S2       50         06/0003       M       szufłada       10         06/0001       M       Półka 40       100         06/0001       M       Półka 40       100         06/0001       M       Półka 40       100                                                                                                    | )(    | 00       | 09   |                 |                |              |            |                                           | 100      | Szafka mała      | P        | 06/0008        |
| 1/106/0006       P       Regał W1       40         1/106/0005       P       Regał S1       50         1/106/0004       P       Regał S2       50         1/106/0003       M       szuflada       50         1/106/0002       M       Półka 80       100         1/106/0001       M       Półka 80       100         1/106/0001       M       Półka 80       100         1/106/0002       M       Półka 80       100         1/106/0001       M       Półka 80       100         1/106/0002       M       Półka 80       100         1/106/0002       M       Półka 80       100         1/106/0002       M       Półka 80       100         1/106/0002       M       Półka 80       100         1/106/0002       M       Półka 80       100         1/106/0002       M       Półka 80       100         1/106/0002       M       Półka 80       100         1/106/0002       M       Półka 80       100         1/106/0002       M       Półka 80       100         1/106/0002       M       Półka 80       100         1/106/0002 <t< td=""><td>)(</td><td>00</td><td></td><td></td><td></td><td></td><td></td><td></td><td>60</td><td>Regał W2</td><td>Р</td><td>/06/0007</td></t<>                                                                                                    | )(    | 00       |      |                 |                |              |            |                                           | 60       | Regał W2         | Р        | /06/0007       |
| '006/0005       P       Regaf S1       S1         '006/0004       P       Regaf S2       S2         '006/001       M       szufiada       10         '006/0002       M       Półka 80       100         '006/0001       M       Półka 80       100         '006/0001       M       Półka 80       100         '006/0002       M       Półka 80       100             Kod pracownika : BK       Wyjdź       Wyjdź                                                                                                    | )(    | 00       |      |                 |                |              |            |                                           | 40       | Regał W1         | Р        | 06/0006        |
| 106/0004       P       Regał 52       50         106/0018       M       Szułłada       10         106/0018       M       Szułłada       10         106/002       M       Półka 80       100         106/001       M       Półka 40       100         106/001       M       Półka 40       100         106/002       M       Półka 40       100         106/001       M       Półka 40       100         106/001       M       Półka 40       100                                                                                                    | )(    | 00       |      |                 |                |              |            |                                           | 50       | Regał S1         | P        | 06/0005        |
| 1026/0018       11       10       10       10       10       10       10       10       10       10       10       10       10       10       10       10       10       10       10       10       10       10       10       10       10       10       10       10       10       10       10       10       10       10       10       10       10       10       10       10       10       10       10       10       10       10       10       10       10       10       10       10       10       10       10       10       10       10       10       10       10       10       10       10       10       10       10       10       10       10       10       10       10       10       10       10       10       10       10       10       10       10       10       10       10       10       10       10       10       10       10       10       10       10       10       10       10       10       10       10       10       10       10       10       10       10       10       10       10       10       10                                                                                                    | )(    | 00       | 12   |                 |                |              |            |                                           | 50       | Regał S2         | Р        | /06/0004       |
| /06/0003 № szuflada 50<br>/06/0002 № Półka 80 100<br>/06/0001 № Półka 40 100<br>Kod pracownika : <u>BK</u><br>Kod pracownika : <u>BK</u><br>Wyjdź                                                                                                    | ) (   |          | po   |                 |                |              |            |                                           | 10       | szuflada         | М        | /06/0018       |
| /06/0002 № Półka 80 100<br>06/0001 № Półka 40 100<br>Kod pracownika: BK.                                                                                                    | W)(Z  |          | 00Z  |                 |                |              |            |                                           | 50       | szuflada         | М        | /06/0003       |
| V06/0001 X Półka 40 100<br>Kod pracownika : BK                                                                                                    | W)(Z  |          |      |                 |                |              |            | 10                                        | 100      | Półka 80         | М        | /06/0002       |
| Kod pracownika: BK Wyjdź                                                                                                    | W) (Z |          | 3 L  | Zapisz          |                |              | (p         |                                           | 100      | Półka 40         | М        | /06/0001       |
|                                                                                                    |       |          |      | Wyidź           |                |              | BK         | Kod pracownika :                          |          |                  |          |                |
|                                                                                                    |       |          |      |                 |                |              |            |                                           | 1        |                  |          |                |
|                                                                                                    |       |          |      |                 |                |              |            |                                           |          |                  |          |                |
|                                                                                                    |       |          |      |                 |                |              |            |                                           |          |                  |          |                |
| towanie Typ [-]                                                                                                    | abc   |          |      |                 |                |              |            |                                           |          |                  | -]-]     | towanie Typ    |
|                                                                                                    |       |          |      |                 |                |              |            |                                           |          |                  |          |                |
|                                                                                                    |       |          |      |                 |                |              |            |                                           |          |                  |          |                |
| Główne 🔿 Wszystkie 🛛 Dodaj Popraw Usuń Kopiuj 🗟 🔎 Dopisz podzlecenie Materiały                                                                                                    | Wyjd  |          |      | e Materiały     | Dopisz podzlec | Kopiuj C     | Usuń       | odaj Popraw                               | Doc      | Vszystkie        | OV       | Główne         |

Rys.380. Przydzielenie pracownika odpowiedzialnego za wysyłkę.

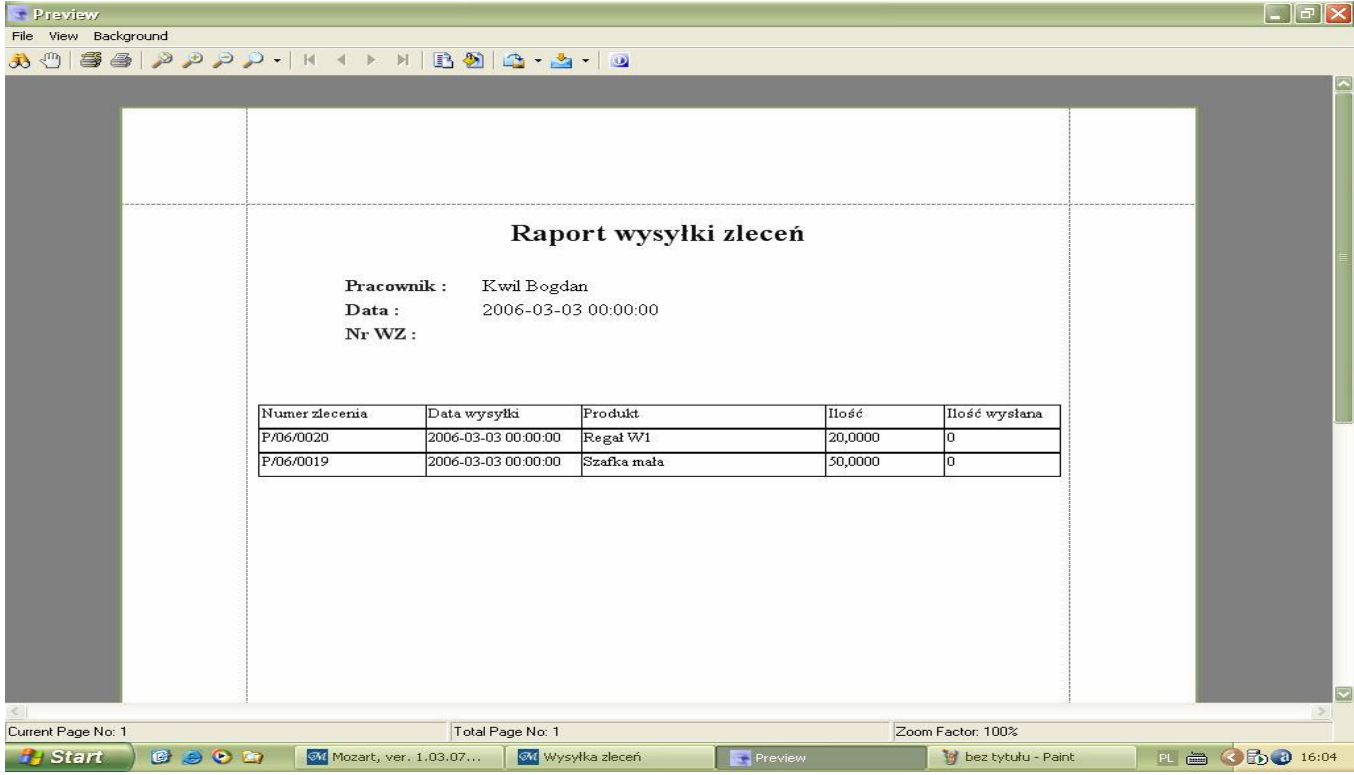

Rys.390. Podgląd raportu wysyłki.

Teraz wracamy do naszego menu "Produkcja" i wybieramy "Dokumenty wysyłki" - pojawia się lista dokumentów wysyłki (rys.400.).

Wybieramy właściwy i naciskamy "Popraw" i jesteśmy na ekranie pokazanym na rys.410. Teraz możemy wpisać korekty ilości i zaakceptować te wpisy. Wynikiem tego działania będzie dokument WZ utworzony w Systemie Magazynowym.

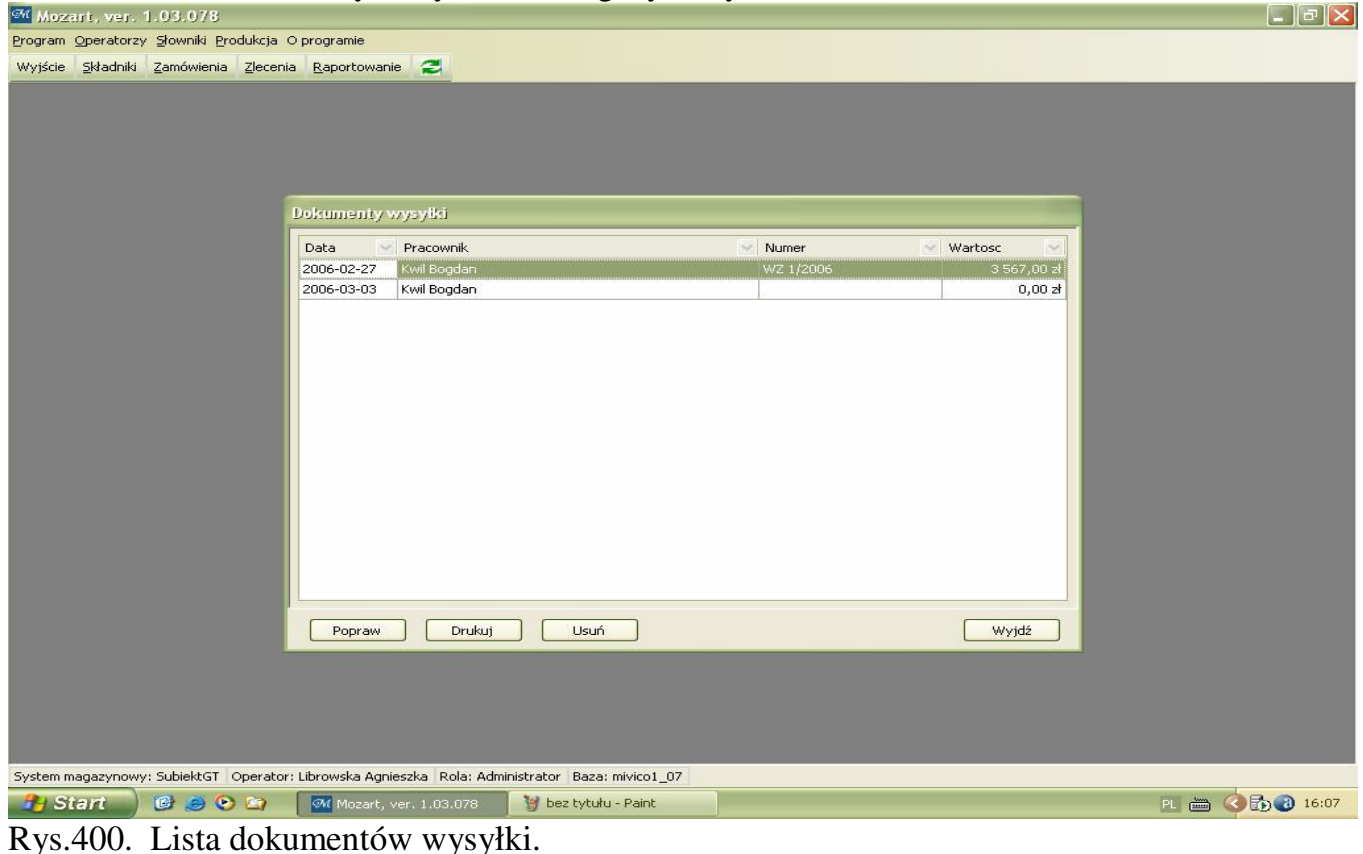

| Mozart, ver.              | 1.03.078             |                                            |                    |                              |                   |               |                             |                  |
|---------------------------|----------------------|--------------------------------------------|--------------------|------------------------------|-------------------|---------------|-----------------------------|------------------|
| Program Operatorz         | y Słowniki Brodukcja | O programie                                |                    |                              |                   |               |                             |                  |
| Wyjście <u>S</u> kładniki | Zamówienia Zlecer    | ia <u>R</u> aportowa                       | nie 🔁              |                              |                   |               |                             |                  |
|                           | Þ                    | okument wys<br>Pracownik: K<br>Odbiorca: D | syBd<br>wil Bogdan |                              | Data:             | 2006-03-03    |                             |                  |
|                           |                      | Bablored.                                  | TALY DOM           |                              | Numer W21         | L]            |                             |                  |
|                           |                      | Zlecenie                                   | Produkt            |                              | V Ilosc V         | Ilość wyslana |                             |                  |
|                           |                      | P/06/0019                                  | Szaika mała        |                              | 50,0000           | 50,0000       |                             |                  |
|                           |                      | P/06/0020                                  | Regał W1           |                              | 20,0000           | 20,0000       |                             |                  |
|                           |                      | Popraw                                     | Drukuj             | Usuń                         |                   |               | Zatwierdź<br>Wyjdź<br>Wyjdź |                  |
| System magazynow          | y: SubiektGT Operato | r: Librowska Ag                            | nieszka Rola: Adm  | ninistrator Baza: mivico1_07 |                   |               |                             |                  |
| 🛃 Start 🌖                 | 19 9 9 14            | Mozart,                                    | ver. 1.03.078      | 📲 Dokument wysyłki           | 🦉 bez tytułu - Pa | int           |                             | PL 🖮 🏈 🏷 🕑 16:10 |
| <u>Rys.410.</u>           | Wprowad              | lzanie k                                   | corekt do          | o dokumentu wy               | <u>/syłki.</u>    |               |                             |                  |

# **KONIEC**

I tak doszliśmy do końca : od skonfigurowania systemu do pracy po przygotowanie, wykonanie i wysłanie produktu. Dziękujemy za czas poświęcony na zapoznanie się z obecną wersją Mozarta i jednocześnie chcemy, aby mieli Państwo świadomość, że program jest nieustannie rozwijany i być może problemy, jakie się Wam nasunęły są już rozwiązane. Będziemy wdzięczni również za wszelkie sugestie (które wraz z pytaniami proszę przesyłać pod adres biuro@produkcjaprogramy.pl)